进口食品生产企业注册系统(三期)

**Registration Management Platform of Overseas Manufacturing Enterprises of Imported Foods** 

用户手册

**User Manual** 

建设单位: 国家认监委信息中心

Construction unit: Information Center of Certification and Accreditation Administration of People's Republic of China

承建单位:中认网信息技术有限公司

**Contractor: CAIT Information Technology Co., Ltd.** 

日期: 2017年06月01日

Date: Jun. 1, 2017

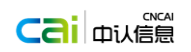

### 历史版本修订记录

History records of revised version

| 序号  | 版本      | 内容          | 日期         | 作者           |
|-----|---------|-------------|------------|--------------|
| No. | Version | Content     | Date       | Author       |
| 1   | V1.0    | 用户手册        | 2015 00 08 | 安续东          |
| 1   | V 1.0   | User manual | 2015.09.08 | An Xudong    |
| 2   | W2 0    | 用户手册        | 张占博        |              |
| 2   | V 2.0   | User manual | 2017.00.01 | Zhang Zhanbo |
|     |         |             |            |              |
|     |         |             |            |              |
|     |         |             |            |              |
|     |         |             |            |              |

# 目 录

# CONTENT

| 1.1             | 进口食品境外生产企业注册管理系统首页                                             | 3        |
|-----------------|----------------------------------------------------------------|----------|
| <u>1.1 Home</u> | PAGE OF REGISTRATION MANAGEMENT SYSTEM OF OVERSEAS ANUFACTURIN | <u>G</u> |
| ENTERPRISE      | ES OF IMPORT FOODS                                             |          |
| 1.2             | 境外生产企业用户                                                       | 5        |
| 1.2 USERS       | OF OVERSEAS MANUFACTURING ENTERPRISES                          |          |
| 1.3             | 境外主管机构用户2                                                      | 21       |
| 1.3 Users       | OF OVERSEAS COMPETENT AUTHORITY                                |          |
| 1.4             | 技术信息                                                           | 38       |
| 1.4 TECHN       | VICAL INFORMATION                                              |          |

### 系统使用说明 Chapter 1 System instructions

进口食品境外生产企业注册管理系统包含,境外生产企业和国外主管机构两大 模块。境外生产企业模块主要是对境外生产企业用户的注册以及对境外生产企业注 册信息展示的功能。国外主管机构模块主要对注册企业用户的管理。其包含创建申 请,申请管理,批次管理,已注册企业管理四个功能模块。创建申请是国外主管机 构对企业填报注册申请。申请管理是国外主管机构对企业的注册申请统一管理,包 含对注册申请的添加,查询,编辑,提交,删除等功能。批次管理指的是对已提交 或是已处理的申请按批次显示,进行批次查询等功能。已注册企业管理是对已注册 的企业进行信息查询,变更,注销等操作。

The registration management system of overseas manufacturing enterprises of import foods includes two big modules of overseas manufacturing enterprises and foreign competent authority. The module of the overseas manufacturing enterprises is mainly used in the user registration of overseas manufacturing enterprises and the registration information showing of overseas manufacturing enterprises. The module of foreign competent authority is mainly used in the management of the registered enterprise users. The system includes four functional modules of application creating, batch management and the management of registered enterprises. Application creating means that the foreign competent authority fills in the enterprise registration application. The application management means that the foreign competent authority conducts the unified management of enterprises' registration applications, including the adding of registration application, query, edit, submitting, deleting and other functions. The batch management means that the submitted or handled applications are shown according to batches, and it has the batch query and other functions. The management of the registered enterprises means that the information query, change, cancel and other operations can be conducted on the registered enterprises.

# 1.1 进口食品境外生产企业注册管理系统首页

## 1.1 Home page of registration management system of overseas

## manufacturing enterprises of import foods

首页左侧为境外生产企业功能,包含填写注册申请、查看注册申请。右侧为境 外主管机构登录入口,国外主管单位可以使用注册的邮箱登录,登录成功之后进入 境外生产企业注册管理主页。

The function of overseas manufacturing enterprises is at the left side of home page, including filling in the registration application and looking for the registration application. The login entrance of the foreign competent authority is at the right side. Foreign competent authorities can use the registered mail to log in. after logging in successfully, enter the home page of registration management of overseas manufacturing enterprises

| 国家认证认可监督管理委员会信息中心<br>Information Center of Certification and Accerditation Administration of People's Recedic of Ohma      | 系统用户手册                                                                                                    |                                                                                    |
|----------------------------------------------------------------------------------------------------|----------------------------------------------------------------------------------------------------|------------------------------------------------------------------------------------|
| 进口食品境外生产企业注册管理系统<br>China Import Food Enterprise Registration                                                              |                                                                                                    | EN 中                                                                               |
| Registered list News&updates Law& regulat                                                                                  | ion Application form                                                                                        | FAQ Contact us                                                                     |
| Competent Authority                                                                                                    |                                                                                                    | Pood Enterprise Registration                                                       |
| L sq                                                                                                    |                                                                                                    | New Application                                                                    |
|                                                                                                    |                                                                                                    | An existed sequence number.                                                        |
| Remember the user name Sign in                                                                                             |                                                                                                    | Existed Application                                                                |
|                                                                                                    |                                                                                                    |                                                                                    |
|                                                                                                    |                                                                                                    |                                                                                    |
| Application filled in<br>by theforgein food<br>manufacturing enterprise                                                    |                                                                                                    |                                                                                    |
| Application Submitted by                                                                                                   | Application transferred<br>to CNCA by the<br>Embassy in China                                               | Application accepted<br>by CNCA                                                    |
| Application filled                                                                                                    | `                                                                                                    |                                                                                    |
| Convict 1015                                                                                                    | cifer once on All rights reconved                                                                           |                                                                                    |
| Main: Certification and Accreditation<br>Certification and Accreditation<br>Subordination: Certification and Accreditation | Administration of the People's Rep<br>Administration Manage of the Peo<br>Administration Information Center | public of China<br>iple's Republic of China<br>r of the People's Republic of China |
| Address: 9A Madian Street, Haidian distr<br>Operation: Beijing China Certification and<br>Contact: 010-82262760 email: im  | ict,Beijing 100088<br>Accreditation Information Technolo<br>port@cnca.gov.cn                                | ogy.Co.,Ltd                                                                        |
| 进口食品境外生产企业注册管理系统<br>China Import Food Enterprise Registration                                                              |                                                                                                    | <b>EN</b> 中                                                                        |
| 公众查询 通知公告 法律法规 文件下载                                                                                                    | 常见问题 联系我们                                                                                                   |                                                                                    |
| □<br>□ 境外主管机构登录                                                                                                    |                                                                                                    | ♀ 境外生产企业注册                                                                         |
| <mark>⊥ sq</mark>                                                                                                    |                                                                                                    | 新注册企业                                                                              |
| · ····                                                                                                    |                                                                                                    | 请输入填写顺序号                                                                           |
| □ 记住用户名和密码 登录                                                                                                    |                                                                                                    | 已有填写顺序号                                                                            |
|                                                                                                    |                                                                                                    |                                                                                    |
|                                                                                                    |                                                                                                    |                                                                                    |
|                                                                                                    |                                                                                                    |                                                                                    |
|                                                                                                    | D<br>登<br>登<br>建华使馆转交CNCA                                                                                   | ⑦<br>② CNCA受理                                                                      |
| · · · · · · · · · · · · · · · · · · ·                                                                                      |                                                                                                    |                                                                                    |
| 「「「「「「」」」「「」」」「」」「」」「」」「」」「」」「」」「」」「」」「                                                                                    |                                                                                                    |                                                                                    |
| 版权所有:中国国家认证认可监督管理委员会   地址:北京<br>网站管理:中国国家认证认可监督管理委员会信息中心   地                                                               | 雨海淀区马甸东路9号  邮编:100<br>助止:北京市朝阳区朝外大街甲10号                                                                     | 0088 京ICP备09062530号<br>邮编:100020                                                   |
| 技术支持:北京中认网信息技术有限公司 技术支持热线:                                                                                                 | 010-82262760 技术支持邮箱:                                                                                        | import@cnca.gov.cn                                                                 |

- 点击注册新用户注册按钮进入境外生产企业填写注册申请界面。
- Click the button "new user registration" to enter the interface of submitted registration

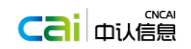

application of overseas manufacturing enterprises.

# 1.2 境外生产企业用户

### 1.2 Users of overseas manufacturing enterprises

## 1.2.1 填写注册申请

### **1.2.1** Fill in the registration application

注册申请分为多个小节来填写,页面上方有小节的目录(1-9节)。未填写的小节 为灰色,填写过的小节为黑色,当前填写的小节为加粗黑色。已填写的小节可以点 击,点击后首先校验本节内容(如果本节为用户最后填写小节则不进行校验,例如用 户一共填写了4个小节,当用户从第4小节退回到1、2、3任意小节的时候,不进 行校验,直接保存第4小节,然后退回),校验通过后保存本节,然后进入点击的小 节。每个小节的填写内容上方和下方都有三个控制按钮,前一节、下一节、保存并 退出(第一节中"前一节"按钮不可用,最后一节中"下一节"按钮不可用)。企业只能够 发起新增注册申请(变更注册申请和注销注册申请只有主管机构账号才能进行发 起)。申请类型为新增注册,不可修改。同一个注册编号,如果存在有效的新增注册 申请,则不能够重复发起(之前提交新增注册,但是被作废了,这种情况可以重新发 起一个新增注册)。

The registration application is divided into several sections to be filled in. there is the content of sections (1-9 sections) above the page. The section that has not filled in is gray, and the section that has been filled is black. The section that is filled at present is the boldface. The section that has been filled can be clicked. After clicking, first verify the content of this section (this section that is filled in by a user finally is not subject to check. For example, a user fills in four sections. When the user returns to any section 1, 2, and 3 from the section 4, does not check, and directly saves the section 4 and then return). After checking, save this section, and enter the clicked section. There are three control buttons above and below the information of each section, namely the previous section, the next section, save and return ("previous section" button in the first section cannot be used, and "next section" button in the last section cannot be used.).Enterprises can only launch a new application for registration (changing the registration application and canceling the registration application, the registration application type is new registration, and is unchangeable. If the same registration number has the effective new registration application, the registration application cannot be launched repeatedly (if the previous new registration is invalid, a new registration can be launched again).

按章节填写企业注册申请;填写完本节后,点击下一步;全部章节填写完毕后, 点击提交;后台进行数据校验。如果校验未通过,返回编辑页面提示校验的错误。 如果校验通过,显示提交成功。

Fill in the enterprise registration application according to sections; after filling in this section, click the

next step; after filling in all sections, click submitting; the background conducts the data verification. If the verification fails, return to the edit page to prompt the check error. If the check is valid, prompt the successful submitting.

| 进口食品境外生                                                                                                    | 产企业注册管理系统                                                                                                    |                                                              |
|----------------------------------------------------------------------------------------------------|----------------------------------------------------------------------------------------------------|--------------------------------------------------------------|
|                                                                                                    |                                                                                                    | To Log<br>1>> 2>> 3>> 4>> 5>> 6>> 7>> 8>>                    |
|                                                                                                    |                                                                                                    |                                                              |
|                                                                                                    |                                                                                                    |                                                              |
| SECTION 1: ENTERPRISE                                                                                                    | NAME/ADDRESS INFORMATION                                                                                                    |                                                              |
|                                                                                                    |                                                                                                    |                                                              |
| Enterprise Name                                                                                                    |                                                                                                    |                                                              |
| Country/Area                                                                                                    | V                                                                                                    |                                                              |
| Tax No.                                                                                                    | If there is the enterprise approval No., please fill in the approval No., otherwise please fill in the tax No.                                                                                                    |                                                              |
| nterprise Suffix                                                                                                    | ×                                                                                                    |                                                              |
|                                                                                                    |                                                                                                    |                                                              |
| interprise Street Address                                                                                                    |                                                                                                    |                                                              |
|                                                                                                    |                                                                                                    |                                                              |
| Zip Code (Postal Code)                                                                                                    |                                                                                                    |                                                              |
| City                                                                                                    |                                                                                                    |                                                              |
| State/Province/Territory                                                                                                    |                                                                                                    |                                                              |
| Phone Number:                                                                                                    |                                                                                                    |                                                              |
| ax Number:                                                                                                    | + - e.a.+86-010-88888888                                                                                                    |                                                              |
| ax Number:<br>E-mail Address<br>TO LOGIN PAGE                                                                                                    | +                                                                                                    |                                                              |
| ax Number:<br>E-mail Address<br>TO LOGIN PAGE                                                                                                    | +                                                                                                    |                                                              |
| iax Number:<br>"E-mail Address<br>TO LOGIN PAGE<br>进口食品境外生                                                                                                    | + e.g.+86-010-8888888888<br>CONTINUE E产企业注册管理系统                                                                                                    |                                                              |
| ax Number:<br>'E-mail Address<br>TO LOGIN PAGE<br>进口食品境外生<br>China Imported For                                                                                                    | * eg.+86-010-8888888888<br>CONTINUE<br>CONTINUE<br>CONTINUE<br>CONTINUE                                                                                                    | <u>ند</u> ر                                                  |
| ax Number:<br>E-mail Address<br>TO LOGIN PAGE<br>进口食品境外生<br>Ching Imported For                                                                                                    | * eg.+86-010-8888888888<br>CONTINUE<br>CONTINUE<br>CONTINUE<br>CONTINUE<br>CONTINUE                                                                                                    | 援<br>1>> 2>> 3>> 4>> 5>> 6>> 7>>                             |
| ax Number:<br>E-mail Address<br>TO LOGIN PAGE<br>进口食品境外生<br>China Imported For                                                                                                    | * eg.+86-010-8888888888<br>CONTINUE<br>产企业注册管理系统<br>od Enterprise Registration                                                                                                    | <u>¥ã</u><br><b>1&gt;&gt;</b> 2>> 3>> 4>> 5>> 6>> 7>>        |
| ax Number:<br>E-mail Address<br>TO LOGIN PAGE<br>进口食品境外生<br>Chino Imported For                                                                                                    | * eg.+86-010-888888888<br>CONTINUE<br>E产企业注册管理系统<br>od Enterprise Registration                                                                                                    | <del>القار</del><br><b>1&gt;&gt;</b> 2>> 3>> 4>> 5>> 6>> 7>> |
| ax Number:<br>E-mail Address<br>TO LOGIN PAGE<br>进口食品境外生<br>Chino Imported For<br>第1节: 企业名称/地址信题                                                                                                    | * eg.+86-010-888888888<br>CONTINUE<br>定产企业注册管理系统<br>od Enterprise Registration                                                                                                    | <u>城</u> 面<br><b>1&gt;&gt;</b> 2>> 3>> 4>> 5>> 6>> 7>>       |
| ax Number:<br>E-mail Address<br>TO LOGIN PAGE<br>进口食品境外生<br>China Imported For<br>第1节: 企业名称/Ieuk信题                                                                                                    | *                                                                                                    | <u>%₫0</u><br><b>1&gt;&gt;</b> 2>> 3>> 4>> 5>> 6>> 7>>       |
| ax Number:<br>E-mail Address<br>TO LOGIN PAGE<br>进口食品境外结<br>China Imported For<br>第1节: 企业名称/地址信题                                                                                                    | *                                                                                                    | 援<br><b>1&gt;&gt;</b> 2>> 3>> 4>> 5>> 6>> 7>>                |
| ax Number:<br>E-mail Address<br>TO LOGIN PAGE<br>进口食品境外结<br>Chino Imported For<br>第1节: 企业名称/地址信题<br>• 企业名称                                                                                                    | * eg.+86-010-888888888<br>CONTINUE<br>CONTINUE<br>CONTINUE<br>CONTINUE                                                                                                    | 超<br><b>1&gt;&gt;</b> 2>> 3>> 4>> 5>> 6>> 7>>                |
| ax Number:<br>E-mail Address<br>TO LOGIN PAGE<br>进口食品境外结<br>Chino Imported For<br>第1节: 企业名称/地址信题<br>* 企业名称<br>* 画家/地区<br>· ◎ 注册编号<br>◎ 克奇                                                                         | * eg.+86-010-888888888<br>CONTINUE CONTINUE CONTINU | <u>援</u><br><b>1&gt;&gt;</b> 2>> 3>> 4>> 5>> 6>> 7>>         |
| ax Number:<br>E-mail Address<br>TO LOGIN PAGE<br>进口食品境外结<br>Chino Imported For<br>第1节: 企业名称/他址信题<br>• 企业名称<br>• 国家/地区<br>• ① 注册编号<br>• 觉 税号                                                                       | *                                                                                                    | 超<br>1>> 2>> 3>> 4>> 5>> 6>> 7>>                             |
| ax Number:<br>E-mail Address<br>TO LOGIN PAGE<br>进口食品境外结<br>Chino Imported For<br>第1节: 企业名称/地址信题<br>• 企业名称<br>• 国家/地区<br>• ① 注册编号<br>• ② 注册编号<br>• ② 表号                                                           | *                                                                                                    | <u>援</u><br>1>> 2>> 3>> 4>> 5>> 6>> 7>>                      |
| ax Number:<br>E-mail Address<br>TO LOGIN PAGE<br>进口食品境外生<br>China Imported For<br>第1节: 企业名称/地址信题<br>• 企业名称<br>• 國家/地区<br>• ○ 建粉编号<br>• ○ 現号<br>企业资源                                                               | *                                                                                                    | <u>;80</u><br><b>1&gt;&gt;</b> 2>> 3>> 4>> 5>> 6>> 7>>       |
| ax Number:<br>E-mail Address<br>TO LOGIN PAGE<br>进口食品境外生<br>Chino Imported For<br>第1节: 소业名称/地址信题<br>* 요료名称<br>* 교교名称<br>* 교교名称<br>* 교교名称<br>* 교교名称<br>* 교교名称<br>* 교교名称<br>* 교교名称<br>* 교교名称<br>* 교교名称              | *       i       i       eg+86-010-88888888         CONTINUE       CONTINUE         CONTINUE       CONTINUE </td <td><del>ايلار</del><br/><b>1&gt;&gt;</b> 2&gt;&gt; 3&gt;&gt; 4&gt;&gt; 5&gt;&gt; 6&gt;&gt; 7&gt;&gt;</td>                                                                                                    | <del>ايلار</del><br><b>1&gt;&gt;</b> 2>> 3>> 4>> 5>> 6>> 7>> |
| ax Number:<br>E-mail Address<br>TO LOGIN PAGE<br>进口食品境外生<br>Chino Imported For<br>第1节: 企业名称/地址信题<br>· 안교名称<br>· 의로所闻号<br>· 안보册编号<br>· 안보册地址<br>순址注册地址                                                             | * eg.+86-010-888888888<br>CONTINUE CONTINUE CONTINU | <del>یور</del><br>1>> 2>> 3>> 4>> 5>> 6>> 7>>                |
| ax Number:<br>E-mail Address<br>TO LOGIN PAGE<br>进口食品境外生<br>Chino Imported For<br>第1节: 企业名称/地址信题<br>• 企业名称<br>• 回来为吗<br>• 回我吗<br>• 回我吗<br>企业注册地址<br>• 創政编码<br>• 编称                                                | * eg.+86-010-888888888<br>CONTINUE CONTINUE CONTIN  | 道<br>1>> 2>> 3>> 4>> 5>> 6>> 7>>                             |
| ax Number:<br>E-mail Address<br>TO LOGIN PAGE<br>进口食品境外生<br>Chino Imported For<br>第1节: 企业名称/地址信息<br>* 企业名称<br>* 國家/地区<br>· · · · · · · · · · · · · · · · · · ·                                                    | * cg.+86-010-888888888<br>CONTINUE CONTINUE CONTIN  | j <u>€0</u><br>1>> 2>> 3>> 4>> 5>> 6>> 7>>                   |
| ax Number:<br>E-mail Address<br>TO LOGIN PAGE<br>进口食品境外生<br>Chino Imported For<br>第1节: 企业名称/地址信息<br>• 企业名称<br>• 电影/地区<br>• ① 注册编号<br>• ① 注册编号<br>• ① 注册编号<br>• 企业注册地址<br>• 邮政编码<br>• 单认注册地址<br>• 邮政编码<br>• 礼灯客/屋地 | *                                                                                                    | j <u>€</u> 0<br>1>> 2>> 3>> 4>> 5>> 6>> 7>>                  |

- 填写完成,点击下一步。
- After filling in, click the next step.
- 第2节
- Section 2

在第1节中点击下一步,进入到第2节,从第2节开始页面上方显示用户的填写顺序 号,用户在未填写完数据时点击保存并退出,下次登录时可以通过顺序号登陆继续填写。 Click the next step in section 1, and enter the section 2. The sequence number of users filling is

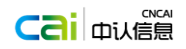

shown above the page from the section 2. When a user has not completed the data filling, click saving and exit. When logging in at the next time, log in by the sequence number to continue the application.

| EN | 进口食品境外生产                                                                                           | ★企业注册管理系统<br>Enternaise Periotration                                                                                                    | 70 - 0011-0105 |             |
|----|----------------------------------------------------------------------------------------------------|----------------------------------------------------------------------------------------------------|----------------|-------------|
|    | china imported i ood                                                                               |                                                                                                    | TO LOGIN PAGE  |             |
|    | Your Sequence Number is: <b>AU</b><br>1.The Sequence Number can be<br>2.Please keep Sequence Numbe | 112300482<br>e used to log on to this system, to continue the application, to view the submitted information and the status of application for registration.<br>Properly. If lost, please contact the competent authority of the country (region) where the enterprise is located. | 3>> 4>> 5>>    | 6>> 7>> 8>> |
|    | SECTION 2:PREFERRED M                                                                              | IAILING ADDRESS INFORMATION(Optional)                                                                                                    |                |             |
|    | AutoFill Address                                                                                   | Clear                                                                                                    |                |             |
|    | Enterprise Name                                                                                    |                                                                                                    |                |             |
|    | Enterprise Suffix                                                                                  | v                                                                                                    |                |             |
|    | Country/Area                                                                                       | M                                                                                                    |                |             |
|    | Enterprise Street Address                                                                          |                                                                                                    |                |             |
|    | Zip Code (Postal Code)                                                                             |                                                                                                    |                |             |
|    | City                                                                                               |                                                                                                    |                |             |
|    | State/Province/Territory                                                                           |                                                                                                    |                |             |
|    | Phone Number:                                                                                      | + e.g.+86-010-88888888-4321                                                                                                    |                |             |
|    | Fax Number:                                                                                        | + - e.g.+86-010-88888888                                                                                                    |                |             |
|    | E-mail Address                                                                                     |                                                                                                    |                |             |
| _  | PREVIOUS SAV                                                                                       | E&EXIT CONTINUE                                                                                                    |                |             |
| Ð  | 进口食品境外<br>China Imported Fo                                                                        | 生产企业注册管理系统<br>ood Enterprise Registration                                                                                                    |                | 返回登录页       |
|    | 您的填写顺序号: AU230(<br>1.可用填写顺序号登录读系统<br>2.请妥善保存填写顺序号,如<br>第2节:邮寄地址(可选)                                | 0470 <u>1&gt;&gt;</u> 2>> 3>> 4>> 5>> 6>><br>建续填写注册申请信息、查看企业已填写信息、注册申请状态;<br>1运记,请联系企业所在国家(地区)主营机构获取。                                                                                                    | • 7>> 8>>      |             |
| •  |                                                                                                    | 1201                                                                                                    |                |             |
|    | 日初項尤地出                                                                                             | /f //st                                                                                                    |                |             |
|    | 企业名称                                                                                               |                                                                                                    |                |             |
|    | 企业后缀                                                                                               | <u>룡金</u> 숭 ♥                                                                                                    |                |             |
|    | 国家/地区                                                                                              | 注大利亚                                                                                                    |                |             |
|    | 企业注册地址                                                                                             |                                                                                                    |                |             |
|    | 邮政编码                                                                                               |                                                                                                    |                |             |
|    |                                                                                                    |                                                                                                    |                |             |
|    | - 城中                                                                                               |                                                                                                    |                |             |
|    | 711/百/應地                                                                                           |                                                                                                    |                |             |
|    | 电话号码                                                                                               | +                                                                                                    |                |             |
|    | 传真号码                                                                                               | +e.g.+86-010-88888888                                                                                                    |                |             |
|    | 电子邮件地址                                                                                             |                                                                                                    |                |             |
|    | 上一步                                                                                                | 保存并退出 下一步 清空并回到第1节                                                                                                    |                |             |

- 自动填充地址按钮,可以根据用户已填写的数据自动填充数据。
- For the button for automatic filling address, automatically fill in data according to user's.

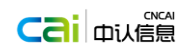

TO LOGIN PAGE

- 点击清除按钮清除所录入的数据。 •
- Click the cancel button to remove the input data. •
- 点击保存并退出,系统会保存数据并退出到首页。
- Click "save and exit". The system can save data and return to home page.
- 清空并回到第1节按钮,点击清空所填数据,返回到第1节。 •
- Click "cancel & start from section 1" to cancel the submitted data and return to the section 1. •
- 填写完成,点击下一步。 •
- After filling in, click the next step. •
- 第3节
- Section 3

#### 进口食品境外生产企业注册管理系统 China Imported Food Enterprise Registratio

 roun-sequence number is: AD 12300402
 1>>
 2>>
 3>>
 4>>
 5>>
 6>>
 7>>
 8>>

 1.The Sequence Number can be used to log on to this system, to continue the application, to view the submitted information and the status of application for registration.
 2>>
 3>>
 4>>
 5>>
 6>>
 7>>
 8>>

 2.Please keep Sequence Number properly. If lost, please contact the competent authority of the country (region) where the enterprise is located.
 2
 3>>
 4>>
 5
 5
 6>>
 7>>
 8>>

#### SECTION 3:PARENT COMPANY NAME/ADDRESS INFORMATION AND TRADE NAMES(Optional)

| Name of Parent Company        |           |        |          |                            |
|-------------------------------|-----------|--------|----------|----------------------------|
| Parent Company Suffix         |           | *      |          |                            |
| Country/Area                  |           |        |          | Ψ.                         |
| Parent Company Street Address |           |        |          |                            |
| Zip Code (Postal Code)        |           |        |          |                            |
| City                          |           |        |          |                            |
| State/Province/Territory      |           |        |          |                            |
| Phone Number:                 | + -       | -      | -        | e.g.+86-010-888888888-4321 |
| Fax Number:                   | + -       | -      | e.g.+86- | 010-88888888               |
| E-mail Address                |           |        |          |                            |
| PREVIOUS SAVE                 | &EXIT CON | ITINUE |          |                            |

CANCEL & START FROM SECTION 1

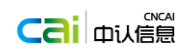

| N                                                                                                    | 进口食品境外生产企<br>China Imported Food End                                                                                                    | erprise Registrati                                                                                                    | on                                                         |                                                                                                    |                                                      |                              |                     |                             |                                    |                      | 返回登求贝   |
|----------------------------------------------------------------------------------------------------|----------------------------------------------------------------------------------------------------|----------------------------------------------------------------------------------------------------|------------------------------------------------------------|----------------------------------------------------------------------------------------------------|------------------------------------------------------|------------------------------|---------------------|-----------------------------|------------------------------------|----------------------|---------|
| 悠<br>1                                                                                                    | 恋的填写顺序号: AU2300470<br>.可用填写顺序号登录该系统继续填写;                                                                                                    | 主册申请信息、查看企业已                                                                                                    | 直写信息、注册申请状                                                 |                                                                                                    | <u>1&gt;&gt;</u>                                     | 2>> 3>>                      | 4>> 5>>             | 6>>                         | />> 8>>                            | >                    |         |
| 2                                                                                                    | .请妥善保存填写顺序号,如忘记,请即                                                                                                    | 送系企业所在国家(地区)3                                                                                                    | 主管机构获取。                                                    |                                                                                                    |                                                      |                              |                     |                             |                                    |                      |         |
| \$                                                                                                    | 第3节:总公司名称/地址信息(可进                                                                                                    | ē)                                                                                                    |                                                            |                                                                                                    |                                                      | -                            |                     |                             |                                    |                      |         |
| Ŕ                                                                                                    | 总公司名称                                                                                                    |                                                                                                    |                                                            |                                                                                                    |                                                      |                              |                     |                             |                                    |                      |         |
| 质                                                                                                    | 总公司后缀                                                                                                    |                                                                                                    | •                                                          |                                                                                                    |                                                      |                              |                     |                             |                                    |                      |         |
|                                                                                                    | 国家/地区                                                                                                    |                                                                                                    |                                                            | ~                                                                                                    | ·                                                    |                              |                     |                             |                                    |                      |         |
| Ę                                                                                                    | 总公司街道地址                                                                                                    |                                                                                                    |                                                            |                                                                                                    |                                                      |                              |                     |                             |                                    |                      |         |
| #                                                                                                    | withteau                                                                                                    |                                                                                                    |                                                            |                                                                                                    |                                                      |                              |                     |                             |                                    |                      |         |
| -<br>ħ                                                                                                    | 成市                                                                                                    |                                                                                                    |                                                            |                                                                                                    |                                                      |                              |                     |                             |                                    |                      |         |
| ,                                                                                                    | 11/省/属地                                                                                                    |                                                                                                    |                                                            |                                                                                                    |                                                      |                              |                     |                             |                                    |                      |         |
| E                                                                                                    | 电话号码                                                                                                    | + -                                                                                                    | -                                                          | - e.g.+86-                                                                                            | -010-88888888-4321                                   |                              |                     |                             |                                    |                      |         |
| f                                                                                                    | 专真号码                                                                                                    | + -                                                                                                    | -                                                          | e.g.+86-010-88888                                                                                     | 888                                                  |                              |                     |                             |                                    |                      |         |
| E                                                                                                    | 电子邮件地址                                                                                                    |                                                                                                    |                                                            |                                                                                                    |                                                      |                              |                     |                             |                                    |                      |         |
|                                                                                                    | 上一步保存并遗                                                                                                    | 出下一步                                                                                                    | 清空并回                                                       | ]到第1节                                                                                                 |                                                      |                              |                     |                             |                                    |                      |         |
|                                                                                                    |                                                                                                    |                                                                                                    |                                                            |                                                                                                    |                                                      |                              |                     |                             |                                    |                      |         |
|                                                                                                    |                                                                                                    |                                                                                                    |                                                            |                                                                                                    |                                                      |                              |                     |                             |                                    |                      |         |
| -                                                                                                    | 填写完成,点击                                                                                                    | 下一步。                                                                                                    |                                                            |                                                                                                    |                                                      |                              |                     |                             |                                    |                      |         |
| -                                                                                                    |                                                                                                    |                                                                                                    |                                                            |                                                                                                    |                                                      |                              |                     |                             |                                    |                      |         |
|                                                                                                    | After filling in, c<br>第 4 节<br>Section 4                                                                                                    | lick the next                                                                                                    | t step.                                                    |                                                                                                    |                                                      |                              |                     |                             |                                    |                      |         |
| 2<br>2<br>2<br>2<br>2<br>2<br>2<br>2<br>2<br>2<br>2<br>2<br>2<br>2<br>2<br>2<br>2<br>2<br>2                                                           | After filling in, c<br>第 4 节<br>Section 4<br>进口食品境外生产企业                                                                                                    | lick the next<br>注册管理系统                                                                                                    | t step.                                                    |                                                                                                    |                                                      |                              |                     |                             |                                    |                      |         |
|                                                                                                    | After filling in, c<br>第 4 节<br>Section 4<br>进口食品境外生产企业<br><sup>Ching Imported Food Enterg</sup>                                                                                                    | lick the next<br>注册管理系统<br>rrise Registration                                                                                                    | t step.                                                    |                                                                                                    |                                                      |                              |                     |                             | TO LO                              | OGIN PAGE            |         |
|                                                                                                    | After filling in, c<br>第 4 节<br>Section 4<br>进口食品境外生产企业<br>China Imported Food Enterp                                                                                                    | lick the next<br>注册管理系统<br>rrise Registration                                                                                                    | t step.                                                    |                                                                                                    |                                                      |                              |                     |                             | TOLO                               | IGIN PAGE            |         |
| 2<br>2<br>2<br>2<br>2<br>2<br>2<br>2<br>2<br>2<br>2<br>2<br>2<br>2<br>2<br>2<br>2<br>2<br>2                                                           | After filling in, c<br>第 4 节<br>Section 4<br>进口食品境外生产企业<br>China Imported Food Enterg<br>Hur Sequence Number is: AU123004<br>The Sequence Number can be used to                                                                                                    | lick the next<br>注册管理系统<br>rise Registration<br>182<br>log on to this system, to ca                                                                                                    | t step.                                                    | to view the submitted in                                                                              | nformation and the stat                              | tus of applicatic            | n for registration. | <u>1&gt;&gt; 2&gt;&gt;</u>  | to LC<br><u>3&gt;&gt;</u> 4        | IGIN PAGE            | 6>> 7>> |
| 2<br>2<br>2<br>2<br>2<br>2<br>2<br>7<br>0<br>0<br>1.1<br>1.2,F                                                                                        | After filling in, c<br>第 4 节<br>Section 4<br>进口食品境外生产企业<br>China Imported Food Enterg<br>The Sequence Number is: <b>AU12300</b> 4<br>The Sequence Number can be used to<br>Please keep Sequence Number proper                                                                                                    | lick the next<br>注册管理系统<br>rrise Registration<br>182<br>log on to this system, to co                                                                                                    | ntinue the application,<br>competent authority.            | to view the submitted in<br>of the country (region) wi                                                | nformation and the stat                              | tus of applicatic            | n for registration. | 1 <u>&gt;&gt; 2&gt;&gt;</u> | то LO<br><u>3&gt;&gt;</u> 4        | IGIN PAGE            | 6>> 7>> |
| 2<br>2<br>2<br>2<br>2<br>2<br>2<br>2<br>2<br>2<br>2<br>2<br>1<br>1<br>1<br>2,F                                                                        | After filling in, c<br>第 4 节<br>Section 4<br>进口食品境外生产企业<br>China Imported Food Enterp<br>Inr Sequence Number is: <b>AU123004</b><br>The Sequence Number can be used to<br>Please keep Sequence Number proper                                                                                                    | lick the next<br>注册管理系统<br>vrise Registration<br>log on to this system, to co<br>y, if lost, please contact the                                                                                                | ntinue the application,<br>competent authority /           | to view the submitted in<br>of the country (region) wi                                                | nformation and the stat<br>here the enterprise is lo | tus of applicatic<br>ocated. | n for registration. | 1>> 2>>                     | to lo<br><u>3&gt;&gt;</u> 4        | Igin Page<br>ISS 5>> | 6>> 7>> |
| 2<br>2<br>2<br>2<br>2<br>2<br>2<br>2<br>2<br>2<br>3<br>2<br>5<br>5<br>5<br>5<br>5                                                                     | After filling in, c<br>第 4 节<br>Section 4<br>进口食品境外生产企业<br>China Imported Food Enterp<br>ur Sequence Number is: AU123004<br>The Sequence Number can be used to<br>Please keep Sequence Number proper                                                                                                    | lick the next<br>注册管理系统<br>wrise Registration<br>182<br>log on to this system, to co<br>19. If lost, please contact the<br>VCY CONTACT INFORM                                                                  | ntinue the application,<br>competent authority :<br>MATION | to view the submitted in<br>of the country (region) wi                                                | nformation and the stat<br>here the enterprise is lo | tus of applicatic<br>ocated. | n for registration. | 1>> <u>2</u> >>             | то LC<br><u>3&gt;&gt;</u> 4        | IGIN PAGE            | 6>> 7>> |
| Yo<br>SE<br>Tit                                                                                                    | After filling in, c<br>第 4 节<br>Section 4<br>进口食品境外生产企业<br>China Imported Food Enterp<br>Iur Sequence Number is: AU123004<br>The Sequence Number can be used to<br>Please keep Sequence Number proper<br>SCTION 4:ENTERPRISE EMERGEE                                                                                                    | <b>注册管理系统</b><br>注册管理系统<br>vrise Registration<br>leg on to this system, to co<br>y. If lost, please contact the<br>NCY CONTACT INFORM                                                                          | ntinue the application,<br>competent authority ·<br>MATION | to view the submitted in<br>of the country (region) wi                                                | iformation and the stat<br>here the enterprise is lo | tus of applicatic            | n for registration. | 1>> 2>>                     | то LO<br><u>3&gt;&gt;</u> 4        | Igin Page            | 6>> 7>> |
| Yo<br>SE<br>Tit<br>Fir                                                                                                    | After filling in, c<br>第 4 节<br>Section 4<br>进口食品境外生产企业<br>China Imported Food Enterp<br>ur Sequence Number is: AU123004<br>The Sequence Number can be used to<br>Vease keep Sequence Number proper<br>ECTION 4:ENTERPRISE EMERGEE<br>Ie                                                                                                    | 注册管理系统<br>注册管理系统<br>vrise Registration<br>leg<br>log on to this system, to co<br>y, if lost, please contact the<br>NCY CONTACT INFORM                                                                          | ntinue the application,<br>competent authority /           | to view the submitted in<br>of the country (region) wl                                                | nformation and the stat<br>here the enterprise is lu | tus of applicatio<br>ccated. | n for registration. | 1>> 2>>                     | то LO<br><u>3&gt;&gt;</u> 4        | Igin Page            | 6>> 7>> |
| Yoo<br>SE<br>Tit<br>Fir<br>Mi                                                                                                    | After filling in, c<br>第 4 节<br>Section 4<br>进口食品境外生产企业<br>China Imported Food Enterg<br>ur Sequence Number is: AU123004<br>Please keep Sequence Number proper<br>SECTION 4:ENTERPRISE EMERGE<br>Ide<br>st Name                                                                                                    | lick the next<br>注册管理系统<br>rise Registration<br>l82<br>log on to this system, to co<br>y. if lost, please contact the<br>NCY CONTACT INFORM                                                                    | ntinue the application<br>competent authority •<br>MATION  | to view the submitted in<br>of the country (region) wi                                                | nformation and the stat<br>here the enterprise is lo | tus of applicatio<br>ocated. | n for registration. | <u>1&gt;&gt; 2&gt;&gt;</u>  | то LC<br><u>З&gt;&gt;</u> 4        | IGIN PAGE            | 6>> 7>> |
| Yoo<br>I.I.<br>2.F<br>SE<br>Tit<br>Fir<br>Mila                                                                                                    | After filling in, c<br>第 4 节<br>Section 4<br>进口食品境外生产企业<br>China Imported Food Enterp<br>ur Sequence Number can be used to<br>Please keep Sequence Number proper<br>SCTION 4:ENTERPRISE EMERGE<br>Ite<br>st Name                                                                                                    | lick the next<br>注册管理系统<br>rrise Registration<br>182<br>log on to this system, to co<br>y. If lost, please contact the<br>NCY CONTACT INFORM                                                                   | ntinue the application<br>competent authority ·<br>MATION  | to view the submitted in<br>of the country (region) wi                                                | nformation and the stat<br>here the enterprise is le | tus of applicatio<br>ocated. | n for registration. | 1>> 2>>                     | то LC<br><u>3&gt;&gt;</u> <b>4</b> | IGIN PAGE            | 6>> 7>> |
| Yo<br>SE<br>Tit<br>Fir<br>Mi<br>La                                                                                                    | After filling in, c<br>第 4 节<br>Section 4<br>进口食品境外生产企业<br>China Imported Food Enterp<br>ur Sequence Number is: AU123004<br>The Sequence Number an be used to<br>Please keep Sequence Number proper<br>SCTION 4:ENTERPRISE EMERGE<br>Ide                                                                                                    | lick the next<br>注册管理系统<br>vrise Registration<br>log on to this system, to co<br>y. If lost, please contact the<br>NCY CONTACT INFORM                                                                          | ntinue the application<br>competent authority ·<br>MATION  | to view the submitted in<br>of the country (region) wi                                                | nformation and the stat<br>here the enterprise is lo | tus of applicatic<br>ccated. | n for registration. | 1>> 2>>                     | to LC<br><u>3≫</u> 4               | IGIN PAGE            | 6>> 7>> |
| Yo<br>II<br>Z<br>SE<br>SE<br>Tit<br>Hi<br>La<br>Jol                                                                                                   | After filling in, c<br>第 4 节<br>Section 4<br>进口食品境外生产企业<br>China Imported Food Enterp<br>ur Sequence Number is: AU123004<br>The Sequence Number can be used to<br>Please keep Sequence Number proper<br>ECTION 4:ENTERPRISE EMERGE<br>Ide<br>st Name<br>iddle Name<br>st Name                                                                                                    | 注册管理系统<br>注册管理系统<br>vrise Registration<br>log on to this system, to co<br>v. If lost, please contact the<br>VCY CONTACT INFORM                                                                                 | ntinue the application<br>competent authority (<br>MATION  | to view the submitted in<br>of the country (region) w                                                 | nformation and the stat<br>here the enterprise is lo | tus of applicatic<br>ocated. | n for registration. | 1>> 2>>                     | то LO<br><u>3&gt;&gt;</u> 4        | IGIN PAGE            | 6>> 7>> |
| Yoo<br>SEE<br>Tit<br>Fir<br>Mi<br>La<br>Jol                                                                                                    | After filling in, c<br>第 4 节<br>Section 4<br>进口食品境外生产企业<br>China Imported Food Enter<br>In Sequence Number is: AU123004<br>The Sequence Number can be used to<br>Please keep Sequence Number proper<br>ECTION 4:ENTERPRISE EMERGEE<br>Ide at Name and a set of the set of the set of th                                                                                                    | 注册管理系统<br>注册管理系统<br>vrise Registration<br>l82<br>log on to this system, to co<br>y, If lost, please contact the<br>vCY CONTACT INFORM                                                                          | ntinue the application,<br>competent authority /<br>IATION | to view the submitted in<br>of the country (region) wi<br>e.g.+86-010-8888                            | nformation and the stat<br>here the enterprise is la | tus of applicatio<br>cated.  | n for registration. | <u>1&gt;&gt; 2&gt;&gt;</u>  | то LO<br><u>3&gt;&gt;</u> 4        | Igin Page<br>>> 5>>  | 6>> 7>> |
| Yo<br>1.1.1<br>2.f<br>Fir<br>Fir<br>Jol<br>Jol<br>*E                                                                                                  | After filling in, c<br>第 4 节<br>Section 4<br>进口食品境外生产企业<br>China Imported Food Enterg<br>ur Sequence Number can be used to<br>Nease keep Sequence Number proper<br>Section 4:ENTERPRISE EMERGE<br>de                                                                                                    | 注册管理系统<br>注册管理系统<br>rise Registration<br>l82<br>log on to this system, to co<br>wCY CONTACT INFORM                                                                                                    | ntinue the application<br>competent authority of<br>MATION | to view the submitted in<br>of the country (region) wi<br>e.g.+86-010-888                             | nformation and the stat<br>here the enterprise is lo | tus of applicatio<br>ocated. | n for registration. | <u>1&gt;&gt; 2&gt;&gt;</u>  | то LO<br><u>З&gt;&gt;</u> 4        | IGIN PAGE            | 6>> 7>> |
| Yo<br>SE<br>Tit<br>Fir<br>Jol<br>Jol                                                                                                    | After filling in, c<br>第 4 节<br>Section 4<br>进口食品境外生产企业<br>China Imported Food Enterp<br>ur Sequence Number is: AU123004<br>Please keep Sequence Number proper<br>Section 4:ENTERPRISE EMERGE<br>Ide at Name                                                                                                    | lick the next                                                                                                    | ntinue the application<br>competent authority ·<br>MATION  | to view the submitted in<br>of the country (region) wi<br>the country (region) wi<br>e.g.+86-010-8880 | nformation and the stat<br>here the enterprise is lo | tus of applicatio            | n for registration. | 1>> 2>>                     | то LO<br><u>3&gt;&gt;</u> 4        | IGIN PAGE<br>>> 5>>  | 6>> 7>> |
| Yoo<br>SE<br>Titt<br>Fir<br>Jol<br>Jol                                                                                                    | After filling in, c<br>第 4 节<br>Section 4<br>进口食品境外生产企业<br>China Imported Food Enterp<br>ur Sequence Number is: AU123004<br>The Sequence Number can be used to<br>Please keep Sequence Number proper<br>CTION 4:ENTERPRISE EMERGE<br>Id<br>Ist Name<br>iddle Name<br>st Name<br>b Title<br>imergency Contact Phone Number: +<br>E-mail Address<br>PREVIOUS SAVE&EXIT<br>CANCEL & START FROM SECT                                                                                                    | Lick the next                                                                                                    | ntinue the application<br>competent authority •<br>AATION  | to view the submitted in<br>of the country (region) wi<br>e.g.+86-010-8884                            | iformation and the stat<br>here the enterprise is li | tus of applicatic<br>ocated. | n for registration. | 1>> 2>>                     | tol0<br><u>3≫</u> 4                | IGIN PAGE<br>>> 5>>  | 6>> 7>> |
| Yoo<br>Yoo<br>I.I.<br>Z.F<br>SE<br>SE<br>SE<br>Tit<br>I.T<br>I.T<br>Z.F<br>SE<br>SE<br>SE<br>SE<br>SE<br>SE<br>SE<br>SE<br>SE<br>SE<br>SE<br>SE<br>SE | After filling in, c<br>第 4 节<br>Section 4<br>进口食品境外生产企业<br>China Imported Food Enterp<br>ur Sequence Number is: AU123004<br>The Sequence Number can be used to<br>Please keep Sequence Number proper<br>ECTION 4:ENTERPRISE EMERGED<br>ist Name<br>iddle Name<br>it Name<br>it Na | 注册管理系统<br>rise Registration<br>82<br>log on to this system, to co<br>vise Registration<br>R82<br>log on to this system, to co<br>vise Registration<br>R82<br>log on to this system, to co<br>vise Registration | ntinue the application<br>competent authority /<br>MATION  | to view the submitted in<br>of the country (region) w<br>e.g.+86-010-888                              | nformation and the stat<br>here the enterprise is la | tus of applicatio            | n for registration. | <u>1&gt;&gt; 2&gt;&gt;</u>  | TO LO<br>3≫ 4                      | IGIN PAGE            | 6>> 7>> |
| Yo<br>SE<br>SE<br>Tit<br>Fir<br>Mi<br>La<br>Jol                                                                                                    | After filling in, c<br>第 4 节<br>Section 4<br>进口食品境外生产企业<br>China Imported Food Enterg<br>ur Sequence Number is: AU123004<br>The Sequence Number can be used to<br>Please keep Sequence Number proper<br>ECTION 4:ENTERPRISE EMERGE<br>Ide<br>st Name<br>iddle Name<br>to Title<br>imergency Contact Phone Number: +<br>:-mail Address<br>PREVIOUS SAVE&EXIT<br>CANCEL & START FROM SECT                                                                                                    | 注册管理系统<br>Trise Registration<br>IB2<br>log on to this system, to co<br>US CONTACT INFORM                                                                                                    | ntinue the application,<br>competent authority -<br>IATION | to view the submitted in<br>of the country (region) w<br>e.g.+86-010-8888                             | nformation and the stat<br>here the enterprise is la | tus of applicatio<br>cated.  | n for registration. | 1≫ 2≫                       | TO LO<br><u>3≫</u> 4               | GIN PAGE<br>→ 5>>    | 6>> 7>> |

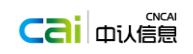

TO LOGIN PAGE

| 퇎 | 进口食品境外生产企y<br>China Imported Food Ente                            | 业注册管理系统<br>erprise Registration | -<br>-<br>N           |                  |                  |                  |     |     |     |     |     | 返回登录页 |
|---|-------------------------------------------------------------------|---------------------------------|-----------------------|------------------|------------------|------------------|-----|-----|-----|-----|-----|-------|
|   | 您的填写顺序号: AU2300470<br>1.可用填写顺序号登录该系统继续填写注<br>2.请受善保存填写顺序号,如忘记,请联; | 册申请信息、查看企业已填耳<br>系企业所在国家(地区)主管  | 写信息、注册申请状态;<br>ぎ机构获取。 | <u>1&gt;&gt;</u> | <u>2&gt;&gt;</u> | <u>3&gt;&gt;</u> | 4>> | 5>> | 6>> | 7>> | 8>> |       |
|   | 第4节:企业紧急联系信息                                                      |                                 |                       |                  |                  |                  |     |     |     |     |     |       |
|   | 称谓                                                                |                                 |                       |                  |                  |                  |     |     |     |     |     |       |
|   | 名字                                                                |                                 |                       |                  |                  |                  |     |     |     |     |     |       |
|   | 中间名                                                               |                                 |                       |                  |                  |                  |     |     |     |     |     |       |
|   | 姓氏                                                                |                                 |                       |                  |                  |                  |     |     |     |     |     |       |
|   | 职务名                                                               |                                 |                       |                  |                  |                  |     |     |     |     |     |       |

|          |   |   |   |   | 1                          |
|----------|---|---|---|---|----------------------------|
| * 紧急联系电话 | + | - | - | - | e.g.+86-010-888888888-4321 |

| • | 填写完成, | 点击下- | ─步。 |
|---|-------|------|-----|
|   |       |      |     |

- After filling in, click the next step.
- 第5节

\* 电子邮件地址

■ Section 5

| EN | 进口食品境外生产企业注册管理系统                            |
|----|---------------------------------------------|
|    | China Imported Food Enterprise Registration |

| Your Sequence Number is: AU12300482<br>1.The Sequence Number can be used to log on to this system, to continue the application, to view the submitted information and the status of application for registration | <u>1&gt;&gt;</u> | <u>2&gt;&gt;</u> | <u>3&gt;&gt;</u> | <u>4&gt;&gt;</u> | 5>> | 6>> | 7>> | 8>> |
|----------------------------------------------------------------------------------------------------|------------------|------------------|------------------|------------------|-----|-----|-----|-----|
| 2.Please keep Sequence Number properly. If lost, please contact the competent authority of the country (region) where the enterprise is located.                                                                 |                  |                  |                  |                  |     |     |     |     |

| 51 N                     |                            |  |
|--------------------------|----------------------------|--|
| First Name               |                            |  |
| Last Name                |                            |  |
| Enterprise Name          |                            |  |
| Enterprise Suffix        | v.                         |  |
| Country/Area             | v                          |  |
| Zip Code (Postal Code)   |                            |  |
| City                     |                            |  |
| State/Province/Territory |                            |  |
| Phone Number:            | + e.g.+86-010-8888888-4321 |  |
| Fax Number:              | + - e.g.+86-010-88888888   |  |
| E-mail Address           |                            |  |
|                          |                            |  |

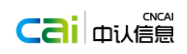

| <pre>prove use of the set of the set of the</pre>                                                                                                    | 进口食品境外生产<br>China Imported Food                                                                                                    | └ <mark>└企业注册</mark> 管理系<br>Enterprise Registra                                                                                          | <统<br>Ition                                                                                     |                                                              |                                           |                            |                   |                  |                  |                      |       |                           |        | ÷   | 反回登录页   |
|----------------------------------------------------------------------------------------------------|----------------------------------------------------------------------------------------------------|----------------------------------------------------------------------------------------------------|-------------------------------------------------------------------------------------------------|--------------------------------------------------------------|-------------------------------------------|----------------------------|-------------------|------------------|------------------|----------------------|-------|---------------------------|--------|-----|---------|
| <pre>standard in the standard in the standard</pre>                                                                                                    | 您的填写顺序号: AU230047<br>1.可用填写顺序号登录该系统继续<br>2.请妥善保存填写顺序号,如忘记                                                                                                  | <b>)</b><br>填写注册申请信息、宣君企业<br>,请联系企业所在国家(地区                                                                                               | 巳填写信息、注册申请<br>)主管机构获取。                                                                          | 狀态 ;                                                         |                                           | <u>1&gt;&gt;</u>           | <u>2&gt;&gt;</u>  | <u>3&gt;&gt;</u> | <u>4&gt;&gt;</u> | 5>>                  | 6>>   | 7>>                       | 8>>    |     |         |
| <pre>set of the set of the set of</pre>                                                                                                    | 第5节:中国进口商(可选)                                                                                                    |                                                                                                    |                                                                                                 |                                                              |                                           |                            |                   |                  |                  |                      |       |                           |        |     |         |
|                                                                                                    | 称谓                                                                                                    |                                                                                                    |                                                                                                 |                                                              |                                           |                            |                   |                  |                  |                      |       |                           |        |     |         |
| Sin   Sin   Sin <tr< td=""><td>名字</td><td></td><td></td><td></td><td></td><td></td><td></td><th></th><th></th><th></th><th></th><td></td><td></td><td></td><td></td></tr<>                                                                                                    | 名字                                                                                                    |                                                                                                    |                                                                                                 |                                                              |                                           |                            |                   |                  |                  |                      |       |                           |        |     |         |
|                                                                                                    | 姓氏                                                                                                    |                                                                                                    |                                                                                                 |                                                              |                                           |                            |                   |                  |                  |                      |       |                           |        |     |         |
| al Lindenka<br>Barriel Barriel                                                                                                    | 企业名称                                                                                                    |                                                                                                    |                                                                                                 |                                                              |                                           |                            |                   |                  |                  |                      |       |                           |        |     |         |
| A SERVINE<br>A SERVINE<br>A SE | 企业后缀<br>国家/地区                                                                                                    |                                                                                                    | ~                                                                                               |                                                              | ~                                         |                            |                   |                  |                  |                      |       |                           |        |     |         |
| <pre>stands i i i i i i i i i i i i i i i i i i i</pre>                                                                                                    | 企业注册地址                                                                                                    |                                                                                                    |                                                                                                 |                                                              |                                           |                            |                   |                  |                  |                      |       |                           |        |     |         |
| with with with with with with with with                                                                                                    | 邮政编码                                                                                                    |                                                                                                    |                                                                                                 |                                                              |                                           |                            |                   |                  |                  |                      |       |                           |        |     |         |
| Widewidewidewidewidewidewidewidewidewidew                                                                                                    | 城市                                                                                                    |                                                                                                    |                                                                                                 |                                                              |                                           |                            |                   |                  |                  |                      |       |                           |        |     |         |
| <pre>setual setual setu</pre>                                                                                                    | 州/省/属地                                                                                                    |                                                                                                    |                                                                                                 |                                                              |                                           |                            |                   |                  |                  |                      |       |                           |        |     |         |
| ### · · · · · · · · · · · · · · · · · ·                                                                                                    | 电话号码                                                                                                    | +                                                                                                    | -                                                                                               | - e.                                                         | .g.+86-010-8888                           | 8888-43                    | 21                |                  |                  |                      |       |                           |        |     |         |
| #Fremental<br>「上」」 「「」」」 「」」」 「」」」 「」」 「」」 「二」」 「二」」 「                                                                                                    | 传真号码                                                                                                    | +                                                                                                    | -                                                                                               | e.g.+86-010-                                                 | 88888888                                  |                            |                   |                  |                  |                      |       |                           |        |     |         |
| L - ヴ                                                                                                    | 电子邮件地址                                                                                                    |                                                                                                    |                                                                                                 |                                                              |                                           |                            |                   |                  |                  |                      |       |                           |        |     |         |
| Chino Imported Food Enterprise Registration       To Login Page         four Sequence Number is: AU12300482       1>> 2>> 3>> 4>> 5>> 6>> 7>> 8>         Life Sequence Number can be used to log on to this system, to continue the application, to view the submitted information and the status of application.       2>> 3>> 4>> 5>> 6>> 7>> 8>         PREVIOUS       SAVEAEXT       CONTINUE         CANCEL & START FROM SECTION 1       Sector Products with ** are chosen, please download the detailed application forms by visiting the Registration of Verses Mundul Arbuing Interprise of Imported Food Column on the official website of CNCA. The completed detailed application forms by listing the Registration of Verses Mundul Arbuing Interprise is located.         Vet: If main categories or products with ** are chosen, please download the detailed application forms by visiting the Registration of Verses Mundul Arbuing Interprise is located.         vib completed detailed application forms shall be confirmed and the submitted to CNCA or the country (region) where the enterprise is located.         vib completed detailed application forms by visiting the Registration of Verses Mundul Arbuing Interprise is located.         vib completed detailed application forms shall be confirmed and then submitted to CNCA or the country (region) where the enterprise is located.         vib completed detailed application forms shall be confirmed and then submitted to CNCA or the country (region) where the enterprise is located.         vib completed detailed application forms shall be confirmed and then submitted to CNCA or the country (region) where the enterprise is located.                                                                                                    | Section 6<br>进口食品境外生产企                                                                                                    | 业注册管理系统                                                                                                    |                                                                                                 |                                                              |                                           |                            |                   |                  |                  |                      |       |                           |        |     |         |
| four Sequence Number is AU12300482 1>> 2>> 3>> 4>> 5>> 6>> 7>> 8>   Line Sequence Number rounds used to log on to this system, to continue the application, to view the submitted information and the status of application for registration.   PREMOUS SAVE&EXT   CONTINUE   SAVE MEXT   CONTINUE   Select Product Category   Note: If main categories or products with "are chosen, please download the detailed application forms by visiting the Registration of Oversas Manufacturing Enterprises of Imported Food Column on the official Website of CNCA.   the Registration of Oversas Manufacturing Enterprises of Sore (DS-Dr) store   cereal and Grain Products   previous   SAVE&EXT   CONTINUE   Cencel & START FROM SECTION 1                                                                                                    | China Imported Food Ent                                                                                                    | erprise Registration                                                                                                    |                                                                                                 |                                                              |                                           |                            |                   |                  |                  |                      |       | TO LOGI                   | N PAGE |     |         |
| PREVOUS       SAVE&EXIT       CONTINUE         CANCEL & START FROM SECTION 1         SECTION & GENERAL PRODUCT CATEGORIES-<br>OR HUMAN CONSUMPTION;AND TYPE OF ACTIVITY CONDUCTED AT THE ENTERPRISE         Select Product Category         Select Product Category         Solution forms shall be confirmed and the detailed application forms by visiting he Registration of Oversease Manufacturing Enterprises of Imported Food Column on the official website of CNCA.         the completed detailed application forms shall be confirmed and then submitted to CNCA         ty the completed detailed application forms shall be confirmed and then submitted to CNCA         ty the completed detailed application forms shall be confirmed and then submitted to CNCA         ty the completed detailed application forms shall be confirmed and then submitted to CNCA         ty the completed application forms shall be confirmed and then submitted to CNCA         tereal and Grain Products       PP CG DS         PREVIOUS       SAVE&EXIT         CONTINUE         PREVIOUS       SAVE&EXIT         CANCEL & START FROM SECTION 1                                                                                                    | 'our Sequence Number is: AU1230<br>.The Sequence Number can be used<br>.Please keep Sequence Number pro                                                    | 10482<br>to log on to this system, to cor<br>perly. If lost, please contact the                                                          | ntinue the application, t<br>competent authority of                                             | o view the submitted<br>the country (region)                 | information and th<br>where the enterpris | ne status c<br>se is locat | f applicat<br>ed. | ion for re       | gistration.      | <u>1&gt;&gt; 2</u> : | >> 3> | <u>&gt;&gt; 4&gt;&gt;</u> | 5>>    | 6>> | 7>> 8>: |
| CANCEL & START FROM SECTION 1         CANCEL & START FROM SECTION 1         CANCEL & START FROM SECTION 1                                                                                                    | PREVIOUS SAVE&EX                                                                                                    | IT CONTINUE                                                                                                    |                                                                                                 |                                                              |                                           |                            |                   |                  |                  |                      |       |                           |        |     |         |
| Lote: If main categories or products with ** are chosen, please download the detailed application forms by visiting         he Registration of Overseas Manufacturing Enterprises of imported Food Column on the official website of CNCA .         the completed detailed application forms shall be confirmed and then submitted to CNCA         up to completent authority of the country (region) where the enterprise is located.         elected Product Category       Type         PPProcessing Plant; CSCold Store; DSDry store         izreal and Grain Products       PP         Delete       PP         PREVIOUS       SAVE&EXIT         CANCEL & START FROM SECTION 1                                                                                                    | CANCEL & START FROM SE<br>ECTION 6:GENERAL PRODUC<br>OR HUMAN CONSUMPTION;<br>Select                                                                       | CTION 1<br>CATEGORIES-<br>AND TYPE OF ACTIVITY CO<br>Product Category                                                                    | ONDUCTED AT THE                                                                                 | ENTERPRISE                                                   |                                           |                            |                   |                  |                  |                      |       |                           |        |     |         |
| Elected Product Category     Type     PPProcessing Plant ; CSCold Store ; DSDry store       Cereal and Grain Products     PP     CS     DS       PREVIOUS     SAVE&EXIT     CONTINUE       CANCEL & START FROM SECTION 1     Image: Continue                                                                                                    | Note: If main categories or product<br>the <u>Registration of Overseas Manu</u><br>The completed detailed application<br>by the competent authority of the | s with ** are chosen, please do<br>acturing <u>Enterprises of Impor</u><br>forms shall be confirmed and<br>ountry (region) where the ent | ownload the detailed a<br>ted Food Column on tl<br>then submitted to CN<br>terprise is located. | application forms by<br><u>he official website of</u><br>ICA | visiting<br><u>f CNCA</u> .               |                            |                   |                  |                  |                      |       |                           |        |     |         |
| Cereal and Grain Products     PP     CS     DS       Delete     SAVE&EXIT     CONTINUE       CANCEL & START FROM SECTION 1                                                                                                    | Selected Product Category                                                                                                    | Type PPProcessi                                                                                                    | ing Plant ; CSCold Sto                                                                          | ore ; DSDry store                                            |                                           |                            |                   |                  |                  |                      |       |                           |        |     |         |
| PREVIOUS SAVE&EXIT CONTINUE<br>CANCEL & START FROM SECTION 1                                                                                                    | ereal and Grain Products                                                                                                    | PP CS                                                                                                    | DS                                                                                              |                                                              |                                           |                            |                   |                  |                  |                      |       |                           |        |     |         |
| CANCEL & START FROM SECTION 1                                                                                                    | PREVIOUS SAVE&E                                                                                                    | IT CONTINUE                                                                                                    |                                                                                                 |                                                              |                                           |                            |                   |                  |                  |                      |       |                           |        |     |         |
|                                                                                                    | CANCEL & START FROM SE                                                                                                    | CTION 1                                                                                                    |                                                                                                 |                                                              |                                           |                            |                   |                  |                  |                      |       |                           |        |     |         |

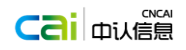

TO LOGIN PAGE

| 퇈 | │                                                                                                    | È <mark>业注册管</mark> ∃<br>gistration                       | 理系统<br>System          |                 |                  |                  |                  |                  |                  |     |     |     |
|---|----------------------------------------------------------------------------------------------------|-----------------------------------------------------------|------------------------|-----------------|------------------|------------------|------------------|------------------|------------------|-----|-----|-----|
|   | 您的填写号: <b>undefined</b><br>1.可用填写号登录该系统继续填写注册由请值<br>2.请妥善保存填写号,如忘记,请联系企业所存                                 | 見、宣看企业已填写信息<br>王国家(地区)主管机#                                | 見、注册申请状态;<br>勾获取。      |                 | <u>1&gt;&gt;</u> | <u>2&gt;&gt;</u> | <u>3&gt;&gt;</u> | <u>4&gt;&gt;</u> | <u>5&gt;&gt;</u> | 6>> | 7>> | 8>> |
|   | 上一步保存并退出                                                                                                   | 下一步                                                       | 清空并回                   | 到步骤1            |                  |                  |                  |                  |                  |     |     |     |
|   | 第6节:企业生产类型和适于人类消费的当选择大类<br>选择大类<br>"主要食品类型或注册产品名称后带"标记的,<br>请登录 中国国家认证认可监督管理局(CNCA<br>填写完毕,经企业所在国家(地区)主管机构 | E要食品类别<br>注册申请企业需提交机<br><u>)官方网站进口食品境</u><br>确认后,提交至CNCA。 | 1应注册申请文件,<br>外生产企业注册专栏 | 下载 ,            |                  |                  |                  |                  |                  |     |     |     |
|   |                                                                                                    | 注册类型 PP-                                                  | 加工企业;CS冷阔              | ■; DS非冷藏库       |                  |                  |                  |                  |                  |     |     |     |
|   | <b>燕窝 Delete</b><br>上一步 保存并退出                                                                              | PP-加工企业<br>下一步                                            | CS-冷库<br>清空并回          | DS-非冷藏库<br>到步骤1 |                  |                  |                  |                  |                  |     |     |     |
|   |                                                                                                    |                                                           |                        |                 |                  |                  |                  |                  |                  |     |     |     |

- 第6节中通过点击选择大类按钮。选择产品大类及对应的产品小类,并选择加工类型。
- Click "select product category" in section 6 to choose the product category and the related product subclasses, and choose the processing type.
- 填写完成点击下一步。
- After filling in, click the next step.
- 第7节
- Section 7

| CN | 进口食品境外生产企业注册管理系统                                     |
|----|------------------------------------------------------|
|    | Obtain Incompany of Canada Catagoritan Depistoretian |

| SECTION 7:OWNER.OPERATOR.OR AGENT-IN-CHARGE INFORMATION(Optional)       |
|-------------------------------------------------------------------------|
| Section 7.0 million English Adent in change in onin Anothericopusition, |

| Name of Entity or Individual who is the Owner, Operator, or Agent in charg | e                           |
|----------------------------------------------------------------------------|-----------------------------|
| Enterprise Suffix                                                          | ×                           |
| Country/Area                                                               | ×                           |
|                                                                            |                             |
| Enterprise Street Address                                                  |                             |
|                                                                            |                             |
| Zip Code (Postal Code)                                                     |                             |
| City                                                                       |                             |
| State/Province/Territory                                                   |                             |
| Phone Number:                                                              | + e.g.+86-010-88888888-4321 |
| Fax Number:                                                                | + - e.g.+86-010-88888888    |
| E-mail Address                                                             |                             |
| PREVIOUS SAVE&EXIT CONTINUE                                                |                             |
| CANCEL & START FROM SECTION 1                                              |                             |

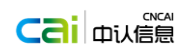

| 臣 | 进口食品境外生产企业注册管理系统<br>China Imported Food Enterprise Registration                                           |     |                  |                  |                  |                  |                  |     |     | 返回登录页( |
|---|----------------------------------------------------------------------------------------------------|-----|------------------|------------------|------------------|------------------|------------------|-----|-----|--------|
|   | 您的填写顺序号: AU2300470<br>1.可用填写顺序号登录该系统继续填写注册由请信息、查看企业已填写信息、注册申请状态;<br>2.请妥善保存填写顺序号,如忘记,请联系企业所在国家(地区)主管机构获取。 | 1>> | <u>2&gt;&gt;</u> | <u>3&gt;&gt;</u> | <u>4&gt;&gt;</u> | <u>5&gt;&gt;</u> | <u>6&gt;&gt;</u> | 7>> | 8>> |        |

#### 第7节:业主/主管人员/负责代理人信息(可选)

| 业主/主管/负责代理的人或者实体名 |    |     |     |                |                       |
|-------------------|----|-----|-----|----------------|-----------------------|
| 你                 |    |     |     |                |                       |
| 正型声频              |    |     | v   |                |                       |
| 国家/地区             |    |     |     |                | ~                     |
|                   |    |     |     |                |                       |
| 企业注册地址            |    |     |     |                |                       |
|                   |    |     |     |                |                       |
|                   |    |     |     |                |                       |
| 邮政编码              |    |     |     |                |                       |
| 城市                |    |     |     |                |                       |
| 州/省/属地            |    |     |     |                |                       |
| 电话号码              | +  | -   | -   | - e.g.+        | 86-010-888888888-4321 |
| 传真号码              | +  | -   | -   | e.g.+86-010-88 | 888888                |
| 电子邮件地址            |    |     |     |                |                       |
|                   |    |     |     |                |                       |
| 上一步 保存并           | 退出 | 下一步 | 清空并 | 回到第1节          |                       |
|                   |    |     |     |                |                       |

- 填写完成点击下一步。
- After filling in, click the next step.
- 第8节
- Section 8

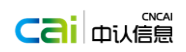

TO LOGIN PAGE

#### 世口食品境外生产企业注册管理系统 China Imported Food Enterprise Registration

| Your Sequence N | lumber is: A | U123004 | 82 |
|-----------------|--------------|---------|----|

| Your Sequence Number is: AU 12300402                                                                                                    | 1>>      | 2>> | 3>>      | 4>>      | 5>> | 6>> | 7>>      | 8>> |
|----------------------------------------------------------------------------------------------------|----------|-----|----------|----------|-----|-----|----------|-----|
| 1. The Sequence Number can be used to log on to this system, to continue the application, to view the submitted information and the status of application for registration | <u> </u> |     | <u> </u> | <u> </u> |     |     | <u> </u> |     |
| 2.Please keep Sequence Number properly. If lost, please contact the competent authority of the country (region) where the enterprise is located.                           |          |     |          |          |     |     |          |     |
| SECTION 8:INSPECTION STATEMENT                                                                                                    |          |     |          |          |     |     |          |     |

| * Select One Option         |   |   |   | *                    |          |
|-----------------------------|---|---|---|----------------------|----------|
| Print Name of the Submitter |   |   |   |                      |          |
| Enterprise Suffix           |   |   | ~ |                      |          |
| Country/Area                |   |   |   | *                    |          |
|                             |   |   |   |                      |          |
| Enterprise Street Address   |   |   |   |                      |          |
|                             |   |   |   |                      |          |
| Zip Code (Postal Code)      |   |   |   |                      |          |
| City                        |   |   |   |                      |          |
| State/Province/Territory    |   |   |   |                      |          |
| Phone Number:               | + | - | - | - e.g.+86-010-888    | 88888-43 |
| Fax Number:                 | + | - | - | e.g.+86-010-88888888 |          |
| F-mail Address              |   |   |   |                      |          |

| 您的填写顺序号: AU23<br>1.可用填写顺序号登录该系<br>2.请妥善保存填写顺序号, | 3 <b>00470</b><br>統继续填写注册申请作<br>如忘记,请联系企业所 | 言息、 查看企业)<br>所在国家 ( 地区 | 已填写信息、注册:<br>) 主管机构获取。 | 申请状态: <u>1&gt;&gt; 2&gt;&gt; 3&gt;&gt; 4&gt;&gt; 5&gt;&gt; 6&gt;&gt; 7&gt;&gt;</u> 8>> |
|-------------------------------------------------|--------------------------------------------|------------------------|------------------------|----------------------------------------------------------------------------------------|
| 第8节:提交者信息                                       |                                            |                        |                        |                                                                                        |
| * 是否允许CNCA依据《中<br>② <b>是</b> ② 否                | 华人民共和国食品安全                                 | 全法》和《进口1               | 食品境外生产企业法              | 注册管理规定)( 质检总局第145号令)规定的时间和方式对企业进行检查?                                                   |
| * 提交者类型                                         |                                            |                        |                        | v                                                                                      |
| 提交者全名                                           |                                            |                        |                        |                                                                                        |
| 企业后缀                                            |                                            |                        | ~                      |                                                                                        |
| 国家/地区                                           |                                            |                        |                        | v                                                                                      |
|                                                 |                                            |                        |                        |                                                                                        |
| 企业注册地址                                          |                                            |                        |                        |                                                                                        |
|                                                 |                                            |                        |                        |                                                                                        |
| 邮政编码                                            |                                            |                        |                        |                                                                                        |
| 城市                                              |                                            |                        |                        |                                                                                        |
| 州/省/属地                                          |                                            |                        |                        |                                                                                        |
| 电话号码                                            | +                                          | -                      | -                      | - e.g.+86-010-88888888-4321                                                            |
| 传真号码                                            | +                                          | -                      | -                      | e.g.+86-010-88888888                                                                   |
|                                                 |                                            |                        |                        |                                                                                        |

- 填写完成点击申请信息预览与确认,进入申请信息预览界面。
- After filling in, click "view & confirm" to enter the view interface of application information.
- 申请信息预览界面
- The view interface of application information

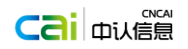

显示已填写的数据,点击提交,数据提交给所在国家或地区的主管机构进行处理。

It can show the submitted data. After clicking "submit", the data will be submitted to the competent authority of the country (region) where the enterprise is located.

|                                                                          | Y王产企业注册管理系统                                                                                                    |                                                                                                    |                           |                  |                  |                  |                  |                  |                  |  |
|--------------------------------------------------------------------------|----------------------------------------------------------------------------------------------------|----------------------------------------------------------------------------------------------------|---------------------------|------------------|------------------|------------------|------------------|------------------|------------------|--|
|                                                                          | rood Enterprise Registration                                                                                           |                                                                                                    |                           |                  | TO               | LOGIN            | PAGE             |                  |                  |  |
| our Sequence Number i<br>The Sequence Number<br>!.Please keep Sequence I | is: <b>AU12300482</b><br>· can be used to log on to this system, to co<br>Number properly. If lost, please contact the | ntinue the application, to view the submitted information and the status of application for registra<br>competent authority of the country (region) where the enterprise is located. | <u>1&gt;&gt;</u><br>tion. | <u>2&gt;&gt;</u> | <u>3&gt;&gt;</u> | <u>4&gt;&gt;</u> | <u>5&gt;&gt;</u> | <u>6&gt;&gt;</u> | <u>7&gt;&gt;</u> |  |
| interprise Informati                                                     | on                                                                                                    |                                                                                                    |                           |                  |                  |                  |                  |                  |                  |  |
| 1                                                                        | After the submission, the appli<br>through the competent authori                                                       | cation information only can be modified<br>ty of the country (region) where the enterprise is located.                                                                               |                           |                  |                  |                  |                  |                  |                  |  |
|                                                                          | EXIT Submit                                                                                                    | CANCEL & START FROM SECTION 1                                                                                                    |                           |                  |                  |                  |                  |                  |                  |  |
| SECTION 1:ENTERPRISE                                                     | NAME/ADDRESS INFORMATION                                                                                               |                                                                                                    |                           |                  |                  |                  |                  |                  |                  |  |
| interprise Name                                                          | dsafsa                                                                                                    |                                                                                                    |                           |                  |                  |                  |                  |                  |                  |  |
| Country/Area                                                             | AUSTRALIA                                                                                                    |                                                                                                    |                           |                  |                  |                  |                  |                  |                  |  |
| Approval NO.                                                             | 3333333                                                                                                    |                                                                                                    |                           |                  |                  |                  |                  |                  |                  |  |
| interprise Suffix                                                        | Limited                                                                                                    |                                                                                                    |                           |                  |                  |                  |                  |                  |                  |  |
| interprise Street Address                                                | s asfddsfsadf                                                                                                    |                                                                                                    |                           |                  |                  |                  |                  |                  |                  |  |
| Zip Code (Postal Code)                                                   | 111111                                                                                                    |                                                                                                    |                           |                  |                  |                  |                  |                  |                  |  |
| lity                                                                     | dsafsadf                                                                                                    |                                                                                                    |                           |                  |                  |                  |                  |                  |                  |  |
| State/Province/Territory                                                 | sadfsadfa                                                                                                    |                                                                                                    |                           |                  |                  |                  |                  |                  |                  |  |
| Phone Number:                                                            | 11 - 111 - 11111111 - 1111                                                                                             |                                                                                                    |                           |                  |                  |                  |                  |                  |                  |  |
| ax Number:                                                               | 11 - 111 - 11111111                                                                                                    |                                                                                                    |                           |                  |                  |                  |                  |                  |                  |  |
| -mail Address                                                            | dsaf@163.com                                                                                                    |                                                                                                    |                           |                  |                  |                  |                  |                  |                  |  |
| ECTION 2:PREFERRED                                                       | MAILING ADDRESS INFORMATION(Optio                                                                                      | nal)                                                                                                    |                           |                  |                  |                  |                  |                  |                  |  |
| interprise Name                                                          |                                                                                                    |                                                                                                    |                           |                  |                  |                  |                  |                  |                  |  |
| interprise Suffix                                                        |                                                                                                    |                                                                                                    |                           |                  |                  |                  |                  |                  |                  |  |
| Country/Area                                                             |                                                                                                    |                                                                                                    |                           |                  |                  |                  |                  |                  |                  |  |
| Enterprise Street Address                                                | s                                                                                                    |                                                                                                    |                           |                  |                  |                  |                  |                  |                  |  |

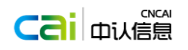

TO LOGIN PAGE

| EN | 进口食品境外生产<br>China Imported Food E                            | 企业注册管理系统<br>interprise Registration               |                  |                  |                  |                  |                  |                  |                  |     | 返回登录页 |
|----|--------------------------------------------------------------|---------------------------------------------------|------------------|------------------|------------------|------------------|------------------|------------------|------------------|-----|-------|
|    | 您的填写顺序号:AT70900471<br>1.可用填写顺序号登录该系统继续填<br>2.请妥善保存填写顺序号,如忘记, | 写注册申请信息、宣看企业已填写信息、注册申请状态;<br>请联系企业所在国家(地区)主管机构获取。 | <u>1&gt;&gt;</u> | <u>2&gt;&gt;</u> | <u>3&gt;&gt;</u> | <u>4&gt;&gt;</u> | <u>5&gt;&gt;</u> | <u>6&gt;&gt;</u> | <u>7&gt;&gt;</u> | 8>> |       |
|    | 境外生产企业申请注册信息                                                 |                                                   |                  |                  |                  |                  |                  |                  |                  |     |       |
|    | 申请信                                                          | 息提交后,只能够通过企业所在国家(地区)主管机构变更提交信息                    | 0                |                  |                  |                  |                  |                  |                  |     |       |
|    | 退出                                                           | 提交 清空并回到第1节                                       |                  |                  |                  |                  |                  |                  |                  |     |       |
|    | 第1节:企业名称/地址信息                                                |                                                   |                  |                  |                  |                  |                  |                  |                  |     |       |
|    | 企业名称                                                         | dsafdsaf                                          |                  |                  |                  |                  |                  |                  |                  |     |       |
|    | 国家/地区                                                        | 奥地利                                               |                  |                  |                  |                  |                  |                  |                  |     |       |
|    | 企业注册编号                                                       | 11111111                                          |                  |                  |                  |                  |                  |                  |                  |     |       |
|    | 企业后缀                                                         | 社团                                                |                  |                  |                  |                  |                  |                  |                  |     |       |
|    | 企业注册地址                                                       | safdsdfa                                          |                  |                  |                  |                  |                  |                  |                  |     |       |
|    | 邮政编码                                                         | 111111                                            |                  |                  |                  |                  |                  |                  |                  |     |       |
|    | 城市                                                           | dfsafdsaf                                         |                  |                  |                  |                  |                  |                  |                  |     |       |
|    | 州/省/属地                                                       | sadfdsafsa                                        |                  |                  |                  |                  |                  |                  |                  |     |       |
|    | 电话:国家区号                                                      | 11 - 111 - 11111111 - 1111                        |                  |                  |                  |                  |                  |                  |                  |     |       |
|    | 传真:国家区号                                                      | 11 - 111 - 11111111                               |                  |                  |                  |                  |                  |                  |                  |     |       |
|    | 电子邮件地址                                                       | dfsaf@163.com                                     |                  |                  |                  |                  |                  |                  |                  |     |       |
|    | 第2节:邮寄地址(可选)                                                 |                                                   |                  |                  |                  |                  |                  |                  |                  |     |       |
|    | 企业名称                                                         |                                                   |                  |                  |                  |                  |                  |                  |                  |     |       |
|    | 企业后缀                                                         |                                                   |                  |                  |                  |                  |                  |                  |                  |     |       |
|    | 国家/地区                                                        |                                                   |                  |                  |                  |                  |                  |                  |                  |     |       |
|    | 企业注册地址                                                       |                                                   |                  |                  |                  |                  |                  |                  |                  |     |       |
|    | 邮政编码                                                         |                                                   |                  |                  |                  |                  |                  |                  |                  |     |       |

- 点击提交显示提交成功界面页面。
- Click "submit" to show the page of successful submitting interface.

| EN 进口食品境外生产企业注册管理系统                         |  |
|---------------------------------------------|--|
| China Imported Food Enterprise Registration |  |

#### Your Registration Application Number is: AU1500004

 Registration application number is the unique identification code for the registered overseas manufacturing enterprise of imported Food in China, which will be used by the importer to fill out the Filing Management System for Exporters / Agents and Consignee of imported food of AQSIQ, and to process the border clearance procedures.

2.Please keep the Registration Application Number properly. If lost, please contact the competent authority of the country (region) where the enterprise is located.

#### Your Sequence Number is: AU12300482

1. The Sequence Number can be used to log on to this system, to continue the application, to view the submitted information and the status of application for registration.

2.Please keep Sequence Number properly. If lost, please contact the competent authority of the country (region) where the enterprise is located.

TO LOGIN PAGE PRINT THIS PAGE

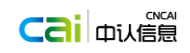

| EN | │ 进口食品境外生产企业注册管理系统<br>Ching Imported Food Enterprise Registration   | 50 <b>%</b> 35 |
|----|---------------------------------------------------------------------|----------------|
|    |                                                                     | 巡回軍水以          |
|    |                                                                     |                |
|    |                                                                     |                |
|    | 您的注册申请号: AU1500003                                                  |                |
|    | 1.注册申请号为中国进口食品境外生产企业的唯一识别代码 , 用于进口商填报 "进口食品进出口商备案系统"和办<br>理进口报绘事宣 ; |                |
|    | 2.请妥善保存注册申请号,如忘记,请联系企业所在国家(地区)主管机构获取。                               |                |
|    |                                                                     |                |
|    | 您的填写顺序号:AU41400473                                                  |                |
|    | 1.可用填写顺序号登录该系统继续填写注册申请信息、查看企业已填写信息、注册申请状态;                          |                |
|    | 2.请妥善保存填写顺序号,如忘记,请联系企业所在国家(地区)主管机构获取。                               |                |
|    |                                                                     |                |
|    | 返回登录页 打印本页                                                          |                |
|    |                                                                     |                |
| -  |                                                                     |                |
| •  | 返回                                                                  |                |

- Click the button "to login page" to return to the login page.
- 点击打印本页按钮,可以对本页内容进行打印。
- Click the button "print this page" to print the content of this page.

# 1.2.2 境外生产企业注册信息显示

## 1.2.2 The registration information display of overseas

### manufacturing enterprises

企业通过输入填写号查看已经提交的信息。因为已经提交给了机构,此时所有 信息,企业都无法修改。所以注册申请以一张完整的表单显示。

Enterprises can view the submitted information through inputting the number. Since the information has been submitted to the agency, enterprises cannot modify all information, and the registration application is shown by a complete form.

对未提交但已保存企业注册信息的用户,可以通过输入填写号点击已有填写号 按钮继续填写注册信息。

The users who haven't submitted but have saved the enterprise registration information can input the sequence number, and click the button of existed number to continue to fill the registration information.

| 国家认证认可监督管理委员会信息中心<br>Information Center of Certification and Accreditation Administration of Precisits Recubic of China | 系统用户手册                                                                                                    |                                                                                  |
|----------------------------------------------------------------------------------------------------|----------------------------------------------------------------------------------------------------|----------------------------------------------------------------------------------|
| 出<br>出口食品境外生产企业注册管理系统<br>China Import Food Enterprise Registration                                                      |                                                                                                    | EN 🕂                                                                             |
| Registered list News&updates Law                                                                                        | v& regulation Application form                                                                                                    | FAQ Contact us                                                                   |
| Competent Authority                                                                                                    |                                                                                                    | Pood Enterprise Registration                                                     |
| A sq                                                                                                    |                                                                                                    | New Application                                                                  |
| · ····                                                                                                    |                                                                                                    | An existed sequence number.                                                      |
| Remember the user name Sign in                                                                                          |                                                                                                    | Existed Application                                                              |
|                                                                                                    |                                                                                                    |                                                                                  |
|                                                                                                    |                                                                                                    |                                                                                  |
| Application filled in by theforgein food                                                                                |                                                                                                    |                                                                                  |
| Application Subm                                                                                                    | hitted by Application transferred to CNCA by the                                                                                                    | Application accepted                                                             |
| Application filled                                                                                                    | Embassy in China                                                                                                    |                                                                                  |
| comperent Authority                                                                                                    |                                                                                                    |                                                                                  |
| Cop<br>Main: Certification and Ac<br>Certification and Ac<br>Subordination                                              | byright2015 cifer.cnca.cn All rights reserved.<br>ccreditation Administration of the People's Rep<br>ccreditation Administration Manage of the Peo-<br>credition Administration Information Conta | public of China<br>ple's Republic of China<br>of the Jeconda's Republic of China |
| Address: 9A Madian Street,H<br>Operation: Beijing China Certif<br>Contact: 010-82262760 (                               | laidian district,Beijing 100088<br>ication and Accreditation Information Technol<br>email: import@cnca.gov.cn                                                                                     | ogy.Co.,Ltd                                                                      |
| ▶ 进口食品境外生产企业注册管理系统<br>China Import Food Enterprise Registration                                                         |                                                                                                    | EN 中                                                                             |
| 公众查询 通知公告 法律法规 文                                                                                                    | 2件下载 常见问题 联系我们                                                                                                    |                                                                                  |
| □ 境外主管机构登录                                                                                                    |                                                                                                    | ○ 境外生产企业注册                                                                       |
| L sq                                                                                                    |                                                                                                    | 新注册企业                                                                            |
|                                                                                                    |                                                                                                    | 请输入填写顺序号                                                                         |
| □ 记住用户名和密码 登录                                                                                                    |                                                                                                    | 已有填写顺序号                                                                          |
|                                                                                                    |                                                                                                    |                                                                                  |
|                                                                                                    |                                                                                                    |                                                                                  |
| 境外食品生产企业                                                                                                    |                                                                                                    |                                                                                  |
|                                                                                                    |                                                                                                    |                                                                                  |
|                                                                                                    | —————————————————————————————————————                                                                                                    |                                                                                  |
| □                                                                                                    |                                                                                                    |                                                                                  |
| 版权所有:中国国家认证认可监督管理委员会                                                                                                    | 地址:北京市海淀区马甸东路9号  邮编:10                                                                                                    | 0088 京ICP备09062530号                                                              |
| 网站管理:中国国家认证认可监督管理委员会信息<br>技术支持:北京中认网信息技术有限公司 技                                                                          | 思中心 地址:北京市朝阳区朝外大街甲10号<br>术支持热线:010-82262760 技术支持邮箱:                                                                                                    | 邮编:100020<br>import@cnca.gov.cn                                                  |
| 继续填写注册申请信息界面。                                                                                                    |                                                                                                    |                                                                                  |

■ The interface that is used in continuing to fill in the registration information

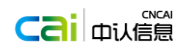

#### 进口食品境外生产企业注册管理系统 China Imported Food Enterprise Registration

| Enterprise Name • Country/Area • Approval No. • Approval No. • Ta No. If there is the enterprise approval No., otherwise please fill in the tax No. Enterprise Suffix • Zip Code (Postal Code) • Zip Code (Postal Code) • City • State/Province/Territory • State/Province/Territory • Phone Number: • Imprise Street Address • Continue • Continue • Con |                                                                                                    |                                                                                                    |                                     |       |
|----------------------------------------------------------------------------------------------------|----------------------------------------------------------------------------------------------------|----------------------------------------------------------------------------------------------------|-------------------------------------|-------|
| Country/Area Approval No. Approval No. Tax No. If there is the enterprise approval No., please fill in the approval No., otherwise please fill in the tax No. Enterprise Suffix Zip Code (Postal Code) City State (Province/Territory) Phone Number: +                                                                                                    | * Enterprise Name                                                                                                    |                                                                                                    |                                     |       |
|                                                                                                    | * Country/Area                                                                                                    | v                                                                                                    |                                     |       |
| ■ IA NO. If there is the enterprise approval No., please fill in the approval No., because fill in the tax No. Enterprise Street Address Enterprise Street Address  C DCORE CONTINUE  C DOCIN PAGE CONTINUE  C DOCIN PAGE CONTINUE  C DOCIN PAGE C CONTINUE  C DOCIN PAGE C CONTINUE  C DOCIN PAGE C CONTINUE  C DOCIN PAGE C C C C C C C C C C C C C C C C C C C                                                                                                    | Approval No.                                                                                                    | Tabas indexed as in a second Marshall and the second Marshall as in a second second se |                                     |       |
| Enterprise Surfax Enterprise Street Address Enterprise Street Address  Chy City City StepProvince/Territory Phone Number: +                                                                                                    | U Iax No.                                                                                                    | ir there is the enterprise approval No., please fill in the approval No., otherwise please fill in the tax No.                                                                                                    |                                     |       |
| Enterprise Street Address                                                                                                    | Enterprise Suffix                                                                                                    | v                                                                                                    |                                     |       |
| <ul> <li>Zip Code (Postal Code)</li> <li>City</li> <li>State/Province/Territory</li> <li>Phone Number: +</li></ul>                                                                                                    | Enterprise Street Address                                                                                                    |                                                                                                    |                                     |       |
| City     State/Province/Territory     State/Province/Territory     Phone Number:     +                                                                                                    | * Zip Code (Postal Code)                                                                                                    |                                                                                                    |                                     |       |
| State/Province/Territory     State/Province/Territory     Phone Number: +                                                                                                    | * City                                                                                                    |                                                                                                    |                                     |       |
| Phone Number:     Fax Number:     Fax Number:     CONTINUE     CONTINUE     CONTINUE     CONTINUE     CONTINUE     CONTINUE     CONTINUE                                                                                                    | * State/Province/Territory                                                                                                    |                                                                                                    |                                     |       |
| Fax Number:       +       -       -       e.g.+86-010-88888888         • E-mail Address       •       •       -       -       -       -       -       -       -       -       -       -       -       -       -       -       -       -       -       -       -       -       -       -       -       -       -       -       -       -       -       -       -       -       -       -       -       -       -       -       -       -       -       -       -       -       -       -       -       -       -       -       -       -       -       -       -       -       -       -       -       -       -       -       -       -       -       -       -       -       -       -       -       -       -       -       -       -       -       -       -       -       -       -       -       -       -       -       -       -       -       -       -       -       -       -       -       -       -       -       -       -       -       -       -       -       -       -       -                                                                                                    | Phone Number:                                                                                                    | + e.g.+86-010-88888888-4321                                                                                                    |                                     |       |
| *E-mail Address TO LOGIN PAGE CONTINUE UTD食品境外生产企业注册管理系统 Ching Imported Food Enterprise Registration                                                                                                    | Fax Number:                                                                                                    | + e.g.+86-010-88888888                                                                                                    |                                     |       |
| TO LOGIN PAGE CONTINUE<br>进口食品境外生产企业注册管理系统<br>China Imported Food Enterprise Registration                                                                                                    | * C I Adda                                                                                                    |                                                                                                    |                                     |       |
|                                                                                                    | TO LOGIN PAGE                                                                                                    | CONTINUE                                                                                                    |                                     |       |
| 122 222 322 422 322 022 (                                                                                                    | TO LOGIN PAGE<br>进口食品境外生                                                                                                    | CONTINUE<br>E产企业注册管理系统                                                                                                    |                                     |       |
|                                                                                                    | TO LOGIN PAGE<br>进口食品境外生<br>Ching Imported Foo                                                                                                    | CONTINUE<br>E产企业注册管理系统<br>od Enterprise Registration                                                                                                    | <b>1&gt;&gt;</b> 2>> 3>> 4>> 5>> 6: | >> 7: |
|                                                                                                    | TO LOGIN PAGE<br>进口食品境外生<br>China Imported For                                                                                                    | CONTINUE<br>E产企业注册管理系统<br>od Enterprise Registration                                                                                                    | <b>1&gt;&gt;</b> 2>> 3>> 4>> 5>> 6: | >> 7: |
|                                                                                                    | TO LOGIN PAGE<br>进口食品境外生<br>China Imported For                                                                                                    | CONTINUE<br>E产企业注册管理系统<br>od Enterprise Registration                                                                                                    | <b>1&gt;&gt;</b> 2>> 3>> 4>> 5>> 6: | >> 7: |
| 第1节: 企业发现/他社体自                                                                                                    | TO LOGIN PAGE<br>进口食品境外生<br>China Imported For                                                                                                    | CONTINUE<br>E产企业注册管理系统<br>od Enterprise Registration                                                                                                    | <b>1&gt;&gt;</b> 2>> 3>> 4>> 5>> 6: | >> 7: |
| 第1节: 企业名称/地址信息                                                                                                    | TO LOGIN PAGE<br>进口食品境外生<br>China Imported For<br>第1节: 企业名称/地址信息                                                                                                    | CONTINUE<br>E产企业注册管理系统<br>od Enterprise Registration                                                                                                    | <b>1&gt;&gt;</b> 2>> 3>> 4>> 5>> 6: | >> 7: |
| 第1节: 企业名称/地址信息<br>* 企业名称                                                                                                    | TO LOGIN PAGE<br>进口食品境外生<br>China Imported For<br>第1节: 企业名称/地址信题<br>* 企业名称                                                                                                    | CONTINUE<br>E产企业注册管理系统<br>od Enterprise Registration                                                                                                    | <b>1&gt;&gt;</b> 2>> 3>> 4>> 5>> 6: | >> 7: |
| 第1节:企业名称/地址信息           ・企业名称           国家/地区         ×                                                                                                    | TO LOGIN PAGE<br>进口食品境外生<br>China Imported Foo<br>第1节: 企业名称/地址信题<br>• 企业名称<br>• 国家/地区                                                                                                    | CONTINUE<br>E产企业注册管理系统<br>od Enterprise Registration                                                                                                    | <b>1&gt;&gt;</b> 2>> 3>> 4>> 5>> 6: | >> 7: |
| 第1节:企业名称/地址信息 *企业名称 *企业名称 *国家/地区                                                                                                    | TO LOGIN PAGE<br>进口食品境外生<br>China Imported Foo<br>第1节: 企业名称/地址信题<br>· 企业名称<br>· 国家/地区<br>· ① 注频编号                                                                                                    | CONTINUE<br>E产企业注册管理系统<br>od Enterprise Registration                                                                                                    | <b>1&gt;&gt;</b> 2>> 3>> 4>> 5>> 6: | >> 7: |
| <ul> <li>第1节:企业名称/地址信息</li> <li>*企业名称</li> <li>*企业名称</li> <li>*国家/地区</li> <li>● 注册编号</li> <li>● 注册编号</li> <li>● 联号</li> <li>如果企业有注册编号请其写注册编号,否则请填写说号。</li> </ul>                                                                                                    | TO LOGIN PAGE<br>进口食品境外生<br>China Imported Foo<br>第1节: 企业名称/地址信息<br>• 企业名称<br>• 国家/地区<br>• 回 正频编号<br>● 联号                                                                                                    | CONTINUE<br>E产企业注册管理系统<br>od Enterprise Registration                                                                                                    | <b>1&gt;&gt;</b> 2>> 3>> 4>> 5>> 6: | >> 7: |
| 第1节:企业名称/地址信息         *企业名称         *面家/地区         ·回客/地区         ·回注册編号         ·回提場号         ·回規号         ·回規号         ·回規号         ·回規号         ·回規号                                                                                                    | TO LOGIN PAGE         进口食品境外生         China Imported For         第1节: 企业名称/地址信息         ・企业名称         ・国家/地区         ・国家/地区         ・運動場号         ・受出委員                                                       | CONTINUE<br>定产企业注册管理系统<br>od Enterprise Registration                                                                                                    | <b>1&gt;&gt;</b> 2>> 3>> 4>> 5>> 6: | >> 7: |
| 第17:企业名称/地址信息         ・企业名称         ・国家/地区         ・国家/地区         ・「日期編号         ・「日期編号         ・「日報号         ・「日報号         ・「日報号         ・「日報号         ・「日報号         ・「日報号         ・「日報号                                                                                                    | TO LOGIN PAGE         进口食品境外生         China Imported For         第1节: 企业名称/地址信息         * 企业名称         * 国家/地区         · 国家/地区         · 国家/地区         · 国家/地区         · 国家/地区         · 国家/地区         · 公址后缀 | CONTINUE<br>产企业注册管理系统<br>od Enterprise Registration                                                                                                    | <b>1&gt;&gt;</b> 2>> 3>> 4>> 5>> 6: | >> [: |

| * 城市     |                            |
|----------|----------------------------|
| * 州/省/扈地 |                            |
| * 电话号码   | + e.g.+86-010-88888888-432 |
| 传真号码     | + - e.g.+86-010-88888888   |
| * 电子邮件地址 |                            |

■ 境外生产企业申请注册信息界面(共8小节显示)

\* 邮政编码

The interface of application registration information of overseas manufacturing enterprises (display 8 sections)

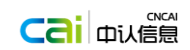

#### **Enterprise Information**

| Application Number : US150 | 0012 Sequence Number: US19300477   |
|----------------------------|------------------------------------|
| SECTION 1:ENTERPRISE NAM   | /E/ADDRESS INFORMATION             |
| Enterprise Name            | rewqrewqrwq                        |
| Enterprise Suffix          | Cooperative                        |
| Country/Area               | UNITED STATES                      |
| Enterprise Street Address  |                                    |
| Zip Code (Postal Code)     | 111111                             |
| City                       | dsafsaf                            |
| State/Province/Territory   | asdfsadf                           |
| Phone Number:              | 11 - 111 - 11111111 - 1111         |
| Fax Number:                | 11 - 111 - 11111111                |
| E-mail Address             | dsafsa@163.com                     |
| SECTION 2:PREFERRED MAIL   | ING ADDRESS INFORMATION (Optional) |
| Enterprise Name            |                                    |
| Enterprise Suffix          |                                    |
| Country/Area               |                                    |
| Enterprise Street Address  |                                    |
| Zip Code (Postal Code)     |                                    |
| City                       |                                    |
| State/Province/Territory   |                                    |
| Phone Number:              |                                    |
| Fax Number:                |                                    |
| E-mail Address             |                                    |
| SECTION 3:PARENT COMPA     | NY NAME/ADDRESS INFORMATION AND T  |

| 境外生产企业申请     | 注册信息  |  |  |  |
|--------------|-------|--|--|--|
| 注册申请号: 堆     | 写顺序号: |  |  |  |
| 第1节:企业名称/地址( | 信息    |  |  |  |
| 企业名称         |       |  |  |  |
| 企业后缀         |       |  |  |  |
| 国家/地区        |       |  |  |  |
| 企业注册地址       |       |  |  |  |
| 邮政编码         |       |  |  |  |
| 城市           |       |  |  |  |
| 州/省/属地       |       |  |  |  |
| 电话:国家区号      |       |  |  |  |
| 传真:国家区号      |       |  |  |  |
| 电子邮件地址       |       |  |  |  |
| 第2节:邮寄地址(可选) | (     |  |  |  |
| 企业名称         |       |  |  |  |
| 企业后缀         |       |  |  |  |
| 国家/地区        |       |  |  |  |
| 企业注册地址       |       |  |  |  |
| 邮政编码         |       |  |  |  |
| 城市           |       |  |  |  |
| 州/省/属地       |       |  |  |  |
| 电话:国家区号      |       |  |  |  |
| 传真:国家区号      |       |  |  |  |
| 电子邮件地址       |       |  |  |  |

# 1.3 境外主管机构用户

# 1.3 Users of overseas competent authority

### 国外主管单位通过使用注册的邮箱登录进入境外生产企业注册管理主页。

The foreign competent organization enters the home page of registration management of overseas manufacturing enterprises through logging in the registered mail.

| 进口食品境外生产企业注<br>China Import Food Enterpris                              | E册管理系统<br>e Registration                                                                                                    |                                                                                                    |                                                                                                 | EN 中   |
|-------------------------------------------------------------------------|----------------------------------------------------------------------------------------------------|----------------------------------------------------------------------------------------------------|-------------------------------------------------------------------------------------------------|--------|
| Registered list News&                                                   | updates Law& regulation                                                                                                    | Application form FA                                                                                                    | Q Contact us                                                                                    |        |
| Competent Author                                                        | rity<br>Sign in                                                                                                    | (<br>Ar                                                                                                    | Food Enterprise Regist     New Application     existed sequence number.     Existed Application | ration |
| Application filled in<br>by theforgein food<br>manufacturing enterprise | Application Submitted by                                                                                                    | Application transferred<br>to CNCA by the<br>Embassy in China                                                                                                    | Application accepted<br>by CNCA                                                                 |        |
| Main:<br>Subordination:<br>Address:<br>Operation:<br>Contact:           | Copyright2015 cifer.c<br>Certification and Accreditation Admir<br>Certification and Accreditation Admir<br>Certification and Accreditation Admir<br>9A Madian Street, Haidian district.Beij<br>Beijing China Certification and Accred<br>010-82262760 email: import@ | nca.cn All rights reserved.<br>nistration of the People's Republic of<br>nistration Manage of the People's Re-<br>nistration Information Center of the<br>ling 100088<br>ditation Information Technology.Co.,<br>cnca.gov.cn | China<br>public of China<br>People's Republic of China<br>Ltd                                   |        |

| 国家 い に い り 血 首目 理 安 贝 云 信 忌 中 い<br>Information Center of Certification and Accreditation Administration of Proceeds Recodels of China | 系统用户手册                                                                                           |                                                   |
|----------------------------------------------------------------------------------------------------|--------------------------------------------------------------------------------------------------|---------------------------------------------------|
| 进口食品境外生产企业注册管理系统<br>China Import Food Enterprise Registration                                                                         |                                                                                                  | <b>EN</b> 中                                       |
| 公众查询 通知公告 法律法规                                                                                                    | 文件下载 常见问题 联系我们                                                                                   |                                                   |
| <b>中</b> 境外主管机构登录                                                                                                    |                                                                                                  | ♀ 境外生产企业注册                                        |
| L sq                                                                                                    |                                                                                                  | 新注册企业                                             |
| • •••                                                                                                    |                                                                                                  | 请输入填写顺序号                                          |
| □ 记住用户名和密码 登录                                                                                                    |                                                                                                  | 已有填写顺序号                                           |
|                                                                                                    |                                                                                                  |                                                   |
|                                                                                                    |                                                                                                  |                                                   |
| ♀ 境外食品生产企业<br>填写企业申请信息<br>♀ ◎ 国外主管机构<br>提交企业信息                                                                                        | ①<br>①<br>]<br>]<br>]<br>]<br>]<br>]<br>]<br>]<br>]<br>]<br>]<br>]<br>]<br>]<br>]<br>]<br>]<br>] | 〇 CNCA受理                                          |
| 中 場外主管机构<br>日 描写企业申请信息                                                                                                    |                                                                                                  |                                                   |
| 版权所有:中国国家认证认可监督管理委员会<br>网站管理:中国国家认证认可监督管理委员会信<br>技术支持:北京中认网信息技术有限公司                                                                   | 地址:北京市海淀区马甸东路9号 邮编:10008<br>記中心 地址:北京市朝阳区朝外大街甲10号 曲<br>支术支持热线:010-82262760 技术支持邮箱:imp            | 8 京ICP备09062530号<br>邮编:100020<br>iort@cnca.gov.cn |

● 输入用户名,密码登录境外主管机构主页。

• Input the username and password to log in the home page of overseas competent authority.

# 1.3.1 境外主管机构用户主页

# **1.3.1** Home page of overseas competent authority users

境外主管机构用户主页共分为4个功能模块,包含创建申请、申请管理、批次管理、 以及已注册企业管理。主页右上角小房子图标,用户可以点击进入当前主页,点击中/英图 标,可以进行中英文文字互换,点击关闭图标返回系统首页。下拉图标,当鼠标移动在图 标上方会显示出功能菜单。

Home page of overseas competent authority users is divided into 4 functional modules, and contains creating application, application management, batch management and the enterprise management. Users can click the small house icon at the top right corner of home page to enter the current home page. Users can click Chinese/English icon to switch the Chinese and English text, and click the shut icon to return to the home page of the system. When the icon is pulled down and the mouse moves above the icon, the function menu can be shown.

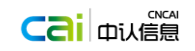

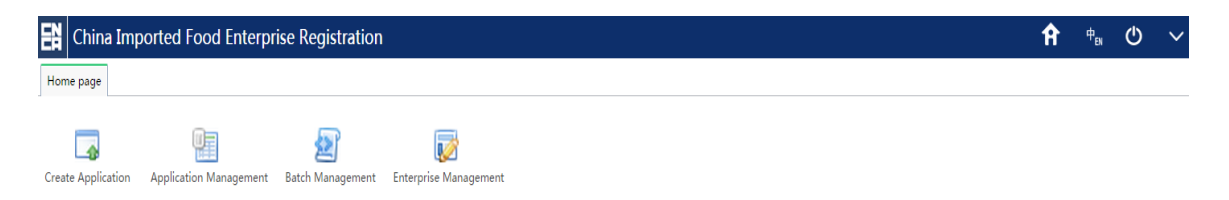

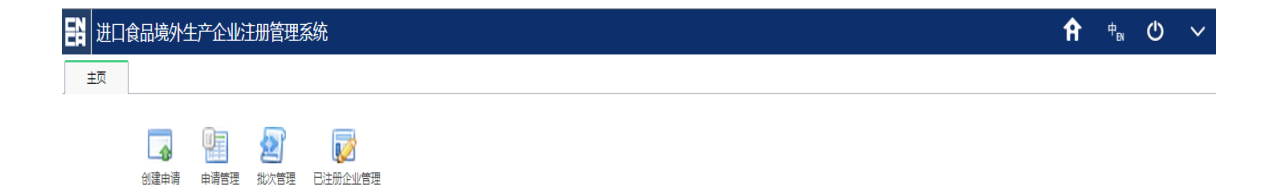

# 1.3.2 创建申请

# **1.3.2 Create application**

当点击面板中的创建申请按钮,进入企业注册申请表单填写页面。页面以整体 表单的方式显示和填写,点击保存不做校验,申请类型为新增注册。保存后该注册 申请为"机构填写草稿"状态,只能够修改或点击提交进行校验,通过后保存为已确 中捧汗曲

认状态,可以进行打包提交。同一个注册编号,如果当前存在有效的申请信息,不 能够重复发起。

Click the button "create application" in the panel, and enter the enterprise registration application form to fill in the page. The page is shown and filled in by the whole form. Click "save", do not check. The application type is the new registration. After saving, this registration application is the status "the draft filled by organization", and can only be modified or you can click "submit" to check. After the application passes through the check, it is saved as the confirmed status, and be packaged to submit. If the same registration number has the effective new registration application, the registration application cannot be launched repeatedly

点击提交,直接提交企业注册信息,注册申请状态为已确认状态。

Click "submit" to directly submit the enterprise registration information. The status of the registration application is the confirmed status.

| hina Imported Food I                                                                                                    | nterprise Registration           | The current system supports only the chrome browser, we will support other major browsers soon. $lpha$ $	heta_{ m EN}$ |
|----------------------------------------------------------------------------------------------------|----------------------------------|----------------------------------------------------------------------------------------------------|
| e Create Application ×                                                                                                    |                                  |                                                                                                    |
| In                                                                                                    | sport Save Submit                |                                                                                                    |
| Enterprise Information                                                                                                    |                                  |                                                                                                    |
| SECTION 1: ENTERPRISE NAM                                                                                                    | E/ADDRESS INFORMATION            | top                                                                                                    |
| * Enterprise Name                                                                                                    |                                  |                                                                                                    |
| Enterprise Suffix                                                                                                    | v                                |                                                                                                    |
| * Country/Area                                                                                                    |                                  |                                                                                                    |
| * O Approval No. O Tax No.                                                                                                    |                                  |                                                                                                    |
| Enterprise Street Address                                                                                                    |                                  |                                                                                                    |
| * Zip Code (Postal Code)                                                                                                    |                                  |                                                                                                    |
| * City                                                                                                    |                                  |                                                                                                    |
| * State/Province/Territory                                                                                                    |                                  |                                                                                                    |
| * Phone Number:                                                                                                    | + e.g.+86-010                    | -8888888-4321                                                                                                    |
| Fax Number:                                                                                                    | + e.g.+86-010-88888888           |                                                                                                    |
| * E-mail Address                                                                                                    |                                  |                                                                                                    |
| SECTION 2: PREFERRED MAIL                                                                                                    | NG ADDRESS INFORMATION(Optional) | top                                                                                                    |
| Enterprise Name                                                                                                    |                                  |                                                                                                    |
| Enterprise Suffix                                                                                                    | *                                |                                                                                                    |
| Country/Area                                                                                                    | ~                                |                                                                                                    |
| 旧食品境外生产企业注                                                                                                    | 册管理系统                            | 目前系统仅支持 chrone 浏览器,后续将会陆续支持其他主流浏览器。 🎵 🥂 🛤 🛚                                                                            |
|                                                                                                    |                                  | 目積系統(0支持 drees )流気器,后线将会陆坡支持其他主流的反器。 🏴 🤅 🖬                                                                             |
| [1] 食品境外生产企业注<br>创建申请 ×                                                                                                    | 册管理系统<br>入                       | 目睹系统仪支持 drees 测弦器,后线将合胜线支持其他主流制线器。 <b>「</b> 。 。                                                                        |
| □ 食品境外生产企业計<br>◎濃申毒×<br>線外生产企业申请注册信息<br>第1节: 企业名称/地址信息                                                                                                    | 新管理系统<br>入                       | 目前系统[0支持 darees 测点器,后续将台曲波支持其他主流测点器。 • • • •                                                                           |
| (二首品境外生产企业);<br>创建申请×<br>操外生产企业申请注册信息<br>第1节:企业名称/他址信息<br>*企业名称                                                                                                    | 册管理系统 入 保存 提交                    | 目前系统仪支持 darees 湖泊器,后续将台港波支持其他主流湖热器。 <b>「</b> 」 "M                                                                      |
| ■ 食品場外生产企业分子<br>前提申請×<br>第3時時、×<br>県外生产企业申請注册信息<br>第1時:企业名称/他址信息<br>*企业名称<br>企业名称<br>会工品報                                                                                                    | 一 「 保存 抱交<br>● 「 保存 抱交<br>●      | 目前系统仪支持 darees 湖泊器,后续将台港波支持其他主流湖热器。 <b>叶                                    </b>                                       |
| ■ 食品残外生产企业の計<br>前建申菁×<br>税外生产企业申請注册信息<br>期:時:企业名称/私は信息<br>・企业名称<br>企业名称<br>企业名明                                                                                                    | 册管理系统 ▲ 保存 提交                    | 目前系统仪支持 darees 湖滨县,后绿将台档战支持其他主流湖线县。 <b>************************************</b>                                        |
| 【 食品残外生产企业9月<br>※建申菁 ×<br>原外生产企业申請注册信息<br>第15・企业名称/他优信息<br>・企业名称<br>企业名称<br>「意取/地区<br>・ ② 注册編号 ◎ 税号                                                                                                    | 册管理系统                            | 目前系统仪支持 dareas 测弦器,后这并合相线支持其他主流制线器。 <b>『</b> 》 中                                                                       |
|                                                                                                    | 卅皆理系统 ▲ 條存 提交                    | 目時系統(0支持 dareas 30(5番,后成時合相級支持其他主流30(5番。 ▲ * * * * * * * * * * * * * * * * * *                                         |
| ■ (音楽場外注声でへいた)<br>● 総理申菁×<br>・<br>県外生产企业中請注册信盤<br>第二形・企业名称/地信盤<br>・<br>企业名称<br>・<br>ごの名称<br>・<br>の工作用号 ○ 用号<br>・<br>の工作用号 ○ 用号                                                                                                    | 卅皆理系统                            | 目前系统(0支持 dareas 30(3等,后译并合相谋支持其他主流30(5等。 ╹                                                                             |
| ■ (音振襲の注声音へいたま)<br>● (福申書 ×<br>県か生か企业中請注册信盤<br>第1市・企业名称/他信息<br>・企业名称<br>・企业名称<br>・ご知知<br>・ ◎ 注册編号 ◎ 代号<br>・ ◎ 注册編号 ◎ 代号                                                                                                    | 卅皆理系统 ▲ 保存 提交                    | □兩系統(0支持 dareas 30(3), 后錄時台档總支持其他主流30(5)。 <sup>1</sup> <sup>1</sup> <sup>1</sup> <sup>1</sup>                          |
| ■ (首品現外注戸企业)51<br>※(理申菁×<br>線外生产企业中請注册信息<br>第1节:企业名称/地址信息<br>・企业名称<br>企业名称<br>「國家地区<br>● 回志労用号 ◎ 税号<br>企业分析局<br>。<br>も成功<br>時行<br>・ 10万元四                                                                                                    | ₩管理系统                            | 目前系统(D支持 dareas 30(33),后译并合相战支持其他主流30(53)。 『 1 10                                                                      |
| ■ (首品級の注声でない)<br>● (注申書×<br>県外生产企业中請注册信息<br>第15:企业名称/地域信<br>・企业名称<br>・企业名称<br>・ 回注示明<br>・ 回注示明<br>・ 回注示明<br>・ 回注示明<br>・ 回注示明<br>・ 回注示明<br>・ 1//4点(定地<br>・ 1//4点(定地)<br>・ 1//4点(定地)                                                                                                    | ₩管理系统                            | ■局系統仍支持 dareae 湖内县, 后续将台档被支持其他主流湖内县。 <sup>●</sup> <sup>●</sup> <sup>●</sup>                                            |
| ■ (官品級の)と戸ざ企业の計<br>前提申請 ×<br>県外生か企业中請注册信息<br>第15:企业公内/他は信章<br>・企业后符<br>・企业后符<br>・回家/地区<br>・回家/地区<br>・回家/地区<br>・回家/地区<br>・他家の端码<br>・他の端码码<br>・電話号码                                                                                                    |                                  | ■局系統(0支持 dareae 3%)(3等, 后续将合相被支持其他主流:3%)(3等, 一)                                                                        |
| ■ (會品級外注) 产企业51<br>※理申请 ×<br>県外生产企业中请注册依息<br>第15:企业农村/地址集章<br>* 企业总标<br>企业总标<br>● 国家/地区<br>● 国家/地区<br>● 国家/田区<br>● 国家/地区<br>● 国家/田区<br>● 国家/田区<br>● 国家/田区<br>● 国家/田区<br>● 国家/田区<br>● 国家/田区<br>● 国家/田区<br>● 国家/田区<br>● 国家/田区<br>● 国家/田区<br>● 国家/田区<br>● 国家/田区<br>● 国家/田区<br>● 国家/田区<br>● 国家/田区<br>● 国家/田区<br>● 国家/田区<br>● 国家/田区<br>● 国家/田区<br>● 国家/田区<br>● 国家/田区<br>● 国家/日本<br>● 国家/日本<br>● |                                  | □局系統(0支持 dareas 湖広芸, 后政局合相使支持其他主法初広艺。 ■ 102 102 888888888-4321                                                         |
| ■ (音振振の)と子ざへいたま<br>(前端中等×)<br>(第)<br>(第)<br>(第)<br>(第)<br>(第)<br>(第)<br>(第)<br>(第)<br>(第)<br>(第                                                                                                    |                                  | ■局系統仍支持 dareas 湖公芸, 后政府合相线支持其他主张湘悦芸。 『                                                                                 |
| ■ (音振襲の注声音へいたま)<br>● (第二年音×<br>県か生产企业中請注册信息<br>第二市・企业名称/他は信息<br>・企业名称<br>・企业名称<br>・企业名称<br>・ 回 注册得号 ◎ 税号<br>・ ○ 注册得号 ◎ 税号<br>・ ※ ○ 注册得号 ◎ 税号<br>・ ※ ○ 注册得号 ◎ 税号<br>・ ※ ○ 注册得号 ◎ 税号<br>・ ※ ○ 注册得号 ◎ 税号<br>・ ※ ○ 注册得号 ◎ 税号<br>・ ※ ○ 注册得号 ◎ 税号<br>・ ※ ○ 注册得号 ◎ 税号<br>・ ※ ○ 注册得号 ◎ 税号<br>・ ※ ○ 注册得号 ◎ 税号<br>・ ※ ○ 注册得号 ◎ 税号<br>・ ※ ○ 注册得号 ◎ 税号<br>・ ※ ○ 注册得号 ◎ 税号                                                                                                    | #音理系统       (保存)     提交          | BKKRC支持 dareas 浙江县 , Liph合陆块支持其他主法 浙武县                                                                                 |
|                                                                                                    | ₩管理系统                            | □局系統(0支持 dareas 3653 - 后政府合相块支持其他主张相供器 • • • • • • • • • • • • • • • • • • •                                           |

填写数据点击保存或提交完成操作。

×

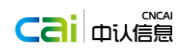

- Fill in the data, click "save or submit" to complete the operation.
- 点击导入按钮,可以导入境外生产企业信息数据。
- Click the button "import" to import the information data of overseas manufacturing enterprises.

#### ■ 新建申请保存成功提示

■ The prompt of new application saved successfully

### cifer.cnca.cn 上的网页显示:

New application is saved successfully.

The Registration Application Number is:: US1500015 1.Registration application number is the unique identification code for the registered overseas manufacturing enterprise of imported Food in China, which will be used by the importer to fill out the Filing Management System for Exporters / Agents and Consignee of imported food of AQSIQ, and to process the border clearance procedures. 2.Please keep the Registration Application Number properly. If lost, please contact the competent

authority of the country (region) where the enterprise is located.

The Sequence Number is: :US69900483

1. The Sequence Number can be used to log on to this system, to continue the application, to view the submitted information and the status of application for registration.

2.Please keep Sequence Number properly. If lost, please contact the competent authority of the country (region) where the enterprise is located.

确定

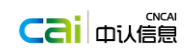

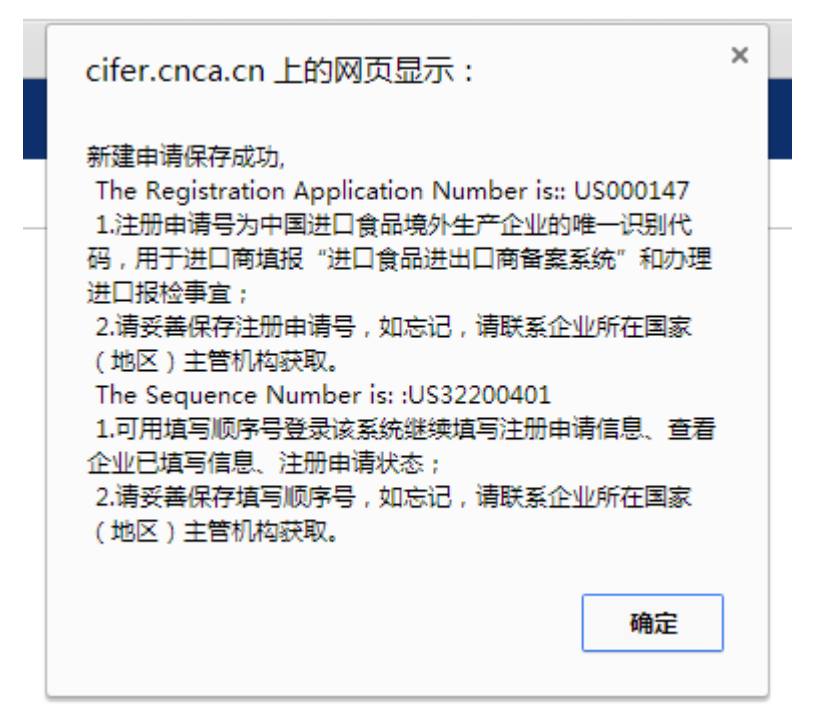

# 1.3.3 申请管理

# **1.3.3 Application management**

- 注册申请列表
- Registration application list

点击面板中的申请管理进入注册申请列表界面默认显示所有待处理的注册申请(显示状态为"企业已提交"、"机构填写草稿"、"已确认"、"提交 CNCA")。列表包含序号、申请编号、申请类型、注册编号、企业名称、产品类别、注册产品、申请状态、操作 9 列。 Click the application management in the panel, enter the interface of registration application list to display all pending registration application (the display status is "enterprise has submitted", "organization fills in draft", "confirmed" and "submitted to CNCA". The list includes nine columns of sequence number, application number, application status, and operation.

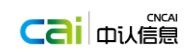

| China Importec                                                                                                    | u roou Enterp                                  |                                  |                                                                                                    |                                                                                                    |                                                                                                   |                                                                                                    |                        |                         |                                                                                                    |                                                                                                    |                                                                                                    |
|----------------------------------------------------------------------------------------------------|------------------------------------------------|----------------------------------|----------------------------------------------------------------------------------------------------|----------------------------------------------------------------------------------------------------|---------------------------------------------------------------------------------------------------|----------------------------------------------------------------------------------------------------|------------------------|-------------------------|----------------------------------------------------------------------------------------------------|----------------------------------------------------------------------------------------------------|----------------------------------------------------------------------------------------------------|
| page Application N                                                                                                    | Management ×                                   |                                  |                                                                                                    |                                                                                                    |                                                                                                   |                                                                                                    |                        |                         |                                                                                                    |                                                                                                    |                                                                                                    |
|                                                                                                    |                                                |                                  | _                                                                                                    |                                                                                                    |                                                                                                   |                                                                                                    |                        | _                       |                                                                                                    |                                                                                                    |                                                                                                    |
| quence Number                                                                                                    |                                                |                                  | Quick Sea                                                                                                    | rch Quick                                                                                                    | Edit                                                                                              |                                                                                                    |                        |                         | Create                                                                                                    |                                                                                                    |                                                                                                    |
| ication Number                                                                                                    |                                                |                                  | Enterprise Na                                                                                                    | ame                                                                                                    | Enter                                                                                             | prise RegNumber                                                                                                    |                        |                         | Search                                                                                                    |                                                                                                    |                                                                                                    |
| application Type                                                                                                    |                                                | *                                | Application S                                                                                                    | tate                                                                                                    | ~                                                                                                 | Product Type                                                                                                    | *                      |                         | Packag                                                                                                    | e Submi                                                                                                    | it                                                                                                    |
|                                                                                                    | all                                            | Enterprise submitt               | Confirmed                                                                                                    | Packaged                                                                                                    |                                                                                                   |                                                                                                    |                        |                         |                                                                                                    |                                                                                                    |                                                                                                    |
| Sequence Number                                                                                                    | Application Numb                               |                                  | Enterprise Name                                                                                                    | 9                                                                                                    | Enterprise RegNumber                                                                              | Product Type                                                                                                    | Application T          | Application S           |                                                                                                    | Opera                                                                                                    | ition                                                                                                    |
| US69900483                                                                                                    | US1500015                                      | sdaffa                           |                                                                                                    |                                                                                                    | sdafdsafsda                                                                                       | ,Edible Oil and Fat                                                                                                | addition               | Confirmed               |                                                                                                    |                                                                                                    |                                                                                                    |
| AU12300482                                                                                                    | AU1500004                                      | dsafsa                           |                                                                                                    |                                                                                                    | 3333333                                                                                           | Cereal and Grain Products                                                                                          | addition               | Enterprise<br>submitted |                                                                                                    |                                                                                                    |                                                                                                    |
| US29200481                                                                                                    | US1500014                                      | 22                               |                                                                                                    |                                                                                                    | 3                                                                                                 | Meat and Meat Products                                                                                             | addition               | Enterprise              |                                                                                                    |                                                                                                    |                                                                                                    |
| US1800479                                                                                                    | US000196                                       | RenLu                            |                                                                                                    |                                                                                                    | CN200100199999999999999                                                                           | ,Meat and Meat Products,Infant<br>Formula Dairy Products,Dairy<br>Products(Except infant formula<br>dairy product) | modification           | Competent<br>draft      |                                                                                                    |                                                                                                    |                                                                                                    |
| US93100478                                                                                                    | US1500013                                      | 1111111111111111                 |                                                                                                    |                                                                                                    | 666666666666666666666666666666666666666                                                           | ,Processed Flavorings                                                                                              | addition               | Competent<br>draft      |                                                                                                    |                                                                                                    |                                                                                                    |
| US19300477                                                                                                    | US1500012                                      | rewqrewqrwq                      |                                                                                                    |                                                                                                    | 909090909090909                                                                                   | ,Cereal and Grain Products                                                                                         | addition               | Confirmed               |                                                                                                    |                                                                                                    |                                                                                                    |
| US99300476                                                                                                    | US1500011                                      | weqrewqr                         |                                                                                                    |                                                                                                    | 111111                                                                                            | ,Processed Flavorings                                                                                              | addition               | Confirmed               |                                                                                                    |                                                                                                    |                                                                                                    |
| US43800475                                                                                                    | US1500009                                      | dsafsadfsa                       |                                                                                                    |                                                                                                    | dsafsaf                                                                                           | ,Convenience Food                                                                                                  | addition               | Competent               |                                                                                                    |                                                                                                    |                                                                                                    |
| AU41400473                                                                                                    | AU1500003                                      | dsafsa                           |                                                                                                    |                                                                                                    | 1111111                                                                                           | ,Fish and Fishery Products                                                                                         | addition               | Confirmed               |                                                                                                    |                                                                                                    |                                                                                                    |
| AT70900471                                                                                                    | AT1500001                                      | dsafdsaf                         |                                                                                                    |                                                                                                    | 1111111                                                                                           | Fish and Fishery Products                                                                                          | addition               | Confirmed               |                                                                                                    |                                                                                                    |                                                                                                    |
| 井口食品境外生                                                                                                    | 产企业注册管理                                        | 理系统                              |                                                                                                    |                                                                                                    |                                                                                                   |                                                                                                    |                        |                         | Ĥ                                                                                                    | ₽ <sub>EN</sub>                                                                                                    | ¢                                                                                                    |
| 进口食品境外生<br>車請管理 ×<br>填写顺序号                                                                                                    | 产企业注册管理                                        | 理系统                              | 快速查看                                                                                                    | 快速                                                                                                    | 编辑                                                                                                |                                                                                                    |                        |                         | <b>介</b><br>新                                                                                                    | Ф <sub>В</sub>                                                                                                    | ¢                                                                                                    |
| 出口食品境外生 申请管理 x 填写顺序号 注册申请号                                                                                                    | 产企业注册管理                                        | 理系统                              | 快速查看                                                                                                    | 快速                                                                                                    | 编辑                                                                                                | 注册编号                                                                                                    |                        |                         | <b>全</b><br>新述                                                                                                    |                                                                                                    | ¢                                                                                                    |
| 进口食品境外生 車靖管理 × 填写顺序号 注册申请号 申请类型                                                                                                    | 产企业注册管理                                        | 理系统                              | 快速查看<br>企业                                                                                                    | 快速<br>(名称<br>(法本)<br>(法本)<br>(<br>)<br>(法本)<br>(<br>)<br>(<br>)<br>(<br>)<br>(<br>)<br>(<br>)<br>(<br>)<br>(<br>)<br>(                                                                                                    | 编辑<br>                                                                                            | 注册编号<br>产品类别                                                                                                    | v                      |                         | <b>介</b><br>新聞<br>査び<br>批次打                                                                                                    | 中 <sub>EN</sub><br>曾<br>見                                                                                                    | ¢                                                                                                    |
| 上口食品境外生<br>■ 事書理 x<br>塩写顺序号<br>注册申请号<br>申请类型<br>申请关态 ◎                                                                                                    | <mark>产企业注册管</mark> 5                          | 理系统                              | 快速查看<br>①<br>申録<br>已 <b>論</b> 以                                                                                                    | 快速<br>(名称<br>)<br>()<br>日建文CNCA                                                                                                    | \$编辑<br>                                                                                          | 注册编号<br>产品类到                                                                                                    | ×                      |                         | <b>介</b><br>新桃<br>查谜<br>批次打                                                                                                    | 中 <sub>N</sub><br>曽<br>提交                                                                                                    | Ċ                                                                                                    |
| □●食品境外生<br>車着管理 ×<br>塩可顺序号<br>注册申请号<br>申请类型<br>申请关型<br>申请关型                                                                                                    | 产企业注册管3<br>全部 ()<br>注册申请号                      | 里系统<br>▼<br>〕企业已鼎交 @             | 快速查看<br>企业<br>申請<br>已論认<br>企业名称                                                                                                    | 快速<br>(会称<br>)<br>()<br>日建入<br>()<br>日建文CNCA                                                                                                    | <b>編祖</b><br>▼<br>注册編号                                                                            | 注册编号<br>产品类别<br>产品类别                                                                                               | 9                      | 申谨校态                    | <b>介</b><br>新雄<br>批次                                                                                                    | the second second sec | <b>ن</b>                                                                                                    |
| <ul> <li>井川食品境外生</li> <li>申请管理 x</li> <li>塩写顺序号</li> <li>注册申请号</li> <li>申请关型</li> <li>申请关型</li> <li>申请关型</li> <li>申请关本 ()</li> <li>塩写顺序号     </li> <li>US55800403     </li> </ul> | <b>产企业注册管</b> 日<br>全部 ()<br>注册申请号<br>US000149  | 里系统<br>▼<br>○ 企业已建交 ●            | 快速査看<br>介川<br>申録<br><b>已時</b> 以<br>企业名称                                                                                                    | 快速<br>(名称<br>(秋志)<br>日編入<br>()<br>日編文CNCA                                                                                                    | ·縦捕<br>↓<br>↓<br>注册编号<br>101010101                                                                | 注册编号<br>产品类别<br>产品类别                                                                                               | 中請決型           新譜      | 申请状态<br>日論从             | <b>介</b><br>新桃<br>並次<br>主                                                                                                    | 中 <sub>的</sub><br>習<br>題<br>選<br>愛                                                                                                    | <b>ل</b><br>۴<br>更 <i>§</i>                                                                                                    |
| 上口食品境外生 車帯管理 × 塩 車帯管理 × 塩写顺序号 追用申请号 申请状态 ● 填写顺序号 US55800403                                                                                                    | 产企业注册管式 全部 () 注册申请号 US000149                   | 里系统<br>▼<br>)企业已現交 ●<br>viva     | 快速查看<br>企社<br>単初<br>日朝<br>人<br>社<br>一<br>2<br>第<br>人<br>社<br>一<br>社<br>一<br>一<br>社<br>一<br>一<br>社<br>一<br>一<br>社<br>一<br>一<br>世<br>初<br>一<br>社<br>一<br>一<br>世<br>初<br>一<br>二<br>一<br>日<br>一<br>一<br>日<br>一<br>一<br>一<br>日<br>一<br>一<br>一<br>日<br>一<br>一<br>一<br>日<br>一<br>一<br>一<br>一<br>一<br>一<br>一<br>日<br>一<br>一<br>一<br>一<br>一<br>一<br>一<br>一<br>一<br>一<br>一<br>一<br>一 | 快速<br>(名称<br>)<br>()<br>日違次<br>()<br>日違次<br>()<br>()<br>日違次<br>()<br>()<br>()<br>()<br>()<br>()<br>()<br>()<br>()<br>()                                                                                                    | 编辑<br>▼<br>★<br>注册编号<br>101010101                                                                 | 注册編号<br>产品类到<br>产品类到                                                                                               | ■<br>申请先型              | 申请状态                    | ★                                                                                                    | 中 <sub>の</sub><br>習<br>提交<br>愛                                                                                                    | ●                                                                                                    |
| 上口食品境外生 車帯管理 × 塩 申清管理 × 塩写顺序号 追用申请号 申请状态 ● 填写顺序号 US55800403                                                                                                    | <u>产企业注册管</u><br>全部    (<br>注册申请号<br>US000149  | 里系统<br>▼<br>● 企业已建交 ●<br>viva    | 快速查看<br>企社<br>申刊<br>日時人<br>企业名称                                                                                                    | 快速<br>快速                                                                                                    | 编辑<br>▼<br>注册编号<br>101010101                                                                      | 注册編号<br>产品类到<br>产品类到                                                                                               | ■<br>申請決型<br>新増        | 申請状态<br>目确认             | 介 新載 董 並 批次 近 近 | 中 <sub>の</sub><br>音<br>夏                                                                                                    | ● 1 1 < |
| 日食品境外生<br>単満管理 ×<br>塩弓顺序号<br>注册申请号<br>申请类型<br>単す状态<br>の<br>塩匀顺序号<br>US55800403                                                                                                    | <mark>产企业注册管</mark> 3<br>全部                    | 里系统<br>▲<br>① 企业已建交 ●<br>viva    | 快速査看<br>企业<br>申録<br>已時入<br><u> 企业</u> 名称                                                                                                    |                                                                                                    | 编辑<br>▼<br>注册编号<br>101010101                                                                      | 注册編号<br>产品英則                                                                                                    | 中請交型 新増                | 申请状态<br><b>已済</b> 从     | 介<br>新城<br>並次                                                                                                    | 中 <sub>N</sub>                                                                                                    | た<br>度<br>編<br>程<br>度                                                                                                    |
| 申請管理 x         庫請管理 x         道写顾序号         注册申请号         申请关型         申请关型         項写顾序号         US55800403                                                                      | 产企业注册管 全部 () 注册申请号 US000149                    | 里系统<br>▲<br>① 企业已得交 ●<br>viva    | 快速查看<br>企业<br>申課<br>已确认<br>企业名称                                                                                                    |                                                                                                    | 编辑<br>▼<br>注册编号<br>101010101                                                                      | 注册編号<br>产品类別<br>产品类別                                                                                               | ▲<br>申請処型<br>新譜        | 申請状态<br><b>已廃</b> 从     | ♠ 新聞 前 前  |                                                                                                    | を また を で また を で また を で また を で また を で また を で また を で また を で また を で また を で また を で また を で また を で また を で また を で また を で また を で また を で また を で また を また を                                                                                                    |
| 口食品境外生<br>申请管理 x<br>填写顺序号<br>注册申请导<br>申请类型<br>如写顺序号<br>US55800403                                                                                                    | <b>产企业注册管</b> 3<br>全部 (()<br>注册申请号<br>US000149 | 里系统<br>▲<br>① 企业已建交   ●          | 快速查看                                                                                                    | (欠速)<br>(公称)<br>(○) 已建文CNCA                                                                                                    | 第前<br>文<br>注册编号<br>101010101                                                                      | 注册編号<br>产品类划<br>产品类划<br>产品类划                                                                                       | <b>メ</b><br>申請決型<br>新増 | 申请状态<br><b> 已廃</b> 认    | ♠ 新載 並 並 並 並 並 並 並 が し し こ こ  | 中 <sub>國</sub><br>留<br>題<br>提交                                                                                                    | を<br>重<br>多<br>…<br>…<br>…<br>…<br>…<br>…<br>…<br>…<br>…<br>…<br>…<br>…<br>…                                                                                                    |
| 日食品境外生<br>申請管理 ×<br>塩写顺序号<br>申请类型<br>申请关志 ②<br>払写顺序号<br>US55800403                                                                                                    | 产企业注册管式 全部 () 注册申请号 US000149                   | 里系统<br>▲<br>① 企业已建交 ●<br>viva    | 快速直看                                                                                                    |                                                                                                    | 编辑<br>★<br>注册编号<br>101010101                                                                      | 注册編号<br>产品类別<br>产品类別                                                                                               | 中請決型                   | 申請状态<br>日編以             | ♠ 新進 並 批次                                                                                                    | 中 <sub>武</sub><br>音<br>提交                                                                                                    | <u> た 更多</u><br>編 度                                                                                                    |
| 日食品境外生 車場管理 x 填写顺序号 注册申请号 申请供型 申请状态 仮 近55800403                                                                                                    | 产企业注册管式 全部 (0) 注册申谐号 US000149                  | 里系统<br>▲<br>①<br>企祀已県交 ④<br>wiwa | 快速直看                                                                                                    | (快速<br>)<br>()<br>()<br>()<br>日建次CNCA                                                                                                    | 编辑<br>▼<br>注册编号<br>101010101                                                                      | 注册编号<br>产品类别<br>产品类别                                                                                               | 中請米型 新増                | 申请状态<br>已确认             | 介<br>新城<br>並以次<br>地次方                                                                                                    | 中 <sub>和</sub>                                                                                                    | ● E 更多 編辑 施設                                                                                                    |
| 田一食品境外生<br>車書管理 ×<br>塩写顺序号<br>止册申请号<br>申请状态 の<br>塩写顺序号<br>しび申请号<br>しののののののののののののののののののののののののののののののののののの                                                                           | 产企业注册管式 全部 () 注册申请号 US000149                   | 里系统<br>→<br>)企业已県交 ④<br>viva     | 快速查看<br>企业<br>申録<br>已編以<br>企业名称                                                                                                    | (欠速)<br>(欠速)<br>(水本)<br>(小本)<br>(小本)<br>(小本)<br>(小本)<br>(小本)<br>(小本)<br>(小本)<br>(小                                                                                                    | 编辑<br>▼<br>↓<br>注册编号<br>101010101                                                                 | 注册編号 ア 正規判 ア 正規判                                                                                                   | 中南海型           新増      | 申請状态<br>已确认             | ★<br>新雄<br>批次打                                                                                                    | 中 <sub>の</sub><br>留<br>目<br>提交                                                                                                    | た                                                                                                    |
| 井口食品境外生<br>車書理 x<br>塩写顺序号<br>注册申请号<br>申请供型<br>申请状态 @<br>塩写顺序号<br>US55800403                                                                                                    | 产企业注册管式 全部 (() 注册申请号 US000149                  | 里系统<br>▲<br>)全业已想交 ●<br>viva     | 快速査者<br>企<br>山<br>市<br>部<br>し<br>一<br>一<br>一<br>一<br>一<br>一<br>一<br>一<br>一<br>一<br>一<br>一<br>一                                                                                                    |                                                                                                    | 编辑<br>▼<br>注册编号<br>101010101                                                                      | 注册编号<br>产品类别<br>产品类别                                                                                               | 中請供型<br>养増             | 申请状态<br><b>已除</b> 入     | ★ 新純                                                                                                    | 中 <sub>の</sub>                                                                                                    | ● ● < |
| 井口食品境外生<br>車清管理 x<br>道司顺序号<br>注册申请号<br>申请关志 @<br>道面顺序号<br>US55800403                                                                                                    | <u>产企业注册管</u><br>全部 (                          | 里系统<br>▼<br>● 全业E课交 ●<br>viva    | 快速査看<br>企社<br>由祥<br>日朝<br>人<br>日<br>日<br>合<br>日<br>日<br>日<br>日                                                                                                    | (快速<br>)<br>(学校本)<br>(学校)<br>(学校)<br>(学校)<br>(学校)<br>(学校)<br>(学校)<br>(学校)<br>(学校                                                                                                    | 编辑                                                                                                | 注册編号                                                                                                    | 中請快型           新増      | 申请状态<br><b>已論</b> 从     | 新純査が                                                                                                    |                                                                                                    | ● ● ■ ■   |
| 井口食品境外生<br>車清管理 x<br>点写顺序号<br>注册申请号<br>申请类型<br>申请状态 @<br>返写顺序号<br>US55800403                                                                                                    | 产企业注册管理 全部 (0) 注册申请号 US000149                  | 里系统<br>▼<br>○ 企业已建交 ●<br>viva    | 快速査者<br>企社<br>曲利<br>日朝人<br>企业名称                                                                                                    |                                                                                                    | 编辑                                                                                                | 注册編号<br>产品类別<br>产品类別<br>产品类別                                                                                       | 中语处型<br>养 <b>诺</b>     | 申请状态<br><b>已确认</b>      | ★<br>新載<br>並<br>北次                                                                                                    | 中 <sub>n</sub>                                                                                                    | し<br>を<br>重<br>変<br>…<br>、<br>、<br>、<br>、<br>、<br>、<br>、<br>、<br>、                                                                                                    |
| 出口食品境外生<br>車 第管理 × 道写顺序号 注册申请号 申请状态 ② 道写顺序号 US55800403                                                                                                    | 产企业注册管式 全部 (0) 注册申请号 US000149                  | 里系统<br>▲<br>● 企业已建交 ●<br>viva    | (快速宣看<br>企)<br>申刊<br>已第込<br>企业名称                                                                                                    |                                                                                                    | 第前<br>↓<br>↓<br>↓<br>↓<br>↓<br>↓<br>↓<br>↓<br>↓<br>↓<br>↓<br>↓<br>↓<br>↓<br>↓<br>↓<br>↓<br>↓<br>↓ | 注册編号<br>产品类別<br>产品类別                                                                                               | 申請支型                   | 申請状态<br>日确认             | ♠ 新雌 董 批次 ★                                                                                                    | 中 <sub>n</sub>                                                                                                    | で し で し で し で し の の の の の の の の の の の の                                                                                                    |
| 井口食品境外生<br>車帯管理 ×<br>浜写顺序号<br>注册申请号<br>申请共志 ()<br>()<br>()<br>()<br>()<br>()<br>()<br>()<br>()<br>()<br>()<br>()<br>()<br>(                                                       | 产企业注册管 全部 (0 注册申请号 US000149                    | 里系统<br>▲<br>● 企业已填交 ●<br>vive    | 快速查看<br>企业<br>申報<br>日時<br>人<br>工<br>日時<br>人<br>工<br>日時<br>し<br>一<br>一<br>一<br>一<br>一<br>一<br>一<br>一<br>一<br>一<br>一<br>一<br>一                                                                                                    | 快速     なお     なお     にあ     み     し     市     人     て     は     な     て     れ     な     て     れ     な     て     れ     な     て     れ     な     て     れ     ち     な     て     れ     ち     な     ち     な     ち     ち     な     ち     ち     な     ち     ち      ち      ち     し | 第前<br>文                                                                                           | 注册編号<br>产品英則<br>产品英則                                                                                               | 申请先型                   | 中语状态                    | ♠ 新載 1 1  | 中 <sub>R</sub>                                                                                                    | ● ●   |

- 上方查询条件可以帮助用户进行筛选,列表下方可以进行翻页。
- The above query conditions can help users to select. Page turning can be conducted below the list.
- 可以通过输入填写号快速查看境外注册企业申请信息,可以对进行快速编辑。
- Through inputting the filling number, rapidly view the application information of overseas registered enterprise and quickly edit.

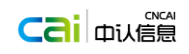

- 点击新增按钮添加境外生产企业注册申请。
- Click the button "create" to add the registration application of overseas manufacturing enterprises.
- 对申请状态为机构填写草稿、企业已提交、已确认的境外注册企业申请信息,可以选择一行对该申请进行编辑和作废的操作。在编辑过程中如点击保存,则此注册申请信息状态为机构填写草稿状态,如点击提交,则该注册申请信息状态为已确认状态。
- For the application status as the organization filling draft, enterprise submitting and the confirmed application information of oversea registered enterprise, select a line to conduct the edit and invalid operation for this application. If clicking "save" in the course of editing, the status of registration information is the status of organization filling out draft. If clicking "submit", the status of registration information is the confirmed status.
- 点击批次提交可以对已确认的境外生产企业注册用户进行批次提交。
- Clicking "package submit" can conduct the batch submission for the confirmed registration users of overseas manufacturing enterprises.
- 批次提交界面
- The interface of batch submission

在注册信息列表的上方有批次提交按钮。点击批次提交按钮后,弹出列表页。显示所有"已确认"的申请信息。点击提交按钮后,生成批次信息,并且将这些申请信息的状态修改为"已提交 CNCA"。

The "package submit" button is above the registration information list. After clicking the button "package submit", eject the list page to show all "confirmed" application information. After clicking the button "submit", generate the batch information, and change the application information status as the "have submitted CNCA".

| Pa | ckage Submit     |                  |               |                 |                                    |                |
|----|------------------|------------------|---------------|-----------------|------------------------------------|----------------|
|    |                  |                  |               |                 |                                    |                |
|    |                  |                  |               |                 |                                    | Submit         |
| Su | ımmary 4 Additio | n 3 Modification | 0 Deletion    |                 |                                    | Close          |
| _  | Sequence Nu      | Application N    | Enterprise Re | Enterprise Name | Product Type                       | Application    |
| 1  | US69900483       | US1500015        | sdafdsafsda   | sdaffa          | ,Edible Oil and Fat                | addition       |
| 2  | US99300476       | US1500011        | 111111        | weqrewqr        | ,Processed Flavorings              | addition       |
| 3  | US19300477       | US1500012        | 90909090909   | rewqrewqrwq     | ,Cereal and Grain Products         | addition       |
| 4  | US57500387       | US1500137        | WF-0908-01    | WF-0908-01      | ,Fish and Fishery Products,Confec  | ti addition    |
| 5  | US70700454       | US000196         | CN2001001     | RenLu           |                                    | modification   |
| 6  | US87600459       | US000196         | CN2001001     | RenLu           | ,Dairy Products(Except infant form | u modification |
| 7  | US38600456       | US000196         | CN2001001     | RenLu           |                                    | modification   |
|    |                  |                  |               |                 |                                    |                |
|    |                  |                  | « <           | 1 > >           | 7 total items                      |                |

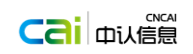

| 加水症火 |
|------|

| 批次 | 提交         |            |           |      |            |        | ×     |
|----|------------|------------|-----------|------|------------|--------|-------|
| 概  | 要说明 1新增申请  | 0 変更申请 0 注 | 消申请       |      |            |        | 提交    |
|    |            |            |           |      |            |        | Close |
|    | 埴写顺序号      | 注册由请号      | 注册编号      |      | 企业名称       | 产品类别   | 由请类型  |
| 1  | US55800403 | US000149   | 101010101 | viva |            |        | 新增    |
|    |            |            | <. <      | 1    | > » 1 tota | litems |       |

- 点击提交完成批次提交操作。
- Click "submit" to complete the operation of batch submission.

# 1.3.4 批次管理

# 1.3.4 Batch management

#### 批次列表

#### **Batch list**

批次信息列表可以查看以往提交的批次信息。列表包含序号、批次编号、打包申请数 量、处理状态、操作5列。操作列中只有查看1个按钮。默认按照提交的次序排列,第一 行显示最新提交的批次。

From the batch information list, you can view the batch information submitted previously. This list includes 5 columns of the sequence number, batch number, packaging application number, processing status and operation. There is 1 view button in the operation column. The defaults are arranged according to the submitted order. The first line shows the latest batches.

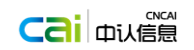

| ome pag | e Batch Management × |           |                                      |                           |
|---------|----------------------|-----------|--------------------------------------|---------------------------|
| E       | latch Number         |           | Status                               | Search                    |
|         | Batch Number         | Status    | Summary                              | Operation                 |
|         | US000050             | Submitted | 5 Addition 0 Modification 1 Deletion |                           |
|         | US000049             | Submitted | 2 新煊申请 0 变更申请 0 注销申请                 |                           |
|         | US000048             | Submitted | 0 新馏申请1 变更申请1 注销申请                   |                           |
|         | US000047             | Submitted | 2 新宿申请 0 变更申请 0 注销申请                 |                           |
|         | US000046             | Submitted | 2 新增申请 0 变更申请 0 注销申请                 |                           |
|         | US000045             | Submitted | 2 新當申请 1 变更申请 0 注幀申请                 |                           |
|         | US000044             | Submitted | 1 新馏申请 1 变更申请 0 注销申请                 |                           |
|         | US000043             | Submitted | 0 新增申请 1 变更申请 0 注销申请                 |                           |
|         | US000042             | Submitted | 10 新増申请 3 变更申请 0 注销申请                |                           |
|         | US000041             | Submitted | 0新馏申请1变更申请0注销申请                      |                           |
|         |                      |           |                                      |                           |
|         |                      |           |                                      |                           |
|         |                      |           | ≪         <                          |                           |
| 一进口     | ]食品境外生产企业注册管         | 管理系统      |                                      | <b>ନ</b> କ <sub>ଞ</sub> එ |
| 十五      |                      |           |                                      |                           |

|           |      | 70×±1/46 <sup>2</sup>                           |    |
|-----------|------|-------------------------------------------------|----|
| 批次编号      | 处理状态 | 说明                                              | 操作 |
| US000049  | 已提交  | 2 新增申请 0 变更申请 0 注销申请                            |    |
| US000048  | 已提交  | 0 新增申请 1 变更申请 1 注销申请                            |    |
| US000047  | 已提交  | 2 新增申请 0 变更申请 0 注辨申请                            |    |
| US000046  | 已提交  | 2 新増申请 0 变更申请 0 注销申请                            |    |
| US000045  | 已提交  | 2 新婚申请 1 变更申请 0 注销申请                            |    |
| US000044  | 已提交  | 1 新増申请 1 变更申请 0 注销申请                            | 董董 |
| US000043  | 已提交  | 0 新煊申请 1 变更申请 0 注销申请                            |    |
| U\$000042 | 已提交  | 10 新婚申请 3 变更申请 0 注朔申请                           |    |
| US000041  | 已提交  | 0 新增申请 1 变更申请 0 注销申请                            |    |
| US000040  | 已提交  | 1 add applycation 0 change applycation 0 cancel |    |

- 上方查询条件中处理状态分为已提交和已处理状态,已提交为注册企业申请信息已提交给 CNCA,已处理是 CNCA 对提交的注册企业申请信息已经处理完成。
- In the above query conditions, the processing status is divided into "submitted" and "handled". "Submitted" means that the application information of registered enterprise has been submitted to

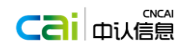

CNCA. "Handled" means that CNCA has handled the submitted application information of registered enterprise.

- 点击查看按钮进入查看批次详细信息界面。
- Click the button "view" to enter the interface of viewing the detailed batch information.

### ■ 查看批次详细信息

#### ■ View the detailed batch information

在批次信息列表页,点击批次编号或者查看按钮可以进入批次信息查看页面。该页面显示 批次信息、批次中打包的申请列表、返回的通知信息。并且下方有生产 pdf、返回两个按钮。 In the page of the batch information list, click "batch number" or "view" button to enter the page of batch information view. This page shows the batch information, the packaged application list in batch and the returned notifications. There are two buttons of "generate pdf" and "return" below the page.

|      | nina imported Foo      | a Enterprise Regist       | ration               |    |                 |              |                  |
|------|------------------------|---------------------------|----------------------|----|-----------------|--------------|------------------|
| ne p | age Batch Management > | < Package Submit ×        |                      |    |                 |              |                  |
|      |                        |                           |                      |    |                 |              |                  |
| B    | atch Number US000050   |                           |                      |    |                 | Ge           | enerate Pdf      |
|      |                        |                           |                      |    |                 |              |                  |
|      | Summary 5 Addition     | 0 Modification 1 Deletion |                      |    |                 | C            | lose             |
|      |                        |                           |                      |    |                 |              |                  |
|      | Sequence Number        | Application Number        | Enterprise RegNumber |    | Enterprise Name | Product Type | Application Type |
|      | US51300410             | US1500002                 | 1                    | 1  |                 |              | addition         |
|      | US18400408             | US1500003                 | 1                    | 1  |                 |              | addition         |
|      | US93200409             | US1500003                 | 2                    | 2  |                 |              | addition         |
|      | US55600411             | US1500003                 | 1                    | 1  |                 |              | addition         |
|      | US22900412             | US1500004                 | 44                   | 44 |                 |              | addition         |
|      |                        |                           |                      |    |                 |              |                  |
|      |                        |                           |                      |    |                 |              |                  |

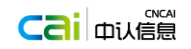

| ₩ 进□ | ]食品境外生产企业     | 1注册管理系统       |        |           |                                        |               |      | ¶ + <sub>₽</sub> Ů ∨ |
|------|---------------|---------------|--------|-----------|----------------------------------------|---------------|------|----------------------|
| 主页   | 批次管理 × 批次提    | έ×            |        |           |                                        |               |      |                      |
|      | 批次编号 US000049 |               |        |           |                                        |               |      | 生成 pdf               |
|      | 概要说明 2 新增申请   | 0 变更申请 0 注销申请 |        |           |                                        |               |      | Close                |
|      | 填写顺序号         | 注册申请号         | 注册编号   |           | 企业名称                                   |               | 产品类别 | 申请类型                 |
| 1    | U\$32200401   | US000147      | 111111 | dfasfd    |                                        |               |      | 新增                   |
| 2    | US5500402     | US000148      | 111    | dfsafsadf |                                        |               |      | 新増                   |
|      |               |               |        |           | > >>>>>>>>>>>>>>>>>>>>>>>>>>>>>>>>>>>> | 2 total items |      |                      |

● 点击生成 pdf 可以导出批次信息以及注册申请列表。

Click "generate pdf" to export the batch information and the registration application list.

# 1.3.5 已注册企业管理

### **1.3.5 Registered enterprise management**

### ■ 已注册企业管理列表

Registered enterprise management list

企业信息列表能够查询所有已通过注册的企业的最新信息。当新增注册、变更注册、 注销注册通过认监委审批时,都会刷新这个列表。列表包含序号、企业名称、企业后缀、 注册编号、产品类别、注册产品、操作 7 列。操作列中有查看、变更、注销 3 个按钮。 Through the enterprise information list, inquire the latest information of all the registered enterprises. When new registration, change registration and cancellation of registration are approved by CNCA, this list will be refreshed. This list contains seven columns of sequence number, name of enterprise, enterprise suffix, registered number, product type, register product and operation. There are 3 buttons of view, change and cancelling in the operation column.

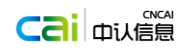

| 臣           | China Imported                             | Food Enterprise Re             | egistration                   |            |                     |         |                 |                |                                                                                                    | Ĥ             | ф <sub>вл</sub> | ው ~      |
|-------------|--------------------------------------------|--------------------------------|-------------------------------|------------|---------------------|---------|-----------------|----------------|----------------------------------------------------------------------------------------------------|---------------|-----------------|----------|
| Home        | e page Batch Manage                        | ment <b>x</b> Package Submit : | × Enterprise Management ×     |            |                     |         |                 |                |                                                                                                    |               |                 |          |
| ,<br>Enterp | Application Number<br>prise Street Address |                                | Enterprise Nan<br>Product Typ | ne         | v                   | E       | Enterprise RegN | umber          |                                                                                                    | Se            | arch            |          |
|             | Application Number                         | Ente                           | rprise Name                   |            | Enterprise Street A | Address | Ent             | erprise RegNum | Product Type                                                                                                    |               | Operat          | ion      |
| 1           | US000196                                   | RenLu                          |                               | aaaa       |                     |         |                 | CN2001001      | Infant Formula Dairy<br>Products,Dairy Products(Exce<br>infant formula dairy product                                                                          | ept<br>)      |                 |          |
| 2           | D\$20311122                                | ЬЬЬЬЬ                          |                               | bbbbbbbbbb |                     |         |                 | bbbbb          | Infant Formula Dairy<br>Products,Dairy Products(Exce<br>infant formula dairy product<br>),Meat and Meat Products,Fis<br>Fishery<br>Products,Cubilose,Tea,Wine | ept<br>sh and |                 |          |
| 3           | DZ97800037                                 | 666666                         |                               |            |                     |         |                 | CN2001002      | Infant Formula Dairy<br>Products,Dairy Products(Exce<br>infant formula dairy product<br>),Meat and Meat Products,Fis<br>Fishery<br>Products Cubilors Tea Wine | ept<br>sh and |                 |          |
|             |                                            | <sup>-</sup> 企业注册管理系统<br>×     | 企业名称                          | 1          |                     |         | 注册              | 编号             |                                                                                                    | <b>A</b>      | ⊕ <sub>eN</sub> | ڻ<br>ب   |
|             | 企业注册地址                                     |                                | 产品类别                          |            | Y                   |         |                 |                |                                                                                                    |               | -,              |          |
|             | 注册申请号                                      | î                              | 业名称                           |            | 企业注册地址              |         |                 | 注册编号           | 产品类别                                                                                                    |               | 操作              |          |
| 1           | US000196                                   | RenLu                          | aa                            | aaa        |                     |         | с               | N2001001       | 娶幼儿配方乳品,乳制品(娶幼儿配<br>乳品除外)                                                                                                    | <b>访</b> 直看   | ) 更多            | \$<br>>± |
| 2           | DS20311122                                 | bbbbb                          | bi                            | bbbbbbbbbb |                     |         |                 | bbbbb          | 婴幼儿配方乳品,乳制品(婴幼儿配<br>乳品除外),肉类,水产品,燕窝,茶叶;<br>相关制品,酒类                                                                                                    | 汸<br>及        | 受更甲             | 请        |
| 3           | DZ97800037                                 | 666666                         |                               |            |                     |         | с               | N2001002       | 婴幼儿配方乳品,乳制品(婴幼儿配<br>乳品除外),肉类,水产品,燕窝,茶叶;<br>相关制品,酒类                                                                                                    | 汸<br>及        |                 |          |
|             |                                            |                                |                               |            |                     |         |                 |                |                                                                                                    |               |                 |          |

- 上方查询条件可以帮助用户进行筛选,列表下方可以进行翻页。
- The above query conditions can help users to select. Page turning can be conducted below the

list.

- 点击查看按钮进入境外生产企业注册详细信息界面。
- Click the button "view" to enter the detailed registration information interface of overseas manufacturing enterprises.
- 点击变更申请进入境外生产企业注册信息编辑界面。
- Click the button "change application" to enter the editing interface of registration information of overseas manufacturing enterprises.
- 点击注销申请对已注册的境外企业注销的功能。
- Click the button "cancellation application" to cancel the registered overseas enterprises information.
- 境外生产企业注册详细信息界面
- The detailed registration information interface of overseas manufacturing enterprises 在企业信息列表中,点击注册编号或者查看按钮可以进入企业信息查看页面。

In the enterprise information list, click the button "registration number" or "view" to enter the page of enterprise information view.

|      | China Imported Food            | Enterprise Registration                                | <b>ሰ</b> ቀ <sub>в</sub> |
|------|--------------------------------|--------------------------------------------------------|-------------------------|
| Home | page Batch Management <b>x</b> | Package Submit x Enterprise Management x JS_FAC_READ x |                         |
|      | Enterprise Information         |                                                        |                         |
|      | Application Number :           |                                                        |                         |
|      | SECTION 1:ENTERPRISE NAM       | IE/ADDRESS INFORMATION                                 |                         |
|      | Enterprise Name                | RenLu                                                  |                         |
|      | Enterprise Suffix              | Company                                                |                         |
|      | Country/Area                   | UNITED STATES                                          |                         |
|      | Enterprise Street Address      | aaaa                                                   |                         |
|      | Zip Code (Postal Code)         | 100020                                                 |                         |
|      | City                           | Beijing                                                |                         |
|      | State/Province/Territory       | 123456                                                 |                         |
|      | Phone Number:                  | 86 - 010 - 888888888 - 4321                            |                         |
|      | Fax Number:                    | 86 - 010 - 88888888                                    |                         |
|      | E-mail Address                 | 333@dd.com                                             |                         |
|      | SECTION 2:PREFERRED MAI        | ING ADDRESS INFORMATION(Optional)                      |                         |
|      | Enterprise Name                | RenLu                                                  |                         |
|      | Enterprise Suffix              | Company                                                |                         |
|      | Country/Area                   |                                                        |                         |
|      | Enterprise Street Address      | 8888                                                   |                         |
|      | Zip Code (Postal Code)         | 100020                                                 |                         |
|      | City                           | Beijing                                                |                         |
|      | State/Province/Territory       | 123456                                                 |                         |
|      | Phone Number:                  | 86 - 010 - 88888888 - 4321                             |                         |
|      | Fax Number:                    | 86 - 010 - 88888888                                    |                         |

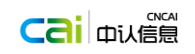

| 臣 | 进口食品境外生产企业活          | 册管理系统                       | Ĥ | Φ <sub>en</sub> | Φ | ` |
|---|----------------------|-----------------------------|---|-----------------|---|---|
| - | 主页   已注册企业管理 ×   查看1 | ≥业注册信号 ×                    |   |                 |   |   |
|   | 境外生产企业申请注册信息         |                             |   |                 |   |   |
|   | 注册申请号:               |                             |   |                 |   |   |
|   | 第1节:企业名称/地址信息        |                             |   |                 |   |   |
|   | 企业名称                 | RenLu                       |   |                 |   |   |
|   | 企业后缀                 | 公司                          |   |                 |   |   |
|   | 国家/地区                | μ̃α.                        |   |                 |   |   |
|   | 企业注册地址               | 8888                        |   |                 |   |   |
|   | 邮政编码                 | 100020                      |   |                 |   |   |
|   | 城市                   | Beijing                     |   |                 |   |   |
|   | 州/省/属地               | 123456                      |   |                 |   |   |
|   | 电话:国家区号              | 86 - 010 - 888888888 - 4321 |   |                 |   |   |
|   | 传真:国家区号              | 86 - 010 - 88888888         |   |                 |   |   |
|   | 电子邮件地址               | 333@dd.com                  |   |                 |   |   |
|   | 第2节:邮寄地址(可选)         |                             |   |                 |   |   |
|   | 企业名称                 | RenLu                       |   |                 |   |   |
|   | 企业后缀                 | 公司                          |   |                 |   |   |
|   | 国家/地区                |                             |   |                 |   |   |
|   | 企业注册地址               | 8888                        |   |                 |   |   |
|   | 邮政编码                 | 100020                      |   |                 |   |   |
|   | 城市                   | Beijing                     |   |                 |   |   |
|   | 州/省/厘地               | 123456                      |   |                 |   |   |
|   | 电话:国家区号              | 86 - 010 - 88888888 - 4321  |   |                 |   |   |

### ■ 境外生产企业注册信息变更界面

#### The interface of registration information change of overseas manufacturing enterprises

在企业信息列表中,点击企业信息可以发起变更申请。或者在企业信息查看页面,点 击变更按钮,也可以发起变更申请。变更申请填写页面与新增申请填写基本相同,所以信 息系统自动带出,以供用户修改。申请类型为变更注册。表单下方有提交和取消两个按钮。 同一个注册编号,当前只能够有一条有效的注册申请信息,不能够重复发起。

In the enterprise information list, click the enterprise information to launch the change application. Or view the page in the enterprise information, click the change button, and may also launch the change application. The change application filling page is the same as the new application filling basically, so the information system automatically ejects for the user to change. The application type is the change registration. There are two buttons of "submit" and "cancel" below the form. The same registration number can only has an effective registration application information, the registration cannot be launched repeatedly

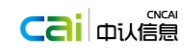

| Enternrice Management                                                                                                    | Modification Info                                                                                                    |                                       |                                            | The current system sup | ports only the chrome proviser, we w | 111 support other major browsers soon |            |                |
|----------------------------------------------------------------------------------------------------|----------------------------------------------------------------------------------------------------|---------------------------------------|--------------------------------------------|------------------------|--------------------------------------|---------------------------------------|------------|----------------|
| Enterprise Management X                                                                                                    | Widdlifeation Into X                                                                                                    | _                                     |                                            |                        |                                      |                                       |            |                |
| Im                                                                                                    | Save                                                                                                    | S                                     | abmit                                      |                        |                                      |                                       |            |                |
| Interprise Information                                                                                                    |                                                                                                    |                                       |                                            |                        |                                      |                                       |            |                |
| SECTION 1: ENTERPRISE NAM                                                                                                    | E/ADDRESS INFORMATION                                                                                                    |                                       |                                            | t                      | 20                                   |                                       |            |                |
| * Enterprise Name                                                                                                    | Biofiber-Damino A/S                                                                                                    |                                       |                                            |                        |                                      |                                       |            |                |
| Enterprise Suffix                                                                                                    |                                                                                                    | ~                                     |                                            |                        |                                      |                                       |            |                |
| * Country/Area                                                                                                    | DENMARK                                                                                                    |                                       |                                            |                        |                                      |                                       |            |                |
| <ul> <li>Approval No.          <ul> <li>Tax No.</li> </ul> </li> </ul>                                                                                                    | 5681                                                                                                    |                                       |                                            |                        |                                      |                                       |            |                |
| Enterprise Street Address                                                                                                    | Staushedevejen 10                                                                                                    |                                       |                                            |                        |                                      |                                       |            |                |
| Zip Code (Postal Code)                                                                                                    |                                                                                                    |                                       |                                            |                        |                                      |                                       |            |                |
| • City                                                                                                    | 6621 Gesten                                                                                                    |                                       |                                            |                        |                                      |                                       |            |                |
| * State/Province/Territory                                                                                                    | Denmark                                                                                                    |                                       | v                                          |                        |                                      |                                       |            |                |
| Phone Number:                                                                                                    | + -                                                                                                    | -                                     | - e.g.+86-010-888                          | 8888-4321              |                                      |                                       |            |                |
| Fax Number:                                                                                                    | +                                                                                                    | -                                     | e.g.+86-010-888888888                      |                        |                                      |                                       |            |                |
| • E-mail Address                                                                                                    |                                                                                                    |                                       |                                            |                        |                                      |                                       |            |                |
| SECTION 2: PREFERRED MAILI                                                                                                    | NG ADDRESS INFORMATIO                                                                                                    | N(Optional)                           |                                            | t                      | op .                                 |                                       |            |                |
| Enterprise Name                                                                                                    |                                                                                                    |                                       |                                            |                        |                                      |                                       |            |                |
| Enterprise Suffix                                                                                                    |                                                                                                    | ~                                     |                                            |                        |                                      |                                       |            |                |
| Country/Area                                                                                                    |                                                                                                    |                                       | *                                          |                        |                                      |                                       |            |                |
|                                                                                                    |                                                                                                    |                                       |                                            |                        |                                      |                                       |            |                |
|                                                                                                    |                                                                                                    |                                       |                                            |                        |                                      |                                       |            |                |
| 口食品境外生产企业注                                                                                                    | 册管理系统                                                                                                    |                                       |                                            |                        | 目前系统仪支持 chrome 演                     | 1代器,后续将会陆续支持其他主流消災器                   | . <b>A</b> | ₽ <sub>E</sub> |
| 口食品境外生产企业注<br>已注册企业管理 x 发起变                                                                                                    | 册管理系统<br><sup>更曲谲 x</sup>                                                                                                    |                                       |                                            |                        | 目前系统仪支持 chrone 法                     | <b>忆器,后续将会陆续支持其他主</b> 流消烧器            | . 🕈        | Φ <sub>Đ</sub> |
|                                                                                                    | 册管理系统<br><sup>更申请</sup> ×<br>∧ 保存                                                                                                    | 提                                     | x                                          |                        | 目前系统仪支持 ekrone 注                     | (祝器)。后续将会推续支持其他主流 郑纪器                 | . A        | Ф <sub>В</sub> |
| 口食品境外生产企业注<br>已主册企业管理 x 发起变                                                                                                    | 册管理系统<br><sup>更申请 ×</sup><br>入 保存                                                                                                    | 提                                     | ¢.                                         |                        | 目前系统仪支持 derese 法                     | <b>松茵,后续将会抽续支持</b> 其他主流 <b>兆</b> 、茵   | . 🕈        | ₽ <sub>₽</sub> |
| 口食品境外生产企业注<br>已主册企业管理 × 发起更<br>泉外生产企业申请注册信息                                                                                                    | 册管理 <b>系统</b><br><sup>変由通 ×</sup><br>入 保存                                                                                                | 提                                     | 2                                          |                        | 目前系统仪支持 derese 法                     | · 《四書》 后续将会编集支持其他主流消吹置                | . <b>Ĥ</b> | + <sub>₽</sub> |
| 日 会品境外生产企业注<br>日注冊企业管理 × 次起売                                                                                                    | 册管理系统<br><sup>夏曲</sup> 葉 ×<br>入                                                                                                    | 费                                     | Ż.                                         |                        | 目前系统仪支持 chrone 3                     | 代语,后读有 <del>会</del> 韩度支持其他主流 求代语      | <b>, A</b> | Φ <sub>D</sub> |
| 口食品境外生产企业/注<br>日注册企业管理 × 家庭受<br>県外生产企业申请注册信息<br>和子・企业名称/地址信息                                                                                                    | 册管理 <b>系统</b><br>夏申请 ×<br>入                                                                                                    | 提                                     | Ż                                          |                        | 目前系统仪支持 darawa 3                     | (校 <b>语</b> ),后续将会相续支持其他主 或消获器        | . <b>Ĥ</b> |                |
| □ 食品境外生产企业/注<br>□ 注册企业管理 x<br>家庭菜<br>線外生产企业申請注册信息<br>和許: 企业名称/地址信意<br>: 企业名称<br>2016词                                                                                                    | 册管理系统<br>夏申请 ×<br>入 保存<br>Biofiber-Damino A/S                                                                                            | 提                                     | Ż                                          | 5                      | 目前系统仪支持 durane 3                     | (校 <b>语),</b> 后续将会档案支持其他主 宏述依语        | . <b>↑</b> | Φ <sub>e</sub> |
| 日 田 境 外生 产 企 业 () 計     日 田 売 企 始 智 x 反応 変<br>取 支 立 告 部 x 反応 変<br>取 支 立 会 部 所 前 注 新 信 急<br>和 む : 企业名称<br>小 広 に 伝 の<br>如 広 信<br>面 訳 / 地 伝                                                                                                    | 研答理系统<br>原味著 ×<br>入 保存<br>Biofiber-Damino A/S<br>「<br>行麦                                                                                 | 提                                     | Ż                                          | ,                      | 目前系统仪支持 dureas 法                     | 11股圈,后续将会越续支持其他主命消除器                  | . A        | Ф <sub>В</sub> |
| □食品境外生产企业注<br>□注册企业管理 × 发送交<br>第2 第4年の金単時活注册信息 第1节:金全名称/地域像 *企业名称 *企业名称                                                                                                    | 册管理系统<br>更申請 ×<br>入 保存<br>Biofiber-Damino A/S<br>一<br>行差<br>5581                                                                         | 拔                                     | 2                                          | s                      | 目前系统仪支持 deree 3                      | 代语,后续将会线续支持其他主。《诸语语                   | . A        | Ф <sub>0</sub> |
| □ 食品境外生产企业5<br>□ 日 新企业管理 × 第45章<br>■ 2 日 新企业管理 × 第45章<br>■ 2 日 新企业中南注册信息<br>■ 2 日 新企业中南注册信息<br>■ 1 日 企业名称<br>■ 1 日 企业名称<br>■ 2 日 新名号 ◎ 取号<br>■ 2 日 新名号 ◎ 取号                                                                                                    | 册管理系统<br>更申論 ×<br>Biofiber-Damino A/S<br>ラ変<br>5681<br>Stauthedevejen 10                                                                 | 提<br>义                                | 2                                          | S                      | 目前系统仪支持 dwww 3                       | (疫 <b>器),后续将会体</b> 其交持其他主。在消疫器        | 。<br>合     | ф <sub>в</sub> |
| □食品境外生产企业注<br>回主新企业管理 × 米名表<br>等,<br>成分生产企业中南注册信息<br>単む:企业名称/地试盘<br>・企业名称<br>や止后局<br>・ 第37/地区<br>・ 第37/地区<br>・ 金支茶得号 ① 現号<br>2012形地址                                                                                                    | 册管理系统<br>更申译 ×<br>入 (保存<br>Biofiber-Damino A/S<br>ラモ<br>5581<br>Staushedevejen 10                                                        | · · · · · · · · · · · · · · · · · · · | 2                                          | 5                      | 目前系统仪支持 dwww 3                       | · 授國 , 局装将会档款支持其他主 底消偿器               | . <b>↑</b> | Φ <sub>0</sub> |
| □食品境外生产企业注<br>□注册企业管理 × ※2章<br>第 第 第 第 第 第 第 第 2 2 2 第 5 5 5 6 5 5 6 5 5 6 5 5 6 5 5 6 5 5 6 5 5 6 5 5 6 5 5 6 5 5 6 7 6 7 8 7 7 8 7 7 8 7 8 7 8 7 8 7 8 7 8 7 8 7 8 7 8 7 8 7 7 8 7 7 8 7 7 8 7 7 7 7 7 7 7 7 7 7 7 7 7 7 7 7 7 7 7 7 7 7 7 7 7 7 7 7 7 7 7 7 7 7 7 7 7 7 7 7 7 7 7 7 7 7 7 7 7 7 7 7 7 7 7 7 7 7 7 7 7 7 7 7 7 7 7 7 7 7 7 7 7 7 7 7 7 7 7 7 7 7 7 7 7 7 7 7 7 7 7 7 7 7 7 7 7 7 7 7 7 7 7 7 7 7 7 7 7 7 7 7 7 7 7 7 7 7 7 7 7 7 7 7 7 7 7 7 7 7 7 7 7 7 7 7 7 7 7 7 7 7 <p< td=""><td>册管理系统<br/>更申請 ×<br/>入 傑存<br/>Biofiber-Damino A/S<br/>戸麦<br/>5581<br/>Staushedevejen 10</td><td>技<br/>×</td><td>2</td><td></td><td>目版系统仪支持 <b>dareas</b> 3</td><td>(疫<b>器),后续将会线</b>续支持其他主,或消伤器</td><td>. <b>A</b></td><td>₽<sub>₽</sub></td></p<>                                                                                                    | 册管理系统<br>更申請 ×<br>入 傑存<br>Biofiber-Damino A/S<br>戸麦<br>5581<br>Staushedevejen 10                                                         | 技<br>×                                | 2                                          |                        | 目版系统仪支持 <b>dareas</b> 3              | (疫 <b>器),后续将会线</b> 续支持其他主,或消伤器        | . <b>A</b> | ₽ <sub>₽</sub> |
| 口食品境外生产企业计   日主新企业管理 × 第45章   保外生产企业中南注册信息   編集: 企业名称   4. 位: 公本称   位: 出版    2. 位: 法新导 ① 我号   2. 位: 法新导 ② 我号   2. 位: 法新导 ③ 我号   2. 位: 法新导 ③ 我号                                                                                                    | 册管理系统<br>更申译 ×<br>入 (保存<br>Biofiber-Damino A/S<br>ラを<br>5581<br>Staushedevejen 10                                                        |                                       | ×                                          | 5                      | 目前系统仪支持 dwww 3                       | (疫 <b>器),后续将会体</b> 其交持其他主。在消疫器        | , <b>î</b> | <b>₽</b>       |
|                                                                                                    | 册管理系统<br>東市達 ×<br>Biofiber-Damino A/S<br>戸意<br>5681<br>Staushedewejen 10<br>6621 Gesten                                                  | 拼<br>                                 | ×                                          |                        | 目前系统仪支持 derese 油                     | (校園)。后续将会林林交持当他主流消ਲ器                  | . <b>A</b> | Ф <sub>В</sub> |
| □ 食品境外生产企业/注<br>□ 注册企业管理 × 定定<br>・ 定<br>・ 定<br>・ 定<br>・ 定<br>・ 企业名称<br>・ 金建名称・他は信<br>・ 企业名称<br>・ 金建名称・他は信<br>・ 企业名称<br>・ 金建名称・他は信<br>・ 金建名称・他は信<br>・ 金建名称・他に信<br>・ 金建名称・他に信<br>・ 金建名称・他に信<br>・ 金建名称・他に信<br>・ 金建名称・他に信<br>・ 金建名称・他に信<br>・ 金建名称・他に信<br>・ 金建名称・他に信<br>・ 金建名称・他に信<br>・ 金建名称・他に信<br>・ 金建<br>・ 金建<br>・<br>・<br>・<br>・<br>・<br>・<br>・<br>・<br>・<br>・<br>・<br>・<br>・ | 田管理系统<br>東崎著 x<br>入 (保存<br>Biofiber-Damino A/S<br>戸麦<br>5881<br>Stauthedevejen 10<br>6621 Gesten<br>Denmark                              | · 2                                   | Ż                                          | 2                      | 目前系统位支持 chrone 3                     | 代语,后读肖 <del>会</del> 韩族支持其他主流 求武器      | , <b>A</b> | +              |
| 日 (日本) (日本) (日本) (日本) (日本) (日本) (日本)                                                                                                    | H管理系统<br>要申書 ×<br>入 保存<br>月書<br>5681<br>Staushedevejen 10<br>6621 Gesten<br>Dennark<br>+                                                 | · · · · · · · · · · · · · · · · · · · | ×<br>• • • • • • • • • • • • • • • • • • • | 18888-4321             | 目販系統仪支持 darsas 道<br>99               | 11股圈。 扁鳞粉氨基体支持其他主流的股圈                 | , <b>A</b> | Φ <sub>B</sub> |
| 日主新企业管理 × 次送平<br>日主新企业管理 × 次送平<br>第<br>第<br>第<br>第<br>第<br>第<br>第<br>2<br>全型名称,地址信誉<br>・<br>企业名称<br>企业名称<br>企业名称<br>企业名称<br>企业名称<br>企业名称<br>企业名称<br>会业名称<br>会业名称<br>会业名称<br>会业名称<br>会业名称<br>会业名称<br>会业名称<br>会业名称<br>会业名称<br>会业名称<br>会业名称<br>会业名称<br>会业名称<br>会业名称<br>会业名称<br>会业名称<br>会业名称<br>会业名称<br>会业名称<br>会业名称<br>会业名称<br>会业名称<br>会业名称<br>会业名称<br>会业名称<br>会业名称<br>会业名称<br>会业名称<br>会业名称<br>会址名称<br>会址名称<br>会址名<br>会<br>会址名<br>会<br>会<br>会<br>会<br>会<br>会<br>会<br>会<br>会<br>会<br>会<br>会<br>会                                                                                                    | HI管理系统<br>軍申導 ×<br>↓ 保存<br>Biofiber-Damino A/S<br>「<br>万意<br>5681<br>Staushedevejen 10<br>6621 Gesten<br>Denmark<br>↓                    |                                       | ×<br>•                                     | 18888-4321             | 目前系统仪支持 derena 3                     | 代语 ,后续将会越续支持其他主。《诸语言                  | . <b>↑</b> | Φ <sub>0</sub> |
| 日主新企业管理 × 米正安           日主新企业管理 × 米正安           原外生产企业中南注册信息           朝む 企业名称           第10:企业名称           企业名称           企业名称           企业名称           企业名称           企业名称           企业名称           企业名称           企业名称           企业名称           中国大学校           ● 主新音号 ① 教号           ・ 約次県符           ・ 和次県行教           ・ 和次県行教           ・ 和次県有男           ・ 和子学校                                                                                                    | 冊管理系统<br>更申請★<br>Biofiber-Damino A/S                                                                                                    |                                       | ♥<br>                                      | s<br>8888-4321         | 目版系统仪支持 <b>dareas</b> 3              | 代语 ,后续将会栈续支持其他主 《详究语                  | . <b>Ĥ</b> | Ф <sub>0</sub> |
| 日会品境外生产企业计<br>日主新企业管理 × 第42章<br>保外生产企业中南注册信息<br>単15:企业名称人址信息<br>・企业名称<br>全业名称<br>全业名称<br>全业名称<br>全业名称<br>全世名称<br>全世名称<br>全世名称<br>全世名称<br>全世名称<br>本社名章<br>全世名称<br>本社名章<br>全世名称<br>本社名章<br>全世名称<br>本社名章<br>全世名称<br>本社名章<br>全世名称<br>本社名章<br>全世名称<br>本社名章<br>全世名称<br>本社名章<br>全世名称<br>本社名章<br>全世名称<br>本社名章<br>全世名称<br>本社名章<br>全世名称<br>本社名章<br>全世名称<br>本社名章<br>全世名称<br>本社名章<br>全世名称<br>本社名章<br>全世名称<br>本社名章<br>本社名章<br>本社名章<br>本<br>本<br>本<br>本<br>本<br>本<br>本<br>本<br>本<br>本<br>本<br>本<br>本                                                                                                    | 册管理系统<br>更申译 ×<br>→ 保存<br>Biofiber-Damino A/S<br>ラモ<br>5681<br>Staushedevejen 10<br>6622 Gesten<br>Denmark<br>+<br>+<br>-<br>-<br>-      |                                       | X                                          | 18888-4321             | 目前系统仪支持 dwww 3                       | (疫調)。 扁枝粉合植象支持其他主 愈消烧器                | . <b>↑</b> | Ф.,            |
| 口食品境外生产企业(注)   已注册企业管理 × 芝起電   保外生产企业中语注册信息   相子:企业名称。   本位公名称   《加子供有地址信息   《加子供有地址   《加子供有地址   《加子供有地址   《印子供村地址   和子:病物地(何處)    个业子称(中地址   名子:新物地(何處)   》   》   》   》   》   》   》   》   》   》   》   》   》   》   》   》   》   》   》   》   》   》   》     》   》   》   》     》 </td <td>田管理系统<br/>要応書 x<br/>入 (保存<br/>Biofiber-Damino A/S<br/>ラ麦<br/>5881<br/>Stauthedevejen 10<br/>6621 Gesten<br/>Denmark<br/>+<br/>+<br/>-<br/>-</td> <td></td> <td>Ż<br/></td> <td>18888-4321<br/>1</td> <td>目前系统仪支持 dureas 3</td> <td>(6)還。后续約会核\$支持其他主流消(5)還</td> <td>. A</td> <td>Ф<sub>0</sub></td>                                                                                                    | 田管理系统<br>要応書 x<br>入 (保存<br>Biofiber-Damino A/S<br>ラ麦<br>5881<br>Stauthedevejen 10<br>6621 Gesten<br>Denmark<br>+<br>+<br>-<br>-          |                                       | Ż<br>                                      | 18888-4321<br>1        | 目前系统仪支持 dureas 3                     | (6)還。后续約会核\$支持其他主流消(5)還               | . A        | Ф <sub>0</sub> |
| 日主務企业管理 × 安定要   日主務企业管理 × 安定要   日主務企业管理 × 安定要   日本 企业名称   日本 企业名称   日本 企业名称    日本 企业名称   日本 企业名称    日本 企业名称    日本 企业名称   日本 企业名称    日本 企业名称   日本 企业名称    日本 企业名称   日本 企业名称    日本 企业名称   日本 企业名称   日本 企业名称    日本 企业名称   日本 企业名称    日本 企业名称   日本 企业名称   日本 企业名称   日本 企业名称    日本 企业名称   日本 企业名称    日本 企业名称   日本 企业名称   日本 企业名称    日本 企业名称   日本 企业名称   日本 企业名称    日本 企业名称   日本 企业名称    日本 企业名称   日本 企业名称    日本 企业名称   日本 企业名称    日本 企业名称    日本 企业名称    日本 企业名称    日本 企业名称    日本 企业名称   日本 企业名称    日本 企业名称    日本 企   日本 企   日本 企    日本 企   日本 企   日本 企   日本 企    日本 企   日本 企   日本 企   日本 企    日本 企   日本 企   日本                                                                                                    | H管理系统<br>要申書 ×<br>入 僅存<br>お<br>に<br>Biofiber-Damino A/S<br>戸書<br>5681<br>Staushedewejen 10<br>6621 Gesten<br>Denmark<br>+<br>+<br>-<br>- |                                       | Ž<br>                                      | 18888-4321             | 目販系統(0支持 durana 3)                   | (松園),后续将会越续支持其他主流;前松園                 | . A        | Ф <sub>В</sub> |

编辑完成后点击保存,注册申请状态为机构填写草稿,点击提交,注册申请状态为确认状态。

After the completion of editing, click the button "save". The registration status is the organization filling draft. After the button "submit" is clicked, the registration status is the confirmed status.

### ■ 境外生产企业注销

#### ■ The cancellation of overseas manufacturing enterprises

在企业信息列表和企业信息查看页面,点击注销都可以发起注销申请。

In the enterprise information list and the enterprise information view page, click the button "cancel" to launch the deletion application.

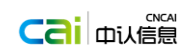

| Confirm |                                                                                                 | $\left  \times \right $ |
|---------|-------------------------------------------------------------------------------------------------|-------------------------|
| •       | The registration will be cancelled once a deletion<br>application is submitted! Please confirm. |                         |
|         | OK Cancel                                                                                       |                         |
| 确认      |                                                                                                 | $\mathbf{X}$            |
| •       | 发起注销申请将会注销该企业的进口资格!请确认是否要发<br>起注销申请?                                                            |                         |
|         | 确定取消                                                                                            |                         |

- 点击确定完成注销的操作。
- Click the button "ok" to complete the deletion operation.

# 1.4 技术信息

## **1.4 Technical information**

在填写企业注册信息或修改企业信息时,第6节:企业生产类型和适于人类消费的主要食品类别,需要选择产品类别,填写其所对应的技术信息。

| 通送择产品关制 mill<br>乳粉品(望幼儿配方乳品除外)<br>Delete<br>请法择产品关制 milk<br>误导剂、-Modified milk ** disin<br>disin                                          | 婴幼儿配方乳粉infant formula<br>k powder **<br>P <b>CS</b> DS<br>巴氏杀菌乳-Pasteurized | 婴幼儿配方液态乳infant<br>formula liquid milk **<br>灭 <b>苗乳-Sterilized milk</b> **                            | 填写产品信息               |  |  |
|----------------------------------------------------------------------------------------------------|-----------------------------------------------------------------------------|----------------------------------------------------------------------------------------------------|----------------------|--|--|
| 乳制品(契幼儿記方乳品除外)<br>Delete<br>请法操产品労制 milk<br>调例乳-Modified milk ** disin                                                                    | P CS DS<br>巴氏杀菌乳-Pasteurized                                                | 灭菌乳-Sterilized milk **                                                                                |                      |  |  |
| 青选择产品类别 milk isin                                                                                                    | 巴氏杀菌乳-Pasteurized                                                           | 灭菌乳-Sterilized milk **                                                                                |                      |  |  |
| 调制乳-Modified milk ** disin                                                                                                    | the Alexandream and a set and                                               |                                                                                                    |                      |  |  |
| uisii                                                                                                    | 兵他用每年1-other                                                                | 发酵乳-Fermented milk                                                                                    | 填写灭菌乳产品信息            |  |  |
| 友勝外は時刊-Flavored<br>Fermented milk ・・<br>部分説語乳粉-partly<br>skmmed milk powder milk<br>週時乳粉-flavoured milk<br>powder pow<br>甘物別 粉-other milk | 乳粉-milk powder<br>全脂加糖乳粉-sweetened<br>powder<br>配方乳粉-formula milk<br>der    | 全腳乳粉-whole milk<br>powder<br>戝腦乳粉-skimmed milk<br>powder<br>营养强化配方乳粉-fortified<br>formula milk powder | 墳写巴氏杀菌乳信息<br>墳写发酵乳信息 |  |  |
| bowder                                                                                                    | 黄油-butter                                                                   | 稀奶油-cream                                                                                             |                      |  |  |
| 其他奶油-other milkfat                                                                                                    | 炼乳-condensed milk                                                           | ondensed milk                                                                                         |                      |  |  |
| 无糖炼乳-evaporated<br>nilk cond                                                                                                    | 其他炼乳-other<br>lensed milk                                                   | 干酯-cheese                                                                                             |                      |  |  |
| 硬质干酪-hard cheese                                                                                                    | 其他奶酪-other cheese                                                           | 脱盐乳清粉-demineralized<br>whey powder                                                                    |                      |  |  |
| 乳清粉-whey powder prot<br>其他乳与乳制品-other<br>nilk and milk product                                                                            | 乳清浓缩蛋白粉-whey<br>ein concentrate                                             | 其他乳 <b>清粉-other whey</b><br>powder                                                                    |                      |  |  |

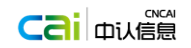

# 1.4.1 婴幼儿配方乳品

- 申请机构化信息,第一部分:企业基本情况
  - A. 企业基础信息

|                                                    |                                                    | Aniporter                  | <u>bicxport mi</u> | turne mana | <u>E.Help III0I</u> | <u></u> |
|----------------------------------------------------|----------------------------------------------------|----------------------------|--------------------|------------|---------------------|---------|
| rt I. General Information About the Enterprise     |                                                    |                            |                    |            |                     |         |
| A. General Information                             |                                                    |                            |                    |            |                     |         |
| .Production enterprise                             |                                                    |                            |                    |            |                     |         |
| legistered name (actual production organization)   | PREMIER FISHING (PTY) LTD                          |                            |                    |            |                     |         |
| legistered address (actual production address)     | LOT 59, HOUT BAY HARBOUR, HOUT BAY 7801            |                            |                    |            |                     |         |
| legistration number (if applicable)                | 2121                                               |                            |                    |            |                     |         |
| .Contacts                                          |                                                    |                            |                    |            |                     |         |
| Contact person                                     | *                                                  |                            |                    |            |                     |         |
| elephone                                           | 1-1-1-1                                            |                            |                    |            |                     |         |
| ax                                                 | -                                                  |                            |                    |            |                     |         |
| -mail                                              | NDN@DD.com                                         |                            |                    |            |                     |         |
| Registration (approval) authority                  |                                                    |                            | *                  |            |                     |         |
| If the actual address of the producer differs fron | the address on the business licence, please provid | e the name, address, telep | hone num           |            |                     |         |
|                                                    |                                                    |                            |                    |            |                     |         |

| China Imported Food Enterprise Registro                                                                          | tion                                                                      |                                                   |
|----------------------------------------------------------------------------------------------------|---------------------------------------------------------------------------|---------------------------------------------------|
| Current enterprise: PREMIER FISHING (PTY) LTD<br><u>A.Genera</u> <u>B.Productio</u> <u>C.Raw Mate</u> <u>D.P</u> | roduct I E.Product I E.Enterprise G.Enterpris Almp                        | orter B.Export inf K.File mana L.Help infor Print |
| 5.Date of plant establishment                                                                                    | Please input Please sel PLEASE S                                          |                                                   |
| 6.TOTAL AREA                                                                                                    | n² ▼ *                                                                    |                                                   |
| 7.TOTAL BUILDING area                                                                                            | n² v *                                                                    |                                                   |
| 8.Please provide layout of workshops, division of                                                                | clean area, people flow and logistic as attachment                        | Attachment                                        |
| 9.Name of products to be exported to China                                                                       |                                                                           |                                                   |
| Product type Applicable age b.                                                                                   | Packaging form other packaging form Registered trade<br>No items to show. | Add Operation                                     |
|                                                                                                    |                                                                           |                                                   |
| 10.The actual production quantity of the past 2 ye                                                               | ars (ton/year) *                                                          |                                                   |
| -                                                                                                    | Save                                                                      |                                                   |

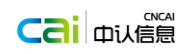

|                                                                                                    | a crice prize Region action                                                                                                    |
|----------------------------------------------------------------------------------------------------|----------------------------------------------------------------------------------------------------|
| 企业: PREMIER FISHING<br>A.基础 B.生产 C.原料                                                                                                   | 3(PTY)LTD<br>- <u>D产品追溯… E始到 E位置环境 G企业声明 A进口信息 B.出口信息 K.附件管理 L.帮助 打印</u>                                                                                                    |
| 第一部分 公山甘大博海                                                                                                    |                                                                                                    |
| A.基础信息                                                                                                    |                                                                                                    |
| 1.生产企业                                                                                                    |                                                                                                    |
| 注册名称(实际生产单位)                                                                                                    | PREMIER FISHING (PTY) LTD                                                                                                    |
| 注册地址(实际生产地址)                                                                                                    | LOT 59, HOUT BAY HARBOUR, HOUT BAY 7801                                                                                                    |
| 注册编号(如适用)                                                                                                    | 121312312                                                                                                    |
| 2.联系人<br>联系人姓名                                                                                                    | •                                                                                                    |
| 电话                                                                                                    | 01-01-01                                                                                                    |
| 传真                                                                                                    |                                                                                                    |
| 电子邮件地址                                                                                                    | 11@aa.com                                                                                                    |
| 5.注册(批准)和49<br>4.如企业实际生产地址与企业                                                                                                    | <b>增业</b> 执照信息不一致时,请提供对向中国输出的产品应承担相关责任的生产商名称、地址、电话、传真和                                                                                                    |
| 电于邮件等联系方式,说明X                                                                                                    | 纫/湘江到"叶阁的/"如松学理相大责任的"土产的马头神生""企业的大家。                                                                                                    |
|                                                                                                    | e de la construcción de la construcción de la construcción de la construcción de la construcción de la constru                                                                                                    |
|                                                                                                    |                                                                                                    |
| 进口食品境外生                                                                                                    | 产企业注册管理系统                                                                                                    |
| China Imported Foo                                                                                                    | d Enterprise Registration                                                                                                    |
| 企业: PREMIER FISHING                                                                                                    | G (PTY) LTD                                                                                                    |
| <u>A.基础 B.生产 C.原料</u>                                                                                                    | : D.产品油油 上面到 F.位置环境 G.企业声明 A.进口信息 B.出口信息 K.团件管理 L.帮助 打印                                                                                                    |
| 5.建厂日期                                                                                                    | 请输入年份 - 请选择月份 ×- 请选择时间 ×                                                                                                    |
| 6.总占地面积                                                                                                    |                                                                                                    |
| 7.总建筑面积                                                                                                    |                                                                                                    |
| <ul> <li>6.间以前针形式提供手间带加</li> <li>6.期始出列由国的产品</li> </ul>                                                                                 | 183、海山と31/121/48/へ端、初端23 四日日12                                                                                                    |
|                                                                                                    |                                                                                                    |
|                                                                                                    |                                                                                                    |
|                                                                                                    |                                                                                                    |
|                                                                                                    |                                                                                                    |
|                                                                                                    |                                                                                                    |
| 10.最近2年实际生产量                                                                                                    | (隋/年) *                                                                                                    |
|                                                                                                    | 12/19                                                                                                    |
|                                                                                                    | 16×17                                                                                                    |
| B. 生产                                                                                                    | 信息                                                                                                    |
| 进口食品境外生产企                                                                                                    | 业注册管理系统                                                                                                    |
| China Imported Food En                                                                                                    | erprise Registration                                                                                                    |
| nt enterprise: PREMIER FISI<br>A.General In<br>B.Product                                                                                | HING (PTY) LTD<br>I., <u>C.Raw Mate D.Product T., E.Product Te., F.Enterprise G.Enterprise A.Importer I., B.Export inf K.File mana L.Help infor Print</u>                                                                          |
| David D. Davidauti                                                                                                    |                                                                                                    |
| Farti. B. Froductio                                                                                                    |                                                                                                    |
| Wet-mix process Dry-                                                                                                    | uction process from the list below and provide a clear processing now chart in the form of attachment: <u>Attachment</u>                                                                                                    |
| 2. Production capacity an                                                                                                    | d equipment                                                                                                    |
|                                                                                                    |                                                                                                    |
|                                                                                                    |                                                                                                    |
| (2) Please provide the                                                                                                    | information on production capacity per shift: (ton) ,number of shifts per day: , annual average number of working days:                                                                                                    |
| 3.Hygiene and quality ma                                                                                                    | nagement system <u>Attachment</u>                                                                                                    |
| If the Food Safety Mana                                                                                                    | ta unraa uontroi voint (ниции) system has been established and implemented, please provide hazard analysis works<br>gement System (ISO22000 or other equivalent hygiene and quality management system) has been established and im |
| <ul> <li>If none is implemented,</li> <li>4. Please specify whether</li> </ul>                                                          | please provide hazard source analysis and the corresponding prevention and control measures.<br>there are isolation and washing (or cleaning) measures between the production of products with different batc Attachment           |
| © Yes, please provide sup                                                                                                    | corting evidence in the form of attachment; © No                                                                                                    |
|                                                                                                    | mental monitoring plan for salmonella, enterobactersakazakii and other enteric bacilli, and air purity testing pla <u>Attachment</u>                                                                                               |
| 5. Please provide environ<br>( Attachment number:4 )                                                                                    |                                                                                                    |
| 5. Please provide environ<br>(Attachment number:4)<br>6. Are there any automati<br>© Yes, please provide the                            | c valve arrays in enterprise' s processing workshop? (if applicable)<br>following information. © No                                                                                                    |
| 5. Please provide environ<br>( Attachment number:4 )<br>6. Are there any automati<br>© Yes, please provide the<br>When there is CIP cle | c valve arrays in enterprise's processing workshop? (if applicable)<br>following information. © No<br>saning during the production, please provide CIP cleaning information concerning major production equipments:                |

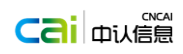

| 注口食品境外生产企业注册管理系统<br>China Imported Food Enterprise Registration                                                                                                    |                                                                                                    |
|----------------------------------------------------------------------------------------------------|----------------------------------------------------------------------------------------------------|
| Current enlerprise: PREMIER FISHING (PTY) LTD<br>AGeneral In., B.Producti., C.Raw Mate., D.Product J., E.Product T.e., E.Enterprise., G.Enterprise., Almoorter                                                                                                    | j B.Export inf K.File mana L.Help infor Print                                                                                          |
| When there is CIP cleaning during the production, please provide CIP cleaning information concerning major producti                                                                                                    | ion equipments:                                                                                                    |
| Manufacture equipment Chemical name of the clea Time Concentration Temperatur<br>No items to show.                                                                                                    | Add<br>Cleaning effect validation Operation                                                                                            |
| When equipments and parts are manually cleaned during the production, please provide the following information:           Manufacture equipment         Chemical name of the clea         Time         Concentration         Temperature           No items to show.         No items to show.         No items to show.         No items to show.                                                                                                    | e Cleaning effect validation Operation                                                                                                 |
| <ul> <li>7. Please provide the name of the disinfectant, cleaner and others used in the production and operation area used by the p</li> <li>8. Water/ice/steam supply (if applicable)</li> <li>(1) Water source</li> <li>Water for public use</li> <li>Water for public use</li> <li>Water source self-owned by enterprise: whether water from self-owned water sources is disinfected; if any, please specify</li> <li>(2) Please provide water supply and drainage drawings, indicating water flow direction.</li> <li>(3) Please provide, in the form of attachment, the plan of monitoring water for production, ice/steam (if applicable) w (Attachment )</li> </ul> | roduction ente Attachment<br>the mode of treatment and limiting value for monitoring.<br>Attachment<br>hich directly contac Attachment |
| Save                                                                                                    |                                                                                                    |
| 世口食品域外生产企业注册管理系统<br>China imported Food Enterprise Registration<br>当前企社: PREMIER FISHING (PTY)LTD<br>本芸師 8.生产 (原料 D产品造成及、 E检測 E.位置环境 G.企业声明 A.进口信息 B.出口信息 K附件管理 Li<br>第一部分 8.生产 信息                                                                                                    | 1988) 封白1                                                                                                    |
| 1.生产工艺(请以期件形式提供清晰的加工工艺流程图)                                                                                                    | 附件管理                                                                                                    |
| □ 憲法生产工艺 □ 干法生产工艺 □ 干温局会生产工艺<br>2.生产能力及设备                                                                                                    |                                                                                                    |
| (1)列明书子生产的主要设备、数量、设计生产能力                                                                                                    | 期任營運                                                                                                    |
|                                                                                                    |                                                                                                    |
| (2)每班2定产能力 (吧)每天班次数量 产均工作日数量<br>3.卫生质量检理体系<br>■已建立并央施危意分析与关键控制点(HACCP)体系,请提供危意分析工作单及HACCP计划表,通过具有资质的第三方机构认证并取<br>■已建立并央施危意分析与关键控制点(ISO22000或其它等次卫生质量管理体系),请提供HACCP计包及其前提各件,通过具有资质均衡三                                                                                                    | 附件管理<br>导HACCP认证证书的。<br>方切论认证并和说指…                                                                                                    |
| □未实施,请提供危害未源分析及相应预防控制措施。<br>4.请我明不何就号、配方和品种的产品生产之间是否有隔离和清洗(或清洁)捐施:                                                                                                    | 附件管理                                                                                                    |
| ◎ 是,谓小则作形式温用证明  ◎ 宫<br>5.请以别件形式温用供沙门氏菌、阪崎肠杆菌和其他肠杆菌的环境监控计划和清洁作业区空气清净腐检测计划,以及最近2次的<br>检测报告 (别件,4个)<br>6.企业加工车间是否存在自动间阵?                                                                                                    | 將件管理                                                                                                    |
| <ul> <li>● 存在, 请提供以下信息</li> <li>● 否</li> <li>企业生产过程存在CIP请洗的,请提供主要生产设备CIP请洗信息</li> </ul>                                                                                                    |                                                                                                    |
| 新措<br>生产设备名称 清洗剂化学名 时间 浓度 温度 清洗效果检查方。 操作                                                                                                    |                                                                                                    |
| 出口食品境外生产企业注册管理系统<br>Ching Imported End Enterprise Registration                                                                                                    |                                                                                                    |
|                                                                                                    | 22L 1707                                                                                                    |
| ① ここの「「「「「「「「「」」」」」」」」」」」「「「」」」」」」」「「」」」」」「「「」」」」                                                                                                    |                                                                                                    |
| 新設<br>生产设备名称 清洗剂化学名 时间 浓度 温度 清洗效果检查方。 操作<br>没有显示权措                                                                                                    |                                                                                                    |
| 企业生产过程存在手工清洗设备及部件的,请提供以下信息                                                                                                    |                                                                                                    |
| 新規<br>生产设备名称 清洗剂化学名 时间 浓度 温度 清洗效果检查方。 操作<br>没有量子改建                                                                                                    |                                                                                                    |
| 7、请以期件形式列明企业使用的于生产作业区域的消毒剂、清洗剂等化学品名称。<br>8.水/冰/蒸汽的供给(适用时)<br>(1)水源<br>□ 公共用水                                                                                                    | 影性管理                                                                                                    |
| □ 企业包有水源:自有水源是高对水进行清毒处理。如是、请说明处理方式及监控限值 (2) 请提供用水、排水圈,体现水的流向。 (3) 请以附件形式提供生产用水以及与食品百接接触的冰/蒸汽(适用时)的监控计划,包括细菌学检查的项目、方 法、规率和最近立次的检测规管。(附件)                                                                                                    | 膨性管理<br>附件管理                                                                                                    |
| 任符                                                                                                    |                                                                                                    |

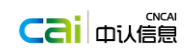

#### C. 原料

| LN 进口食品境外生产企业注册管理系统                                                                                                    |                                            | 缩放:90%  |
|----------------------------------------------------------------------------------------------------|--------------------------------------------|---------|
| China Imported Food Enterprise Registration                                                                                                    |                                            | 重置为默认设置 |
| Current enterprise: PREMIER FISHING (PTY) LTD AGeneral In., B.Productio., C.Raw M., D.Product I., E.Product I., F.Enterprise., G.Enterpris., Almporter.,                                                                                                    | B.Export inf K.File mana LHelp infor Print |         |
| Part I. C.Raw Material Information                                                                                                    |                                            |         |
| 1.Please specify the raw materials for infant formula dairy products used by enterprise     (1) Raw milk     (2) Dairy(whole milk (powder), skimmed milk (powder), whey (powder) etc)     2.Please briefly describe the enterprise's system for examination and approval of raw material suppliers. | <u>Attachment</u>                          |         |
| Save                                                                                                    |                                            |         |
|                                                                                                    |                                            |         |

| 世口食品境外生产企业注册管理系统<br>China Imported Food Enterprise Registration                                 |      |
|-------------------------------------------------------------------------------------------------|------|
| 当前企业: PREMIER FISHING (PTY) LTD A至四 图生产 C.原料 D.产品通路 E检测 E位置环境 G.企业声明 A进口信息 B.出口信息 K.附件管理 L载助 打印 |      |
| 第一部分 C.原料                                                                                       | -    |
| 1.企业生产契幼儿配方乳品所使用的原料是                                                                            |      |
| (1)生乳 (2)乳制品(全諸乳(粉)、脱脂乳(粉)、乳清(粉)等)                                                              |      |
| 2.请简要描述企业对原料供应方的审核制度并以附件形式上传                                                                    | 附件管理 |
|                                                                                                 |      |
|                                                                                                 |      |
|                                                                                                 |      |
| 保存                                                                                              |      |

### D. 产品追述及召回

| Current enterprise: PREMIER FISHING (PTY) LTD<br>A General Inc. B Production CRaw Mate: D Product T., FEnterprise., GEnterprise., Almoorter.,, B.Export inf., K.File mana., L.Helo infor., Print                   |  |
|----------------------------------------------------------------------------------------------------|--|
|                                                                                                    |  |
| Part I. D.Product Traceability and Recall                                                                                                    |  |
| 1. Are there any logos, symbols or number and other items for traceability printed on product package: <u>Attachment</u>                                                                                           |  |
| No<br>Vers, please explain the meaning of the logo, symbol or number for traceability, the position on the package, and how consumers should use such logo, mark or<br>number etc. (Large text box, or attachment) |  |
|                                                                                                    |  |
|                                                                                                    |  |
| 2. Has the enterprise established a product recall system? If yes, please provide a brief introduction to the product recall system in the form of attachment.<br>( Yes, upload attachments. )                     |  |
| © Yes © No                                                                                                    |  |
| Save                                                                                                    |  |

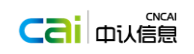

| EN 进口食品境外生产企业注册管理系统<br>China Imported Food Enterprise Registration                                                                                                    |                                |
|----------------------------------------------------------------------------------------------------|--------------------------------|
| 当前企业: PREMIER FISHING (PTY) LTD A至如 B生产 C原始 D.产品追. E检测 E位置环境 G企业声明 A进口信息 B出口信息 K期性管理 L基础 打印                                                                                                    |                                |
| 第一部分 D.产品追溯及召回                                                                                                    |                                |
| 1. 产品包装上是否印有用于追溯的标识、标志或编号等:                                                                                                    | 粉件普理                           |
| ◎ 没有<br>◎ 有;请说明用于追溯的伝识、标志或编号的盒义,在包装上的印刷位置,消费者如何使用该伝识、标志或编号等;(大文本框,或附件)                                                                                                    |                                |
| 2. <u>企业是否建立了产品召回制度</u> ?请以附件形式提供产品召回制度简介。(是否选项,是上传附件。)                                                                                                    | 脱性管理                           |
| ◎ 是 ◎ 否                                                                                                    |                                |
| E. 产品检测                                                                                                    |                                |
| HTTL ALL ALL ALL ALL ALL ALL ALL ALL ALL                                                                                                    |                                |
| Current enterprise: PREMIER FISHING (PTY) LTD AGeneral In., B.Productio., C.Raw Mate., D.Product., E.Produc., E.Enterprise., G.Enterpris., Almporter.,, S.Export inf.,                                                                                                    | K.File mana L.Help infor Print |
| Part L E.Product Testing                                                                                                    |                                |
| 1. Laboratory for finished products release testing:                                                                                                    |                                |
| Add Laboratory name Laboratory type Related attachments Operation                                                                                                    |                                |
| Please provide documentary evidence concerning laboratory testing capacity or its qualification information in the form of attachment.<br>2. Please provide, in the form of attachment, the disposal procedures of non-conforming raw materials, semi-<br>finished products and finished products of the enterprise. ( 3 attachments ) | Attachment<br>Attachment       |
| Save                                                                                                    |                                |
| Ching Imported Food Enterprise Registration                                                                                                    |                                |
| 当前企业: PREMIER FISHING (PTY) LTD<br>各基础 8年/产 C原料 D产品通用 E. 1合测 E位置环境 G企业声明 A进口信息 B.出口信息 K部件管理 L帮助 打印                                                                                                    |                                |
| 第一部分 E 产品检测                                                                                                    |                                |
| 1.企业成品出厂检测的实验室:                                                                                                    |                                |
| <u><br/>実验室名称 供验室供型 相关附件 操作</u><br>没有量示数据                                                                                                    |                                |
| 请以期件形式提供实验室检测能力证明文件或资质信息。                                                                                                    | 附件管理                           |
| 2.请以照件形式提供企业原料、半成品、成品不合格的处置程序。(3个照件)                                                                                                    | 粉件管理                           |
| 体仔                                                                                                    |                                |

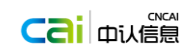

| F. 位置外境和产区外境                                                                                                    |  |
|----------------------------------------------------------------------------------------------------|--|
| 世口食品境外生产企业注册管理系统<br>China Imported Food Enterprise Registration                                                                                                    |  |
| Current enterprise: PREMIER FISHING (PTY) LTD<br>AGeneral In., B.Production, C.Raw Mater, D.Product I., EProduct I., F.Enterp., G.Enterpris., Almporter,., B.Export inf., K.File mana., L.Help infor, Print<br>E.Product Testing Save success !    |  |
| Part I. F.Enterprise Location and Plant Environment                                                                                                    |  |
| 1. Please describe the location of the enterprise. Is it located within industrial, agricultural or residential agaves 💿 No                                                                                                    |  |
| Is it far away from pollution including smell, smoke and dust from livestock farm, refinery, municipal refuse, chemical plant and sewage treatment plants ?                                                                                        |  |
|                                                                                                    |  |
| (please attach the enterprise location plan in the form of attachment to clearly show the surrounding environment of the plant area ) <u>Attachment</u>                                                                                            |  |
| (please attach the enterprise location plan in the form of attachment to clearly show the surrounding environment of the plant area.) Attachment 2. Please provide pest and mouse control chart in the form of attachment. (Attachment) Attachment |  |

| 进口食品境外生产企业注册管理系统<br>China Imported Food Enterprise Registration               |                               |        |  |
|-------------------------------------------------------------------------------|-------------------------------|--------|--|
| 当前企业: PREMIER FISHING (PTY) LTD<br>▲基础 B生产 C.原料 D.产品追通 E检测 <u>F.位置环</u> G企业声明 | <u>A.进口信息 B.出口信息 K.附件管理 L</u> | L報動 打印 |  |
| 第一部分 「企业位置和厂区环境                                                               |                               |        |  |
| 1.请描述企业的位置,是否位于工业、农业或居住区?                                                     | ◎是                            | ◎ 否    |  |
| 是否远离畜禽饲养场、精炼厂、城市垃圾、化学工厂和污水处理厂所带来气味、烟尘等污染?                                     | ◎ 是                           | ◎ 否    |  |
| (以附件形式附上企业位置图,以便能够清楚体现厂区周边的环境)                                                |                               | 附件管理   |  |
| 2.请以附件形式提供虫鼠害控制图。(附件)                                                         |                               | 附件管理   |  |
| 保存                                                                            |                               |        |  |

### G. 企业声明

| 田<br>田<br>China Imported Food Enterprise Registration                                                                                                    |                                                                                             |                        |                              |                             |       |
|----------------------------------------------------------------------------------------------------|---------------------------------------------------------------------------------------------|------------------------|------------------------------|-----------------------------|-------|
| Current enterprise: PREMIER FISHING (PTY) LTD AGeneralin: BProductio CRew Mat DProduct EP                                                                                                    | roduct [ E.Enterpris G.Enter<br>tion and Plant Environment Save success !                   | A.Importer B.Ex        | «port in <u>K. File mana</u> | <u>L.Help info</u> <u>P</u> | Print |
| Part I. G.Enterprise Statement                                                                                                    |                                                                                             |                        | ·                            | Print                       |       |
| The enterprise here declares that the enterprise and nutritic Table 2. The above information and additional materials submitted a Name and position of legal representative Name Signature of legal representative and company seal and date | onal ingredients and additives for infant for<br>are authentic and accurate.  Position Save | mula dairy products to | be ex Attachmen              | <u>it</u>                   |       |

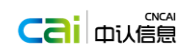

| 世口食品境外生产企业注册管理<br>China Imported Food Enterprise Regist        | 系统<br>ration                           |              |
|----------------------------------------------------------------|----------------------------------------|--------------|
| と业: PREMIER FISHING (PTY) LTD<br>基础 配生产 C原始 D产品注意 E住田<br>F.001 | 四章王王王王王王王王王王王王王王王王王王王王王王王王王王王王王王王王王王王王 | 91 <u>80</u> |
| 第一部分 G.企业声明                                                    |                                        | 打印           |
| 1.本企业声明,本企业及本企业向中国输出的要幼儿配                                      | 方乳品营养成分和添加物质能够符合中国相关法律法规及食品安全标准要求。     | 附件管理         |
| □ 2. 上述语句信息及用提文的附加的科学文化表。 法人代表姓名和职务                            |                                        |              |
| 姓名                                                             | 职务                                     |              |
|                                                                | 保存                                     |              |
|                                                                |                                        |              |
|                                                                | 同场小时的标准                                |              |

● 第二部分:企业向中国输出的情况

| A. | 进口位 | 信息 |
|----|-----|----|
|    |     |    |

| rent ente | a Imported Food Enterprise Registration                                                                                                    |
|-----------|----------------------------------------------------------------------------------------------------|
| A.Gener   | -<br>srprise: PREMIER FISHING (PTY) LTD<br>ralin. B.Productio CRaw Mate D.Product I EProduct I FEnterprise GEnterprise A.Import B.Export inf K.File mana LHelp infor Print                                                                                                    |
| Part      | II. Overview of Enterprise's Export to China                                                                                                    |
| 4 Pl-     |                                                                                                    |
| A. Piez   | ise describe the relationship among the producer, exporter, importer, the trademark noiser that exports the products to china and <u>Attachment</u>                                                                                                    |
|           |                                                                                                    |
|           |                                                                                                    |
| B.Impo    | ort information                                                                                                    |
| :         | 1. Importer information                                                                                                    |
|           | Add Name Address Telephone Fax E-mail Contact person Operation                                                                                                    |
|           | No items to show.                                                                                                    |
|           |                                                                                                    |
|           |                                                                                                    |
|           |                                                                                                    |
|           | 2 Plazza list the trademarks of products to be exported to China in the form of attachment clarifying the trademarks holder that exports                                                                                                    |
|           | (Attachment)                                                                                                    |
|           | 3. Please list all the ingredients (formula) information according to the amount added to the products to be exported to China in the for <u>Attachment</u>                                                                                                    |
| 进         | 口食品境外生产企业注册管理系统                                                                                                    |
| Chin      | la Imported Food Enterprise Registration                                                                                                    |
| ent ente  | erprise: PREMIER FISHING (PTY) LTD                                                                                                    |
| A.Gener   | alln., BProductio CRaw Mate D.Product I EProduct T F.Enterprise G.Enterpris A.Import B.Export int K.File mana LHelp intor Print                                                                                                    |
|           | 3. Please list all the ingredients (formula) information according to the amount added to the products to be exported to China in the for Attachment                                                                                                    |
|           | 4. Are there any logos, symbols or numbers for product recall printed on the packages of the products exported to China? <u>Attachment</u>                                                                                                    |
|           | ● No                                                                                                    |
|           | Yes, please explain the meaning of the logos, symbols or numbers for product recall, the<br>© position on the package and how consumers should use the logos, symbols and numbers,                                                                                                    |
|           |                                                                                                    |
|           |                                                                                                    |
|           |                                                                                                    |
|           |                                                                                                    |
|           | 5. For infant and follow on formula products exported to China, has the enterprise established or authorised a third party to establish a c                                                                                                    |
|           | <ul> <li>5. For infant and follow on formula products exported to China, has the enterprise established or authorised a third party to establish a c</li> <li>self-owned</li> <li>authorised a third party</li> </ul>                                                                                                    |
|           | S. For infant and follow on formula products exported to China, has the enterprise established or authorised a third party to establish a c  I self-owned I authorised a third party Please briefly introduce how to introduce the established complaints platform and the inquiry system of product information to the consumers                                                                                                    |
|           | S. For infant and follow on formula products exported to China, has the enterprise established or authorised a third party to establish a c  self-owned  self-owned  please briefly introduce how to introduce the established complaints platform and the inquiry system of product information to the consumers                                                                                                    |
|           | 5. For infant and follow on formula products exported to China, has the enterprise established or authorised a third party to establish a c  • self-owned • authorised a third party Please briefly introduce how to introduce the established complaints platform and the inquiry system of product information to the consumers                                                                                                    |
|           | 5. For infant and follow on formula products exported to China, has the enterprise established or authorised a third party to establish a c  • self-owned • authorised a third party Please briefly introduce how to introduce the established complaints platform and the inquiry system of product information to the consumers  5. Please provide the licence of independent legal entity, business licence, licence of legal representatives or identification of the authoris Attachment |
|           | 5. For infant and follow on formula products exported to China, has the enterprise established or authorised a third party to establish a c  a self-owned a authorised a third party Please briefly introduce how to introduce the established complaints platform and the inquiry system of product information to the consumers 5. Please provide the licence of independent legal entity, business licence, licence of legal representatives or identification of the authoris             |
|           | 5. For infant and follow on formula products exported to China, has the enterprise established or authorised a third party to establish a c  • self-owned • authorised a third party Please briefly introduce how to introduce the established complaints platform and the inquiry system of product information to the consumers  6. Please provide the licence of independent legal entity, business licence, licence of legal representatives or identification of the authoris  Save      |

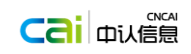

| 世口食品境外生产企业注册管理系统<br>China Imported Food Enterprise Registration                                                                                   |                                    |
|----------------------------------------------------------------------------------------------------|------------------------------------|
| 当前企业: PREMIER FISHING (PTY) LTD                                                                                                    |                                    |
| A 建碱 B 生产 CLEHE D.产品运用:                                                                                                    | 10                                 |
| 第二部分企业均中国输出的输入                                                                                                    |                                    |
| A·肖详细画述生产局、出口局、进口局、向中国输出产品的局标序有人以及向中国输出产品的配方责任方相与之间的关系。                                                                                           | 附件管理                               |
|                                                                                                    |                                    |
| 8.进口信息                                                                                                    |                                    |
| 1.进口商信息                                                                                                    |                                    |
| 名称         地址         电话         传真         E-mail         联系人         操作                                                                         | 1                                  |
| 没有显示数据                                                                                                    |                                    |
|                                                                                                    |                                    |
|                                                                                                    |                                    |
| 2.减少期件形式对出财富组到中国的所有产品的商标题样,说明向中国输出产品的商标所有人,商标注册国从恢准注册的主管部门,并提供相应<br>证明材料。(期件)<br>3.减少期件形式对出输出到中国的所有产品配料(配方)信息(只按照添加量由多到少列出所有配料名称)。(配方信息、研发报告、科学性和 | 附件答理                               |
| 合證性证明3个解件、一个配方3个文件。 )                                                                                                    |                                    |
| 世口食品境外生产企业注册管理系统<br>Ching Imported Food Enterprise Registration                                                                                   |                                    |
| 当前企业: PREMIER FISHING (PTY) LTD                                                                                                    |                                    |
| A 整整                                                                                                    |                                    |
| 3.请以附件形式列出编出到中国的所有产品配料(配方)信息(只按照添加量由多到少列出所有配料名称)。(配方信息、研发报告、科学性和<br>合理性证明3个照件。一个配方3个文件、)                                                          | <u>附件管理</u>                        |
| 4、輸出到中國的产品包装上是否印有用于追溯的标识、标志或编号等:<br>◎ 没有                                                                                                    | 開作告題                               |
| ◎ 有:清水時用于追溯的标识、标志或编号的含义,在包装上的印刷位置,清集者如何使用该标识、标志<br>或编号等:                                                                                          |                                    |
|                                                                                                    |                                    |
| 5.X前中中開始出的整約儿配方見始,企业是否目继或委托份立能够受理中文投诉的投诉处理平台及产品信息的查询系统。(先述是否有处理平<br>人,可当时将自己的正常开栏,原始出现中主任人回。)                                                     |                                    |
| 日,時短時產程度透達達成,時期時期久全時17%。)<br>③ 目輩<br>通惑着个校切印候当要素了堅守没分於防衛率低所民事造至法,通常例時期当道要素讲行由文场以對的於理点程,以及产品信息書店至法的論                                               |                                    |
| 用方法。                                                                                                    |                                    |
|                                                                                                    |                                    |
| 6. 对向中国输出的婴幼儿配方乳品,请提供负责按照中国法投标准要求召回中国境内相应问题产品的进口商或企业驻华代表机构等的独立法人爽<br>格证明、雪业执照、法人代表或投权负责人的身份证明和联系方式等,(例件)                                          | 附件管理                               |
| 保存                                                                                                    |                                    |
| p 山口/台自                                                                                                    |                                    |
|                                                                                                    |                                    |
| 世山食品現外生产企业注册管理系统<br>China Imported Food Enterprise Registration                                                                                   |                                    |
| Current enterprise: PREMIER FISHING (PTY) LTD                                                                                                    | where Kille mana I Helpinfor Print |
| LEGENERAL RECORDERS RECEIPTING RECORDERS RECORDERS RECEIPTING DE                                                                                  |                                    |
| Part I. B.Export information                                                                                                    |                                    |
| 1. Exporter Information                                                                                                    |                                    |
| Add           Name         Address         Telephone         Fax         E-mail         Contact pe         Operation                              |                                    |
| No items to show.                                                                                                    |                                    |
|                                                                                                    |                                    |
|                                                                                                    |                                    |
|                                                                                                    |                                    |
|                                                                                                    |                                    |
| 2. Product Information.Please describe the history of products exported to China in the past 2 years in the form below.                           |                                    |
| Add           Product type         Applicable ag         Registered tr         Quantity (ton)         Date of exporting f         Operation       |                                    |
| No items to show.                                                                                                    |                                    |

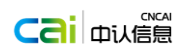

| 出口食品境外生产企业注册管理系统         China Imported Food Enterprise Registration                                                                                                    |
|----------------------------------------------------------------------------------------------------|
| Current enterprise: PREMIER FISHING (PTY) LTD           AGeneral In         BProductio         CRaw Mate         DProduct T         Enterprise         GEnterprise         AImporter         B.Export         KFile mana         LHelp infor         Print |
|                                                                                                    |
| 2. Product Information.Please describe the history of products exported to China in the past 2 years in the form below.                                                                                                    |
| Product type Applicable ag Registered tr Quantity (ton) Date of exporting f Operation No items to show.                                                                                                    |
|                                                                                                    |
|                                                                                                    |
|                                                                                                    |
| San                                                                                                    |
|                                                                                                    |
| EN 世口食品境外生产企业注册管理系统<br>China Imported Food Enterprise Registration                                                                                                    |
| 当前企业: PREMIER FISHING (PTY) LTD<br>A基础 B生产 C原料 D产品通道 E检测 E位置环境 G企业活用 A进口信息 B.出口信息 区附件管理 L帮助 打印                                                                                                    |
| 第二部分 8.出口信息                                                                                                    |
| 1.出口兩信息<br>新增                                                                                                    |
| 名称 地址 电话 作真 E-mail 联系人 操作<br>沒有显示就賃                                                                                                    |
|                                                                                                    |
|                                                                                                    |
|                                                                                                    |
| 2.产品信息;请以列表形式,描述近2年向中国输出产品的历史。                                                                                                    |
| 产品种类         适用年報会         注册商标         数量(吨)         首次出口日期         操作                                                                                                    |
| HTLL ALA ALA ALA ALA ALA ALA ALA ALA ALA                                                                                                    |
|                                                                                                    |
|                                                                                                    |
|                                                                                                    |
| 2.产品信息;请以列表形式,描述近2年向中国输出产品的历史。                                                                                                    |
| 产品件类 適用年龄段 注册商标 数量(码) 首次出口日期 操作     没有量示政编                                                                                                    |
|                                                                                                    |
|                                                                                                    |
|                                                                                                    |
| 保存                                                                                                    |
|                                                                                                    |
|                                                                                                    |

● 附件管理

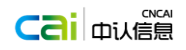

#### 进口食品境外生产企业注册管理系统 **F**N China Imported Food Enterprise Registratio

### Current enterprise: PREMIER FISHING (PTY) LTD

neral In... B.Pro tt.... E.Product T.... F.Enterpris... G.Enterpris... Almporter... B.Export in... K.File m. LHelp info... Print .... <u>C.Raw Mat</u>... <u>D.Pr</u>

#### Attachment management

- MAB-Layout of workshops, division of clean area, people flow and logistic
   IB1-Production process of product
   IB2-The main production equipments, quantity, designed production capacity
   IB3-Hygiene and quality management system
   IB4-Isolation and washing (or cleaning) measures between the production of products with different ba...
   IB5-The name of the disinfectant, cleaner and others used in the production and operation area used by ...
   IB5-The name of the disinfectant, cleaner and others used in the production and operation area used by ...
   IB5-The name of the disinfectant, cleaner and others used in the production and operation area used by ...
   IB5-The raw materials for infant formula dairy products used by enterprise
   IC2-The enterprise's system for examination and approval of raw material suppliers
   ID2-The brief introduction to the product call system
   IE1-The documentary evidence concerning laboratory testing capacity or its qualification information

- IE1-The documentary evidence concerning laboratory testing capacity or its qualification information
   IE2-The disposal procedures of non-conforming raw materials, semi-finished products and finished prod...
   IF1-Enterprise Location and Plant Environment

- 1F1-Enterprise Location and Plant Environment
   1F2-Pest and mouse control chart
   1F2-Pest and mouse control chart
   1F2-Confirmation by Competent Authority
   2A1-Describe the relationship among the producer, exporter, importer, the trademark holder that exports...
   2B3-Please list all the ingredients (formula) information according to the amount added to the products t...
   2B4-Are there any logos, symbols or numbers for product recall printed on the packages of the products...
   2B6-The licence of independent legal entity, business licence, licence of legal representatives or identific...
- ٠

#### 进口食品境外生产企业注册管理系统 FN ported Food Enterprise Registrati

当前企业: PREMIER FISHING (PTY) LTD

 A基础
 B.生产
 C.原料
 D.产品追溯...
 E.检测
 E.位置环境
 G.企业声明
 A进口信息
 B.出口信息
 K.的件管
 L帮助
 打印

附件管理 

- □ 24.4 302±27 (約、34.16)、26.16)、191(43984).5783(1914).4783(39142).9843(3912).9182(342).9183(3912).9183(3912

帮助

| 进口食品境外生产企业注册管理系统<br>China Imported Food Enterprise Registrat                                                                                                    | 統<br>Ion |           |
|----------------------------------------------------------------------------------------------------|----------|-----------|
| Current enterprise: PREMIER                                                                                                    | ×        | <u>سَ</u> |
| Attachment mana                                                                                                    |          |           |
| IAP-Layout of workshops     IAI-Production process a     IAI-Production process a                                                                                                    |          |           |
| so IL 27-The disposal processis     HI-Litterprise foration     HI-Litterprise foration     HI-Litterprise foration     HI-Confirmation by Com     HI-Confirmation by Com     HI-Confirmation by Com     HI-Confirmation by Com     HI-Confirmation by Com     HI-Confirmation by Com     HI-Confirmation by Com     HI-Confirmation     HI-Confirmation     HI-HI-Confirmation     HI-Confirmation     HI-Confir |          |           |

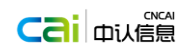

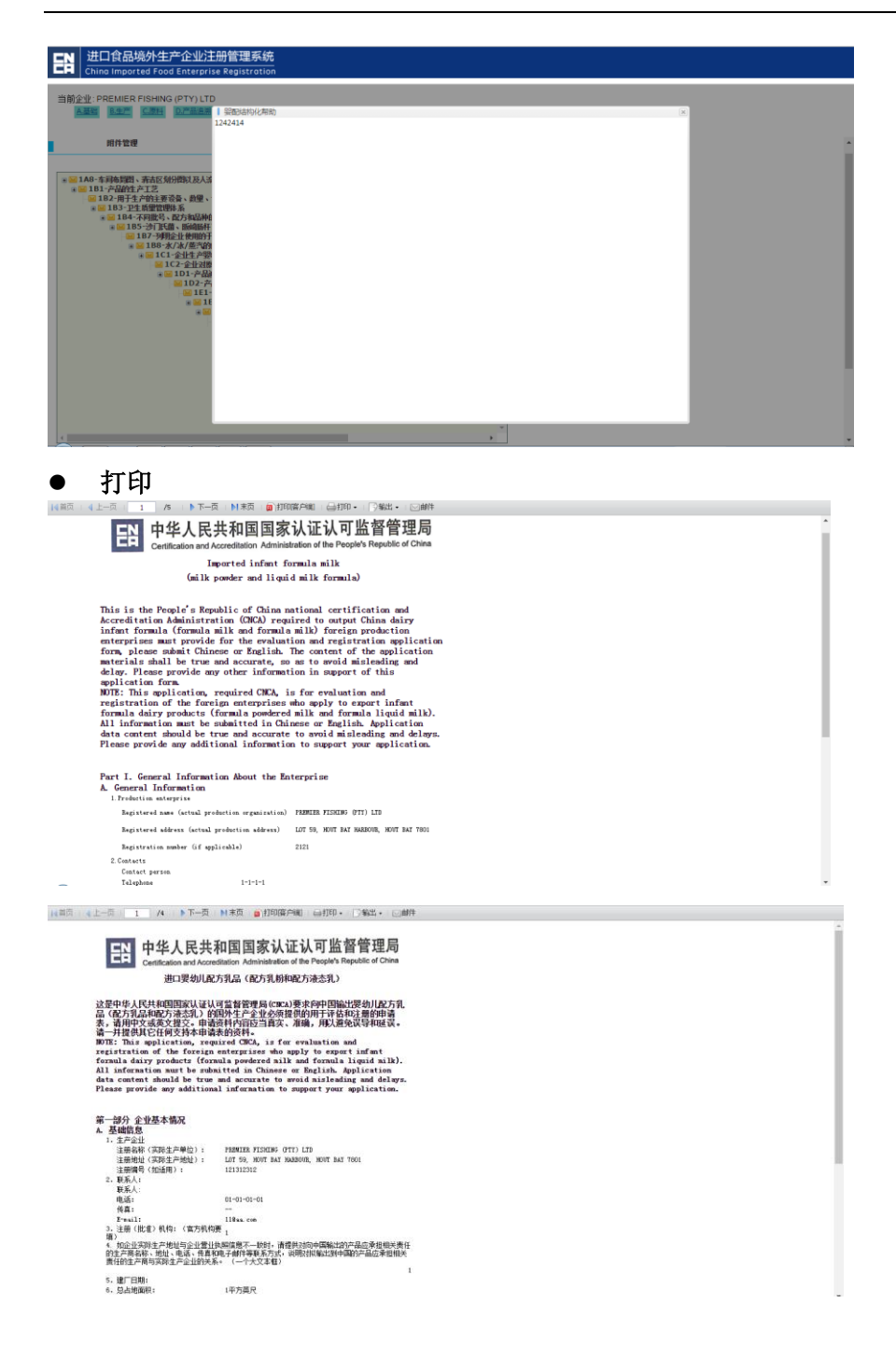

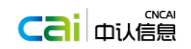

# 1.4.2 灭菌乳

申请结构化信息
 1) 生产企业基础信息

| 进口食品境外生产企业注册管理系统 China Imported Food Enterprise Registration                                                 |                                                                                |  |  |  |
|----------------------------------------------------------------------------------------------------|--------------------------------------------------------------------------------|--|--|--|
| Current enterprise: PREMIER FISHING (PTY) LTI<br><b>1 Base</b> <u>2 Product</u> <u>3 Production pro</u> 4 Or | )<br>Jality safety c <u>5 Promises of ma</u> Attachment man Help message Print |  |  |  |
| 1 Manufacturing enterprise                                                                                   |                                                                                |  |  |  |
| 1.Registered name (the real producing corporation) :                                                         | PREMIER FISHING (PTV) LTD                                                      |  |  |  |
| 2.Registered address (the real producing location) :                                                         | LOT 59, HOUT BAY HARBOUR, HOUT BAY 7801                                        |  |  |  |
| 3.Registered No. (if present) :                                                                              | 2121                                                                           |  |  |  |
| 4.Name and position of contact :                                                                             |                                                                                |  |  |  |
| Name :                                                                                                    | · ·                                                                            |  |  |  |
| Position :                                                                                                   | · ·                                                                            |  |  |  |
| Tel/Mobile:                                                                                                  | 1-1-1-1                                                                        |  |  |  |
| Fax:                                                                                                    | -                                                                              |  |  |  |
| E-mail:                                                                                                    | NDN@DD.com                                                                     |  |  |  |
|                                                                                                    | Save                                                                           |  |  |  |

#### 进口食品境外生产企业注册管理系统 China Imported Food Enterprise Registration

#### 当前企业: PREMIER FISHING (PTY) LTD 1. 其他 2.产品 3.生产工艺 4.质量安全控制 5.企业承诺 附件管理 報助信息 打印

| 1.企业注册名称(实际生产单位): | PREMIER FISHING (PTY) LTD               |
|-------------------|-----------------------------------------|
| 2.注册地址(实际生产地址):   | LOT 59, HOUT BAY HARBOUR, HOUT BAY 7801 |
| 3.注册编号:           | 121312312                               |
| 4.联系人姓名及职务:       |                                         |
| 联系人姓名:            | •                                       |
| 联系人职务:            | *                                       |
| 电话:               | 01-01-01-01                             |
| 传真:               |                                         |
| 电子邮件地址;           | 11@aa.com                               |

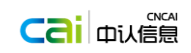

|                                                                                                    |                                                                                                    | 釈知用/丁加                                                                                                    |
|----------------------------------------------------------------------------------------------------|----------------------------------------------------------------------------------------------------|----------------------------------------------------------------------------------------------------|
| 2) 扒出口到中国的                                                                                                    | 产品信息                                                                                                    |                                                                                                    |
| 进口食品境外生产企业注册管理系<br>China Imported Food Enterprise Registrat                                                                                                    | 统<br><sup>Lion</sup>                                                                                                    |                                                                                                    |
| int enterprise: PREMIER FISHING (PTY) LTD  1.Base <u>2 Product</u> <u>3 Production proc</u> <u>4 Qu</u>                                                                                                    | ality safety c <u>5 Promises of ma</u> <u>A</u> t                                                                                                    | ttachment mana Help message Print                                                                                                    |
| 2 Products information for exporting to China                                                                                                    |                                                                                                    |                                                                                                    |
| 1 Products plans to exporting to China Products name ① Specification                                                                                                    | Packaging type ③ Storage con<br>No items to show.                                                                                                    | Add<br>dition Shelf life Operation                                                                                                    |
|                                                                                                    |                                                                                                    |                                                                                                    |
|                                                                                                    |                                                                                                    |                                                                                                    |
|                                                                                                    |                                                                                                    |                                                                                                    |
|                                                                                                    |                                                                                                    |                                                                                                    |
|                                                                                                    |                                                                                                    |                                                                                                    |
| <ol> <li>Name : sterilized milk, modified milk or o</li> </ol>                                                                                                    | ther disinfection milk                                                                                                    |                                                                                                    |
| ② Specification: note ml or g according to th                                                                                                    | e actual status                                                                                                    |                                                                                                    |
| <ol> <li>Packaging type: describe the materials use</li> <li>Paw materials :</li> </ol>                                                                                                    | d in the packaging clearly                                                                                                    |                                                                                                    |
|                                                                                                    |                                                                                                    |                                                                                                    |
|                                                                                                    |                                                                                                    |                                                                                                    |
| 一进口食品境外生产企业注册管理系                                                                                                    | 统                                                                                                    |                                                                                                    |
| 世口食品境外生产企业注册管理系<br>China Imported Food Enterprise Registra                                                                                                    | 统<br>tion                                                                                                    |                                                                                                    |
| 世口食品境外生产企业注册管理系<br>China Imported Food Enterprise Registra<br>Int enterprise: PREMIER FISHING (PTY) LTD                                                                                                    | 统<br>filon                                                                                                    |                                                                                                    |
| 世口食品境外生产企业注册管理系<br>China Imported Food Enterprise Registro<br>Int enterprise: PREMIER FISHING (PTY) LTD<br>1897年 2. Product 3. Production proc4Q                                                                                                    | 统<br>Elon<br>uality safety c 5 Promises of ma A                                                                                                    | ttachment mana Help message Print                                                                                                    |
| 世口食品境外生产企业注册管理系<br>China Imported Food Enterprise Registro<br>Int enterprise: PREMIER FISHING (PTY) LTD<br>IBase 2 Product 3 Production proc 4 Qu<br>2 Raw materials :                                                                                                    | 统<br>tion<br>Jality safety c 5 Promises of ma A                                                                                                    | ttachment mana <u>Help message</u> <u>Print</u>                                                                                                |
| 世口食品境外生产企业注册管理系<br>China Imported Food Enterprise Registra<br>int enterprise: PREMIER FISHING (PTY) LTD<br>1889 2 Product 3 Production proc 4 Qu<br>2 Raw materials :<br>2.1 Raw materials of milk ingredients :                                                                                                    | 统<br>tion<br>allity safety c 5 Promises of ma A                                                                                                    | ttachment mana Help message Print                                                                                                    |
| 世 口食品境外生产企业注册管理系<br>China Imported Food Enterprise Registra<br>int enterprise: PREMIER FISHING (PTY) LTD<br>2 Product 3 Production proc 4 Qa<br>2 Raw materials :<br>2.1 Raw materials of milk ingredients :<br>□ raw goat or sheep m                                                                                                    | 统<br>Lion<br>Jality safety c 5 Promises of ma A<br>Lilk □ milk powder from bovine milk □ mill                                                                                                    | ttachment mana Help message Print<br>s powder from goat or sheep milk                                                                          |
| 世口食品境外生产企业注册管理系<br>China Imported Food Enterprise Registra<br>int enterprise: PREMIER FISHING (PTY) LTD<br>2 Product 3 Production pros 4 Ox<br>2 Raw materials :<br>2.1 Raw materials of milk ingredients :<br>□ raw bovine milk □ raw goat or sheep m<br>2.2 Other raw materials( If using food additing                                                                                                    | 统<br>Lion<br>wilty safety c S Promises of ma A<br>wilk 目 milk powder from bovine milk 目 mill<br>res, illustrate the name and function class                                                                                                    | ttachment mana Help message Print<br>x powder from goat or sheep milk<br>affication of food additives by the food security nati                |
| 世口食品境外生产企业注册管理系<br>China Imported Food Enterprise Registra<br>int enterprise: PREMIER FISHING (PTY) LTD<br>2 Product 3 Production proc 4 Ox<br>2 Raw materials :<br>2.1 Raw materials of milk ingredients :<br>□ raw bovine milk □ raw goat or sheep m<br>2.2 Other raw materials( If using food additin                                                                                                    | 统<br>tion<br>ality safety c S Promises of ma A<br>alik □ milk powder from bovine milk □ milk<br>ves, illustrate the name and function class                                                                                                    | ttachment mana Help message Print<br>x powder from goat or sheep milk<br>ification of food additives by the food security nati                 |
| 世口食品境外生产企业注册管理系<br>China Imported Food Enterprise Registra<br>int enterprise: PREMIER FISHING (PTY) LTD<br>2 Product 3 Production pros 4 Qa<br>2 Raw materials :<br>2.1. Raw materials of milk ingredients :<br>araw goat or sheep m<br>2.2 Other raw materials(If using food additin                                                                                                    | 统<br>tion<br>ality safety c S Promises of ma A<br>alik □ milk powder from bovine milk □ milk<br>ves, illustrate the name and function class                                                                                                    | ttachment mana Help message Print<br>x powder from goat or sheep milk<br>affcation of food additives by the food security nati                 |
| 世口食品境外生产企业注册管理系<br>China Imported Food Enterprise Registra<br>int enterprise: PREMIER FISHING (PTY) LTD<br>2 Product 3 Production proc 4 Ox<br>2 Raw materials :<br>2.1 Raw materials of milk ingredients :<br>Traw bovine milk □ raw goat or sheep m<br>2.2 Other raw materials(If using food additin                                                                                                    | 统<br>tion<br>uality safety c S Promises of ma A<br>ailk □ milk powder from bovine milk □ mill<br>ves, illustrate the name and function class                                                                                                    | ttachment mana Help message Print<br>c powder from goat or sheep milk<br>iffcation of food additives by the food security nati                 |
| 世口食品境外生产企业注册管理系<br>China Imported Food Enterprise Registra<br>int enterprise: PREMIER FISHING (PTY) LTD<br>2 Raw materials :<br>2 Raw materials of milk ingredients :<br>araw bovine milk □ raw goat or sheep m<br>2.2 Other raw materials( If using food additin<br>2.3 List the acceptance quality and security of                                                                                                    | 统<br>Ion Inity safety c S Promises of ma A Init milk powder from bovine milk mill wilk milk powder from bovine milk mill riteria conducted for all kinds of raw ma                                                                                                    | ttachment mana Help message Print<br>x powder from goat or sheep milk<br>dification of food additives by the food security nati                |
| 世口食品境外生产企业注册管理系<br>China Imported Food Enterprise Registro<br>mt enterprise: PREMIER FISHING (PTY) LTD<br>Lass 2.Product 3.Production proc 4.Qa<br>2.Raw materials :<br>2.1.Raw materials of milk ingredients :<br>□ raw bovine milk □ raw goat or sheep m<br>2.2.Other raw materials(If using food addith<br>                                                                                                    | 统<br>Ion Inity safety c S Promises of ma A Init milk powder from bovine milk milk Init milk Init milk powder from bovine milk milk Init milk Init milk powder from bovine milk milk Init milk Init milk I | ttachment mana Help message Print<br>r powder from goat or sheep milk<br>affication of food additives by the food security nati                |
| 世口食品境外生产企业注册管理系<br>China Imported Food Enterprise Registro<br>mt enterprise: PREMIER FISHING (PTY) LTD<br>2 Product 3 Production proc 40x<br>2 Raw materials :<br>1.1 Raw materials of milk ingredients :<br>□ raw bovine milk □ raw goat or sheep m<br>2.2 Other raw materials(If using food additin<br>2.3 List the acceptance quality and security of<br>3 Contact packaging materials of the products :<br>3.1 Explicitly describe the constitution of pace    | 统<br>Ion Inity safety c S Promises of ma A Init milk powder from bovine milk mill Init milk powder from bovine milk mill Init milk powder from bovine milk mill Init mill powder from bovine milk mill Init mill powder from bovine milk mill powder from bovine milk mill Init mill powder from bovine milk mill powder from bovine  | ttachment mana Help message Print<br>k powder from goat or sheep milk<br>dification of food additives by the food security nat                 |
| 世口食品燒外生产企业注册管理系<br>China Imported Food Enterprise Registro<br>mt enterprise: PREMIER FISHING (PTY) LTD<br>2 Product 3 Production proc 40x<br>2 Raw materials :<br>1.1 Raw materials of milk ingredients :<br>□ raw bovine milk □ raw goat or sheep m<br>2.2 Other raw materials(If using food additin<br>2.3 List the acceptance quality and security of<br>3.1 Explicitly describe the constitution of pace                                                       | 统<br>cion<br>sality safety c S Promises of ma A<br>silk □ milk powder from bovine milk □ mill<br>vies, illustrate the name and function class<br>riteria conducted for all kinds of raw ma<br>skaging materials inside the products :                                                                                                    | ttachment mana Help message Print<br>x powder from goat or sheep milk<br>dification of food additives by the food security nati                |
| 世口食品境外生产企业注册管理系<br>China Imported Food Enterprise Registro<br>mt enterprise: PREMIER FISHING (PTY) LTD<br>LTT 2 Product 3 Production proc 404<br>2 Raw materials :<br>2.1 Raw materials of milk ingredients :<br>□ raw bovine milk □ raw goat or sheep m<br>2.2 Other raw materials(If using food addith<br>2.3 List the acceptance quality and security of<br>3.0 List the acceptance quality and security of<br>3.1 Explicitly describe the constitution of pace | 统<br>tion ality safety c S Promises of ma A alite milk powder from bovine milk milk witk milk witk milk powder from bovine milk milk riteria conducted for all kinds of raw ma thaging materials inside the products :                                                                                                    | ttachment mana Help message Print to powder from goat or sheep milk affication of food additives by the food security nat terials :            |
| Link matchal     U     U     U     China Imported Food Enterprise Registro     China Imported Food Enterprise Registro     Int enterprise: PREMIER FISHING (PTY) LTD     Int         2 Product 3 Production proc 4 Qa     2 Raw materials         2.1 Raw materials of milk ingredients:                                                                                                    | 统<br>tion ality safety c S Promises of ma A alik milk powder from bovine milk milk wilk milk wilk milk powder from bovine milk milk riteria conducted for all kinds of raw ma kaging materials inside the products : d for packaging materials inside the products                                                                                                    | ttachment mana Help message Print  t powder from goat or sheep milk  affication of food additives by the food security nati  terials :  ucts : |

| 当 日本 日本 日本 日本 日本 日本 日本 日本 日本 日本 日本 日本 日本 |  |
|------------------------------------------|--|
| 当前企业: PREMIER FISHING (PTY) LTD          |  |
| 2 拟出口到中国的产品信息                            |  |
| 1 找出口到中国的产品                              |  |
|                                          |  |
| 没有显示数据                                   |  |
|                                          |  |
|                                          |  |
|                                          |  |
|                                          |  |
|                                          |  |
| ①产品名称:灭菌乳,调味乳或其他消毒乳                      |  |
| ②包装规辑:按实际情况标注ml和g                        |  |
| ③包装类型: 業要描述清楚包装的材质构成<br>2 本品版制           |  |
| - / MANAYY                               |  |
|                                          |  |

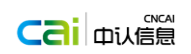

#### EN Ching Imported Food Faterorise Pagistration

| - 1 |
|-----|
| - 1 |
|     |

## 3) 生产工艺信息

| 武田食品境外生产企业注册管理系统     China Imported Food Enterprise Registration                                                                                                    |                                                                    |
|----------------------------------------------------------------------------------------------------|--------------------------------------------------------------------|
| Current enterprise: PREMIER FISHING (PTV) LTD  IBase 2 Product 3 Production pro. 4 Quality safety co 5 Promises of man Attachment mana Help message Print                                                                                                    |                                                                    |
| 3 Information for manufacturing process                                                                                                    |                                                                    |
| 1 Provide detailed manufacturing process flow chart; flow chart should contain the process parameters and describe the process                                                                                                    | Attachment                                                         |
| 2 Provide the wash and sterilization procedures covering the whole product line                                                                                                    | Assachment                                                         |
| 3 Provide list of main devices (contain antiseptic machine, filling machine at least), name, manufacturing ability                                                                                                    |                                                                    |
| Add Device name Manufacturing ability Operation No items to show.                                                                                                    |                                                                    |
|                                                                                                    |                                                                    |
| 4 Provide hazard analysis sheet and HACCP plan                                                                                                    | Attachment                                                         |
| 5 Sealing test procedure of products packaging                                                                                                    | Attachment                                                         |
| Save                                                                                                    |                                                                    |
|                                                                                                    |                                                                    |
|                                                                                                    |                                                                    |
| 日 进口食品境外生产企业注册管理系统<br>China Imported Food Enterprise Registration                                                                                                    |                                                                    |
| 送口食品境外生产企业注册管理系統<br>Chao Imported Food Enterprise Registration<br>当前企业・PREMIER FISHING (PTY) LTD<br>主要 2戸屋 3生产工艺 4.所最安全控制 5.企业承诺 附件管理 整数信息 打印                                                                                                    |                                                                    |
| 进口食品境外生产企业注册管理系统<br>China Imported Food Enterprise Registration<br>当前企业・PREMIER FISHING (PTY) LTD<br>工芸部 ② 戸園 3 生产工艺 4 所是安全控制 5 企业承诺 附件管理 整助信息 打印<br>3 生产工艺信息                                                                                                    |                                                                    |
| 进口食品境外生产企业注册管理系统<br>Chino Imported Food Enterprise Registration         当都企业・PREMIER FISHING (PTY) LTD<br>工業面 2000 3 生产工艺 4.55年全社制 5.企业承诺 附供管理 異動信息 打印         3 生产工艺信息         1 提供详细的生产工艺流程图 / 流程图成包会工艺参数并对其进行工艺描述。                                                                                                    | 脱铁装置                                                               |
| 送口食品級外生产企业注册管理系統<br>Chino Imported Food Enterprise Registration 当前企业・PREMIER FISHING (PTY) LTD 重新企业・PREMIER FISHING (PTY) LTD 重新企业 PREMIER FISHING (PTY) LTD 重新企业 PREMIER FISHING (PTY) LTD 重新企业 PREMIER FISHING (PTY) LTD 重新企业 PREMIER FISHING (PTY) LTD 重新企业 PREMIER FISHING (PTY) LTD 重新企业 PREMIER FISHING (PTY) LTD 重新企业 PREMIER FISHING (PTY) LTD 重新企业 PREMIER FISHING (PTY) LTD 重新企业 PREMIER FISHING (PTY) LTD TRAN END  TRAN END  TRAN END <p< th=""><td><u>期代管理</u><br/>附代管理</td></p<>                                                                                                    | <u>期代管理</u><br>附代管理                                                |
| 送口合品級外生产企业注册管理系统<br>Chino Imported Food Enterprise Registration         当前企业: PREMIER FISHING (PTY) LTD<br>重要         重要       2 声音         3 生产工艺       4 所書会全技術         3 生产工艺信号         1 提供資源整果主产核的清洗海毒程序                                                                                                    | 附件 管理<br>附件 管理                                                     |
| 进口食品境外生产企业注册管理系统<br>Chao Imported Food Enterprise Registration                                                                                                    | 服性結理<br>服性結理                                                       |
| 出口食品境外生产企业注册管理系統<br>Chaoa Imported Food Enterprise Registration         当前企业・PREMIER FISHING (PTY) LTD<br>重要 配合 3 生产工艺 4 质量会全控制 5 企业承担 附件管理 照数信息 打印<br>3 生产工艺信息         3 生产工艺编程         1 提供詳細的生产工艺流程图,流程图的含点工艺参数并对其进行工艺描述。         2 提供要重整条生产核的清洗清晰程序         3 提供主要设备清单(至少包含亦都机)准获机),名称生产能力,<br>近常名称         資産       生产能力         1 提供主要设备清单(至少包含亦都机)准获机),名称生产能力                                                                                                    | NH 盐理<br>NH 盐理                                                     |
| 送口食品場外生产企业注册管理系統<br>Chao Imported Food Enterprise Registration                                                                                                    | 解性验理<br>附性验理                                                       |
| 送口合品級外生产企业注册管理系统<br>Chino Imported Food Enterprise Registration         部企业: PREMIER FISHING (PTY) LTD         運動       3 生产工艺         3 生产工艺编辑         1 生产工艺编辑         1 提供某物的请求描書程序         2 提供要做審書单(至少包含茶藝机准装机), 会你生产能力, 操作         1 1 1                                                                                                    | <b>张终禁理</b><br>张终续理                                                |
| 出口食品地外生产企业注册管理系统<br>Chao Imported Food Enterprise Registration         当本工艺信息         3 生产工艺编程图, 課程图的包含工艺参数并对其进行工艺描述。         2 提供要報告条生产场的清洗清晰程序         3 提供重要设备清单(至少包含未藉机,遵某机), 含称生产能力         資産         1       1         1       1                                                                                                    | 账性整理<br>账件整理                                                       |
| ビロ合品扱外生产企业注册管理系統<br>China Imported Food Enterprise Rejustration      ゴニー      ゴニー      ゴニー      ゴニー      ゴニー      ゴニー      ゴニー      ゴニー      ゴニー      ゴー      ゴニー      ゴー      ゴー | <b>所任意理</b><br>所任意理<br>新任意理                                        |
| PUCABAMACTACULUMSTRATION   Unitarional conductations    Series Series Serie       | NH 111<br>NH 111<br>NH 111<br>NH 111<br>NH 111<br>NH 111<br>NH 111 |

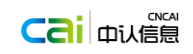

| 4) 产品质量安全控制体系                                                                                                    |                             |
|----------------------------------------------------------------------------------------------------|-----------------------------|
| <b>山</b> 世口食品境外生产企业注册管理系统                                                                                                    |                             |
| China Imported Food Enterprise Registration                                                                                                    |                             |
| Current enterprise: PREMIER FISHING (PTY) LTD<br>18ase 2 Product: 3 Production proc., 4 Quality cafe 5 Promises of ma., Attachment mana., Help message Print                                        |                             |
|                                                                                                    |                             |
| 4 System of products quality security control                                                                                                    |                             |
|                                                                                                    |                             |
| 2.Products online control check (list content, frequency and requirements of an kinds of process check, corresponding to the manufacturing pr                                                       | Add                         |
| Process check point Content of check Processing and param Frequency Verifyi                                                                                                    | ng frequency Operation      |
| No items to show.                                                                                                    |                             |
|                                                                                                    |                             |
|                                                                                                    |                             |
|                                                                                                    |                             |
| 2 Test and discharge end products (please provide the sampling scheme, test standard and discharging requirement of discharging end p                                                               | products) <u>Attachment</u> |
| s sterility verifying scheme and implementation in the production line (proper for sterilized processing)                                                                                           | Attachment                  |
| Save                                                                                                    |                             |
|                                                                                                    |                             |
|                                                                                                    |                             |
| 进口食品境外生产企业注册管理系统                                                                                                    |                             |
| Chino imported Food Enterprise Registration                                                                                                    |                             |
| 当前企业: PREMIER FISHING (PTY) LTD<br>1 基础 2 产品 3 生产工艺 4 质量安全控制 5 企业承诺 脱性管理 指助信息 打印                                                                                                    |                             |
|                                                                                                    |                             |
| 4 产品质量安全控制体系                                                                                                    |                             |
| 1.控制流程检测(例出各个工序检测内索,频次及号等信息,需与生产工艺流程图对应)                                                                                                    |                             |
| 新贈                                                                                                    |                             |
| 工序 检查点名称 检查内容 工艺参数及要 检测频率 验证频率 操作                                                                                                    |                             |
| 没有显示数据                                                                                                    |                             |
|                                                                                                    |                             |
|                                                                                                    |                             |
| 2 终立品处全国政治行动通道终立品统行动编辑大学 经周标准可处行要告)                                                                                                    | <b>网络科·</b> 德尔田             |
| <ul> <li>コート・・・・・・・・・・・・・・・・・・・・・・・・・・・・・・・・・・・・</li></ul>                                                                                                    | 附件管理                        |
| 保存                                                                                                    |                             |
|                                                                                                    |                             |
|                                                                                                    |                             |
|                                                                                                    |                             |
| 5) 企业承诺                                                                                                    |                             |
|                                                                                                    |                             |
|                                                                                                    |                             |
| Current enterprise: PREMIER FISHING (PTY) LTD           1Base         2 Production proc         4 Quality safety c         5 Promises of         Attachment mana         Help message         Print |                             |
|                                                                                                    |                             |
| 5 Promises of manufacturing enterprise                                                                                                    | Print                       |
| The sanitary condition of the enterprise's sterilized milk and/or modified milk compliance with the law and standards of host country (area)                                                        | Attachment                  |
| The food additives and nutrient supplements added in the sterilized milk and/or modified milk applied for registration accord with the relativ Name and position of corporate representative        |                             |
| Name Position                                                                                                    |                             |
| Signature of corporate representative /or seal of corporation signature / seal date                                                                                                    |                             |
|                                                                                                    |                             |
|                                                                                                    |                             |
| Save                                                                                                    |                             |
|                                                                                                    |                             |
|                                                                                                    |                             |
|                                                                                                    |                             |

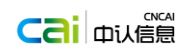

| China Imported Food Enterprise Regis<br>心业: PREMIER FISHING (PTY) LTD<br>1基础 2产品 3生产工艺 4质量安全控制 | tration<br><u>5 企业承诺</u> 附件管理 整助信息 打印                            |      |
|------------------------------------------------------------------------------------------------|------------------------------------------------------------------|------|
| 5 企业承诺                                                                                         |                                                                  | 1100 |
| □本企业灭菌乳和/调制乳生产卫生条件符合所国()                                                                       | 地区)和中国的相关法律法规及其标准。<br>FaholiNF要差理ル刻体会由開想关め会見中今行。体展中              | 附件管理 |
| 二本1PM/田倉注冊/X電乳/撮影乳产品販売加的賞品;                                                                    |                                                                  |      |
| □ 本企业申请正时火圈乳/调制乳产品所添加的黄品:<br>法人代表姓名和职务                                                         | whinkeftsinningereitausgubstwess.                                |      |
| □ 争企业单称单注财火量引小调制乳产品所态加的复杂<br>法人代表姓名和职务<br>                                                     |                                                                  |      |
| □ + 企业型中间上型火星引,小得到了广部所成加的资品<br>法人代表性名和职务<br>姓名<br>法人代表签名和/成公司盖章                                | WaldALATYSFULITY = F = = (コスリ) (LUS 王 19453 A.)<br>取ら<br>空字/宝章日期 |      |

### ● 附件管理

| 本 に して に し に し に し に し に し に し に し に し に                                                                                                    |   |
|----------------------------------------------------------------------------------------------------|---|
| Current enterprise: PREMIER FISHING (PTY) LTD           1Base         2 Product         3 Production pro         4 Quality safety c         5 Promises of ma         Attachment         Help message         Print           Attachment management         Attachment management         Attachment management         Attachment         Help message         Print                                                                                                    |   |
| •                                                                                                    |   |
| <ul> <li>1_5-Promises of manufacturing enterprise</li> <li>2_2_2-Other raw materials</li> <li>2_2_3-acceptance quality and security criteria conducted for all kinds of raw materials</li> <li>2_3_3-acceptance quality and security criteria conducted for all kinds of raw materials</li> <li>2_3_2-quality security criteria conducted for packaging materials inside the products</li> <li>3_1-manufacturing process flow chart</li> <li>3_2- wash and sterilization procedures</li> <li>3_4- hazard analysis sheet and HACCP plan</li> <li>3_4- Sealing test procedure of products packaging</li> <li>4_2-Test and discharge end products</li> <li>4_3-verifying scheme and implementation in the production line</li> </ul> |   |
|                                                                                                    |   |
| 田口食品境外生产企业注册管理系统     Ching Imported Food Enterprise Registration                                                                                                    |   |
| 当前企业: PREMIER FISHING (PTY) LTD<br>1 基础 2 产品 3 生产工艺 4 所届安全技想 5 企业承诺 附件管理 短助信息 打印                                                                                                    |   |
| 附件管理                                                                                                    | - |
| <ul> <li>▲ 1.5 金比承诺</li> <li>2.2.2 共規應料</li> <li>2.3.2 未規範判約百號條(质量安全) 标准</li> <li>3.2 小肉塩素材料批(百磅质量安全标准)</li> <li>3.2 小肉塩素材料批(百磅质量安全标准)</li> <li>3.2 小麦北清晰程序</li> <li>3.2 小麦北清報保</li> <li>3.3 小麦比小黄星林ACCP计员表</li> <li>3.5 小品は果素對性检查程序</li> <li>4.3 生产纸无葡给证方案及实验情见</li> </ul>                                                                                                    |   |

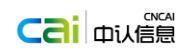

### ● 帮助信息

| ■<br>世口食品境外生产企业注册管理系统<br>Ching Imported Food Enterprise Registration                                                                                                    |  |
|----------------------------------------------------------------------------------------------------|--|
| Current enterprise: PREMIER 1 Structured help of sterilized                                                                                                    |  |
|                                                                                                    |  |
| Attachment mana *                                                                                                    |  |
| ■ 1_5-Promises of manufac<br>■ 2_2.2-Other raw materia<br>■ 2_2.3-accounter quality                                                                                                    |  |
| 2.3.2-quality security or<br>3.1.2 nanofacturing proce<br>3.1.2 was and security at<br>3.2 was and security at                                                                                                    |  |
| z 12.3.4 kazard analysis she<br>22.3.5 sealing test procedur<br>eff 4.2.7 test and discharge e                                                                                                    |  |
| a 🖬 🖣 _2-verifying scheme ans                                                                                                    |  |
|                                                                                                    |  |
|                                                                                                    |  |
|                                                                                                    |  |
|                                                                                                    |  |
| 北山山(ADHOY)*ロデービーシュンエロ)日本語やAPG<br>China Imported Food Enterprise Registration                                                                                                    |  |
| 単形合化 PREMIER FISHING (PTY) LTD<br>LEW 27世 LEWT22 LEWT2 (天空丸ArS)とPhilo<br>(メ                                                                                                    |  |
| 期件管理                                                                                                    |  |
| 1011-5-全型形成<br>102-2-2-2-MR4041                                                                                                    |  |
| <ul> <li>2.2.3-2時時時時代後年後期</li> <li>W.Z.3.2-件規模材料時間が設置</li> <li>W.Z.1-生产工艺系統用</li> </ul>                                                                                                    |  |
| ■ J - テオ式内容(F)<br>■ J - テイス協力性力が<br>■ J - テイス協力性力が<br>- 国 - 2 - デイス通知性                                                                                                    |  |
| ÷₩4_3 ±2±163                                                                                                    |  |
|                                                                                                    |  |
|                                                                                                    |  |
|                                                                                                    |  |
|                                                                                                    |  |
|                                                                                                    |  |
| ● 打印                                                                                                    |  |
| □□□□□□□□□□□□□□□□□□□□□□□□□□□□□□□□□□□□□                                                                                                    |  |
| Certification and Accreditation Administration of the People's Reputito of China                                                                                                    |  |
| Imported dairy products (sterilized milk, modulation milk and other<br>disinfection milk) overseas production enterprises<br>Resistration information confirmation form                                                                                                    |  |
| 1 Manuafacturing enterprise<br>1.Repaired ham (As real producing corporation): FINDER FIDENCE (PTI) LTD<br>2.Repaired wedges (Ost and producing leasting): LTD 59, NOT MAT TRON                                                                                                    |  |
| 3.Registered Ho. (of present): 2121<br>4.Sues and position of contact:<br>Numeric                                                                                                    |  |
| Peritian: 1<br>Ta/Mohia: 1-1-1-1                                                                                                    |  |
| re:                                                                                                    |  |
| l Product plane to experiing to Gains<br>Troducts Specification Fachanging Storage condition Shalf life<br>new O                                                                                                    |  |
| 1 1 1 1 1 1 1<br>⊕ Fase: sterilized milk, solfied milk or other disinfection milk<br>⊕ Specification, note all or g according to the actual ratess                                                                                                    |  |
| © Pandanging typi: describe the naturials used in the yachaging clouely<br>2 haw naturials<br>2.1 he naturials of milk ingredients:                                                                                                    |  |
| rew breins nilk     re program of the share of the share of the s    |  |
| classification of food additives by the food security national stundard 482780):<br>1                                                                                                    |  |
| 2.3 List the screpture quality and screwity criteris — comfacted for all kinds of rae                                                                                                    |  |
| □□□ (L) -□ 1 /2 ) T-□ NA(□ a) IN(RA(A)) (a) IN(RA(A)) (a |  |
| ロー・フィントレントリー ローマン・バル シー・マー・スート Certification and Accessitation Administration of the Pooplish Result of China 进口兵品(文括乳、細糖乳、瓜は水清乳、 場外生产金 セ                                                                                                    |  |
| 1 全化基本危急(由申请全业年写)<br>1 企业主册总称(研究)=2-10-11 (11)<br>1 企业主册总称(研究学校)=1 1990000 1150006-077) 113                                                                                                    |  |
| 2 注册地址(其所生产地址):   LDT 59, NUTT BAX RABBOR, NUTT BAX TROI<br>3 注册期间:                                                                                                    |  |
| 単系人物品: 1<br>単系人物的: 1<br>単語: 0-60-01-01                                                                                                    |  |
| 14年:<br>単子部時地注:                                                                                                    |  |
|                                                                                                    |  |
|                                                                                                    |  |
| 2.1 乳病分離料:<br>ロ 生中系、ロ 生半系、ロ 生半乳 ロ 小乳粉 / 半乳粉<br>2.2 然後の非、分類者を品気加減、分類者当時はな法を会議品気加減が進歩剤 / iStacarmonic 品か                                                                                                    |  |
| 全国の特定者・第二部になり時代の特定的特定的ななないではための時代の1000年の1000年の1000<br>1000年に第二章第二章第二章第二章第二章第二章第二章第二章第二章第二章第二章第二章第二章第                                                                                                    |  |
| 2.3 列达器种展刊执行验收(新量安全)标准:<br>3 产品介包装材料                                                                                                    |  |
| 3.1.年後期進行品所包括林峪的成。<br>1<br>3.2.列20月均3時世界全部章:                                                                                                    |  |
| 3 4产工学指数                                                                                                    |  |

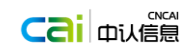

# 1.4.3 巴氏杀菌乳

- 申请结构化信息
  - 1) 生产企业

|                               | t品境外生产企业注册管理                                                        | 里系统<br>Stration                                                               |                                       |
|-------------------------------|---------------------------------------------------------------------|-------------------------------------------------------------------------------|---------------------------------------|
| China In                      | nported Food Enterprise Regi                                        | stration                                                                      |                                       |
| Current enterpris<br>1.1Manut | se: PREMIER FISHING (PTY) LT<br>fac 1.2Information of 1.3Inforr     | D<br>aation of 1.4Promises of m Attachment man Help message Print             |                                       |
| 1 Basic info                  | rmation of manufacturingenterpi                                     | ise ( filled by applicant )                                                   |                                       |
| 1.1Manu                       | facturing enterprise                                                |                                                                               |                                       |
|                               | 1.Registered name (the producing                                    | corporation) PREMIER FISHING (PTV) I TD                                       |                                       |
|                               | 2.Registered address (the produci                                   | ng location) LOT 59, HOUT BAY HARBOUR, HOUT BAY 7801                          |                                       |
|                               | 3.Registered No.                                                    | 2121                                                                          |                                       |
|                               | 4.Contact person                                                    |                                                                               |                                       |
|                               | Name                                                                | •                                                                             |                                       |
|                               | Position<br>Phone/Mohile                                            | 1111                                                                          |                                       |
|                               | Fax                                                                 |                                                                               |                                       |
|                               | E-mail                                                              | NDN@DD.com                                                                    |                                       |
|                               | Save                                                                |                                                                               |                                       |
|                               | Care                                                                |                                                                               |                                       |
|                               |                                                                     |                                                                               |                                       |
|                               | 口培办什立个小注印答                                                          | 田玄位                                                                           |                                       |
|                               | ロールアンディーングング The T<br>Inported Food Enterprise Regis                | 主示が<br>stration                                                               |                                       |
|                               |                                                                     |                                                                               |                                       |
| 当前企业: PREM<br>1.1生产企          | 1IER FISHING (PTY) LTD<br><u>1.2产品信息</u> <u>1.3生产信息</u> <u>1.41</u> | 业承诺 附件管理 帮助信息 打印                                                              |                                       |
|                               |                                                                     |                                                                               |                                       |
| 1 企业其本信                       | e)(有由违个业绩军)                                                         |                                                                               | A                                     |
| <ul> <li>1.1生产企</li> </ul>    | ₩<br>₩                                                              |                                                                               |                                       |
|                               | -                                                                   |                                                                               | · · · · · · · · · · · · · · · · · · · |
|                               | 1.企业注册名称(实际生产单位)                                                    | PREMIER FISHING (PTY) LTD                                                     |                                       |
|                               | 2.注册地址(实际生产地址)                                                      | LOT 59, HOUT BAY HARBOUR, HOUT BAY 7801                                       |                                       |
|                               | 5.注册编号(如道用)                                                         | 121312312                                                                     |                                       |
|                               | 联系人姓名                                                               | •                                                                             |                                       |
|                               | 联系人职务                                                               | •                                                                             |                                       |
|                               | 电话                                                                  | 01-01-01-01                                                                   |                                       |
|                               | 传真                                                                  |                                                                               |                                       |
|                               | 电子邮件地址                                                              | 11@aa.com                                                                     |                                       |
|                               | 保存                                                                  |                                                                               |                                       |
|                               |                                                                     |                                                                               |                                       |
|                               |                                                                     |                                                                               | -                                     |
| 2)                            | 产品信息                                                                |                                                                               |                                       |
|                               | 中培从生主个小注血管                                                          | 田老公                                                                           |                                       |
|                               | 和现代的生产正型性的目的                                                        | 坦杀尔<br>istration                                                              |                                       |
|                               |                                                                     |                                                                               |                                       |
| Current enterpri              | se: PREMIER FISHING (PTY) L<br>ming 1.2Informat 1.3Info             | TD<br>mation of <u>1.4Promises of m</u> Attachment man <u>Help message</u> Pr | int                                   |
|                               |                                                                     |                                                                               |                                       |
| 1 2 Inform                    | ation of products of application                                    | forregistration                                                               |                                       |
| 1.2 111011                    | lation of products of application                                   | Torregistration                                                               | —                                     |
| 1.Name of p                   | products,2.Packaging form/Specificati                               | on/Packaging material, 3. Storage temperature/Shelf life                      |                                       |
|                               |                                                                     | Add                                                                           |                                       |
|                               | Name of products Packaging sp                                       | e Packaging form Packaging mat Storage Shelf life Operation                   |                                       |
|                               |                                                                     | No items to show.                                                             |                                       |
|                               |                                                                     |                                                                               |                                       |
|                               |                                                                     |                                                                               |                                       |
|                               |                                                                     |                                                                               |                                       |
| 4 Relative +                  | est data in the Shelf life : ( fill attache                         | d table 1. provide testdata of 10 batches at least )                          | Attachment                            |
|                               |                                                                     |                                                                               |                                       |
|                               |                                                                     | Save                                                                          |                                       |
|                               |                                                                     |                                                                               |                                       |

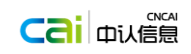

| 进口食品境外生产企业注册管理系统                                                                                                    |                                                             |                                                                                                    |
|----------------------------------------------------------------------------------------------------|-------------------------------------------------------------|----------------------------------------------------------------------------------------------------|
|                                                                                                    |                                                             |                                                                                                    |
| 当前企业: PREMIER FISHING (PTY) LTD                                                                                                    |                                                             |                                                                                                    |
| 1.2 申请注册产品信息                                                                                                    |                                                             |                                                                                                    |
| 1.产品名称,2.包装形式/规格/包装材料,3.储存温度/保质期                                                                                                    |                                                             |                                                                                                    |
|                                                                                                    | 新增                                                          |                                                                                                    |
| 产品名称 包装规格 包装形式 包装材料 信     公会思示数据                                                                                                    | 許温度 保质期 操作                                                  |                                                                                                    |
| (A. 17 aug.) (10 A.                                                                                                    |                                                             |                                                                                                    |
|                                                                                                    |                                                             |                                                                                                    |
|                                                                                                    |                                                             |                                                                                                    |
| 4.产品保质期内相关实验数据:(埴写附表1,至少提供10批次实验数据)。                                                                                                    |                                                             | 附件管理                                                                                                    |
| 1277                                                                                                    |                                                             |                                                                                                    |
| IX 12                                                                                                    |                                                             |                                                                                                    |
|                                                                                                    |                                                             |                                                                                                    |
| 3) 生产信息                                                                                                    |                                                             |                                                                                                    |
| 进口食品境外生产企业注册管理系统<br>China Imported Food Enterprise Registration                                                                                                    |                                                             |                                                                                                    |
| Current enterprise: PREMIER FISHING (PTY) LTD                                                                                                    | nment mana Help message - Print                             |                                                                                                    |
| 1 3 Information of production                                                                                                    |                                                             |                                                                                                    |
| 1.Total bacteria count of raw milk ( range )                                                                                                    |                                                             |                                                                                                    |
| 2. Somatic cell count of raw milk ( range )<br>3. Accentance criteria of raw milk                                                                                                    | *                                                           | Attachment                                                                                                    |
|                                                                                                    |                                                             |                                                                                                    |
|                                                                                                    |                                                             |                                                                                                    |
| 4. Pasteurized methods *<br>© Low temperature long time pasteurization(LILT)                                                                                                    |                                                             | Attachment                                                                                                    |
| <ul> <li>High temperature and short time pasteurization(HTST)</li> <li>other methods ( Such as : membrane filtration and other new technologies ) , please desc</li> <li>Temperature/time of pasteurization : ( Please provide the temperature-time curve of pasteurity)</li> </ul>                                                                                                    | ribe in detail.<br>teurization )                            | Attachment                                                                                                    |
|                                                                                                    | •                                                           |                                                                                                    |
|                                                                                                    |                                                             |                                                                                                    |
| <ol> <li>Total bacteria count after pasteurization of raw milk with differentiotal bacteria count( fill<br/>7. Name, model, picture of filling machine (could attach extra pages)</li> </ol>                                                                                                    | l attached table 2, provide 10 groups of test data atleast) | Attachment<br>Attachment                                                                                                    |
|                                                                                                    | •                                                           |                                                                                                    |
|                                                                                                    |                                                             |                                                                                                    |
| Save Save ALL ALL Save ALL ALL Save ALL ALL ALL ALL ALL ALL ALL ALL ALL AL                                                                                                    |                                                             |                                                                                                    |
| Ching Imported Food Enterprise Registration                                                                                                    |                                                             |                                                                                                    |
| 当前企业: PREMIER FISHING (PTY) LTD<br>1.1生产企业 1.2产品信息 1.3生产信息 1.4企业承诺 附件管理 帮助信息 打印                                                                                                    |                                                             |                                                                                                    |
| 1.3 生产信息                                                                                                    |                                                             |                                                                                                    |
| 1.原料乳细菌总数(范围)                                                                                                    |                                                             |                                                                                                    |
| 2. 原料乳体细胞数(范围)<br>3. 原料乳油收标准                                                                                                    |                                                             | 附件管理                                                                                                    |
|                                                                                                    | *                                                           |                                                                                                    |
|                                                                                                    |                                                             |                                                                                                    |
| 4. 杀菌类型 *<br>- 低温长彩间巴氏关菌(LLLT)<br>- 低温长彩间巴氏ズ菌(LLLT)                                                                                                    |                                                             | 附件管理                                                                                                    |
| ◎ 局温短期间出东金值(FTST)<br>◎ 其他处理工艺(引:讓过滤等新技术),请详细描述<br>5. PTF本蒂温度(phila) - (清理出口+ 本著的温度(phila)を止曲総 )                                                                                                    |                                                             | 附付你带                                                                                                    |
| and an and a set of a set of a s | *                                                           | Land Land Barrier Control of Control of Cont |
|                                                                                                    |                                                             |                                                                                                    |
| 6. 不同细菌总数的原料乳经巴氏杀菌处理后细菌残留量:(填写附件表2,至少提供10组实验数%)<br>7. 灌装设备名称,型号和外观图片(可另附页)                                                                                                    |                                                             | <u>附件管理</u><br>附件管理                                                                                                    |
|                                                                                                    | *                                                           |                                                                                                    |
|                                                                                                    |                                                             |                                                                                                    |
| 保存                                                                                                    |                                                             |                                                                                                    |

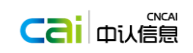

#### 4) 企业承诺

| 臣     | 进口食品境外生产企业注册管理系统<br>China Imported Food Enterprise Registration                                                                                   |                                                |                                                      |                                                 |                  |       |  |
|-------|----------------------------------------------------------------------------------------------------|------------------------------------------------|------------------------------------------------------|-------------------------------------------------|------------------|-------|--|
| Curre | nt enterprise: PREMIER FISHING (PTY) LTD<br>L1Manufacturing 1.2information of 1.3information of                                                   | - <u>1.4Promises</u>                           | Attachment mana                                      | <u>Help message</u> Print                       |                  |       |  |
|       | 1.4 Promises of manufacturing enterprise                                                                                                    |                                                |                                                      |                                                 | _                | Print |  |
|       | <ul> <li>1. The sanitary condition of the enterprise' s pasteurize</li> <li>2. The pasteurized milk applied for registration is not ac</li> </ul> | d milk complywith the<br>ded with any preserve | e law and standards of ho<br>ativeand other exogenou | ost country (area) and Chi<br>s chemical matter | na <u>Attach</u> | ment  |  |
|       | Name and position of corporate                                                                                                    |                                                |                                                      |                                                 |                  |       |  |
|       | Name                                                                                                    | Position                                       |                                                      |                                                 |                  |       |  |
|       | Signature of corporaterepresentative /or seal of corporation                                                                                      | l.                                             | Signat                                               | ure / seal date                                 |                  |       |  |
|       |                                                                                                    | -                                              |                                                      |                                                 |                  |       |  |
| 틞     | 世山食品境外生产企业注册管理系统<br>China Imported Food Enterprise Registratio                                                                                    | n                                              |                                                      |                                                 |                  |       |  |
| 当前    | 企业: PREMIER FISHING (PTY) LTD<br>11年产企业 12产品度 13年产度 1.4企业承诺                                                                                       | 附件管理 帮助信息                                      | 打印                                                   |                                                 |                  |       |  |
|       | 1.4 企业承诺                                                                                                    |                                                |                                                      |                                                 |                  | 打印    |  |
|       | 1.企业的巴氏杀菌乳生产卫生条件符合所在国(地区)和中国的2.本企业申请注册巴氏杀菌乳未添加任何防腐剂等外源性化学物质                                                                                       | ]相关法规及标准要求。<br>]质。                             |                                                      |                                                 | 附件管理             |       |  |

| □1.企业<br>□2.本企 | 业的巴氏杀菌乳生产卫生条件符合所在国(<br>≤业由请注册巴氏杀菌乳表添加任何防腐剂 | ( 地区 ) 和中国的相关法规及标准要求。<br>)送外源性化学物质. | <u>B6144</u> |
|----------------|--------------------------------------------|-------------------------------------|--------------|
| 法人代表姓          | 名和职务                                       |                                     |              |
|                | 姓名                                         | 职务                                  |              |
| 法人代表签          | 名和/或公司盖章                                   | 签字/盖章日期                             |              |

● 附件管理

| ● 前目目在                                                                                                    |   |
|----------------------------------------------------------------------------------------------------|---|
| 进口食品境外生产企业注册管理系统<br>China Imported Food Enterprise Registration                                                                                                    |   |
| Current enterprise: PREMIER FISHING (PTY) LTD           1.1Manufacturing         1.2Information of         1.4Promises of m         Attachment         Help message         Print           2Information of competent authority in applicant countrySave success !         2Information of competent authority in applicant countrySave success !         1                                                  | 1 |
| Attachment management                                                                                                    | - |
| <ul> <li>☑ 1G1-Promises of manufacturing enterprise</li> <li>☑ 1_2_4-Relative test data in the Shelf life</li> <li>☑ 1_3_Acceptance criteria of raw milk</li> <li>☑ 1_3_4-other methods</li> <li>☑ 1_3_5-Temperature/time of pasteurization</li> <li>☑ 1_3_6-Total bacteria count after pasteurization of raw milk with differenttotal bacteria count</li> <li>☑ 1_3_7-picture of filling machine</li> </ul> |   |

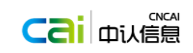

#### 进口食品境外生产企业注册管理系统 China Imported Food Enterprise Registration

当前企业: PREMIER FISHING (PTY) LTD 1.1生产企业 1.2产流信目 1.3生产信目 1.4企业承诺 附件管理 <sup>整动信息</sup> 打印

#### 附件管理

#### ● 帮助信息

| <b>EN</b><br>世口食品境外生<br>China Imported Foo                                                                                                    | 产企业注册管理系统<br>d Enterprise Registration                  |  |
|----------------------------------------------------------------------------------------------------|---------------------------------------------------------|--|
| Current enterprise: PREMIER<br>IManufacturing. I2009<br>Attachment mana<br>I 1.2.4-Relative test data<br>I 3.3-A-Coeptance criteri<br>I 3.4-other methods<br>I 3.5-Temperature/tim<br>I 1.3.7-picture of filling n | Structured help of pasteurized Pasteurized help page!!! |  |
| 世口食品境外生<br>China Imported Foo                                                                                                    | 产企业注册管理系统<br>d Enterprise Registration                  |  |
| 当前企业: PREMIER FISHING<br>12年20日 12年20日<br>附件管理<br>「131-3-1-存品保護時相关33<br>回 1.2.4-存品保護時相关33<br>回 1.3.3 優計発始休定<br>1.3.3 優計発始休定<br>1.3.3 優計発始休定<br>1.3.5-包主米商畫度/时间<br>回 1.3.5-包主米商畫度/时间<br>回 1.3.7-准装资者外观型片            | Pasteurized help page!!!                                |  |

打印

•

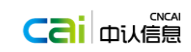

| 《首页   《 上一页   】                                                                                                    |   |
|----------------------------------------------------------------------------------------------------|---|
|                                                                                                    |   |
| L=L 甲华人氏共和国国家认证认可监督官理同                                                                                                    |   |
| Certification and Accreditation Administration of the People's Republic of China                                                                                                    |   |
|                                                                                                    |   |
| Imported dairy products (milk) overseas production enterprises                                                                                                    |   |
| Registration information contribution form                                                                                                    |   |
| 1 Basic information of manufacturingenterprise (filled by applicant)                                                                                                    |   |
| 1. 1Manufacturing enterprise                                                                                                    |   |
| 1. Registered name (the real producing corporation): PREMIER FISHING (PTY) LID                                                                                                    |   |
| 2.Registered address (the real producing location): LOT 59, HOUT BAY HARBOUR, HOUT BAY 7801                                                                                                    |   |
| 3. Registered No. (if present): 2121                                                                                                    |   |
| 4. Mane and position of contact:                                                                                                    |   |
| Position: 1                                                                                                    |   |
| Tel/Mobile: 1-1-1-1                                                                                                    |   |
| Fax:                                                                                                    |   |
| E-nail: NDN9DD.com                                                                                                    |   |
| 1.2 Information of products of application forregistration                                                                                                    |   |
| 1. Name of products, 2. Packaging form/Specification/Packaging material, 3. Storage temperature/Shelf<br>life                                                                                                    |   |
|                                                                                                    |   |
| Name of Packaging Packaging form Packaging Storage Shelf life                                                                                                    |   |
|                                                                                                    |   |
| 4 Relative text data in the Shelf life: (fill attached table 1, provide textdata of 10 hatches                                                                                                    |   |
| at least)                                                                                                    |   |
|                                                                                                    |   |
| 1.3 Information of production                                                                                                    |   |
| 1. lotal bacteria count of raw milk (range)<br>2. Smath and Jonet of raw milk (range)                                                                                                    |   |
| 2. Source control of raw min (tage)<br>3. Accordance criteria of raw milk                                                                                                    |   |
|                                                                                                    |   |
|                                                                                                    |   |
|                                                                                                    |   |
| 4. Pesteurized methods                                                                                                    |   |
| 4. Pattewrized methods<br>  首页   《上一页   】   /2   ▶ 下一页   ▶ 末页   面 打印喀户期   □□打印 +   ⑦输出 +   □□部件                                                                                                    |   |
| _ 4. Pastewized nethods<br>(自负 《上一页 1 /2 》下一页 》末页 @ 打印客户期 @ 切印 · 『分報出 · 』 回邮件                                                                                                    |   |
|                                                                                                    | _ |
| 4. Pasteurized nethods<br>国首□ 《上一□ 1 /2 下一页 N末页 面打印陈户期 母打印。 ③ 新出。 回射中<br>中华人民共和国国家认证认可监督管理局<br>Certification and Accreditation Administration of the People's Republic of China                                                                                                    |   |
|                                                                                                    |   |
| <ul> <li>         ・ Pasteurized nethods         ・         ・         ・</li></ul>                                                                                                    |   |
| 4. Parteurized nethods<br>1 /2 ト 下一页 ▶ 末页 @ 打印際戶間 → ①輸出。 回邮件<br>中华人民共和国国家认证认可监督管理局<br>Certification and Accreditation Administration of the People's Republic of China<br>进口乳品(巴氏系菌乳)境外生产企业<br>注册信息确认表<br>1 企业基本信息(由申请企业填写)                                                                                                    |   |
| 4. Patterrized nothods<br>■ 首応 ■ 4 上一页 1 /2 ▶ 下一页 ▶ 末页 @ 打印喀州湖 @ 打印 ○ 輸出 • ○ 輸件<br>● 中华人民共和国国家认证认可监督管理局<br>Certification and Accreditation Administration of the People's Republic of China<br>进口乳品(巴氏杀菌乳)境外生产企业<br>注册信息确认表<br>1. 企业基本信息(由申请企业填写)<br>1.1 生产企业                                                                                                    |   |
| <ul> <li>         ・         ・         ・</li></ul>                                                                                                    |   |
| <ul> <li>4. Parteurized nethods</li> <li>▲ Parteurized nethods</li> <li>▲ Parteurized nethods</li> <li>● TOP</li> <li>● TOP&lt;</li></ul>                                                                                                    |   |
| 4. Pasteurized nethods  1 2 下一页 N末页 @ 打印際戶網 @ 打印 ? 输出。 ○ 邮件 <b>PFEN P华人民共和国国家认证认可监督管理局</b> Certification and Accreditation Administration of the People's Republic of China  进口乳品(巴氏杀菌乳)境外生产企业 注册信息确认表  1. 生产企业  2. 生业性和名称(实明生产增位): PERMIER FISHING (PTC) LTD  2. 注册信息 (采明生产增位): ID 159, HOUT BAT MARDOR, HOUT BAT 7801.  3. 注册得号: 1213121                                                                                                    |   |
| <ul> <li>4. Pasteurized nethods</li> <li>● Pasteurized nethods</li> <li>● Pasteurized nethods</li> <li>● Tomo Nation and Accreditation Administration of the People's Republic of China</li> <li>● Detification and Accreditation Administration of the People's Republic of China</li> <li>● Detification administration of the People's Republic of China</li> <li>● Detification administration of the People's Republic of China</li> <li>● Detification administration administration of the People's R</li></ul>                                                                                                    |   |
| A Patterrized nethods     A Patterrized nethods     A Patterriz                                                |   |
| A Parteurized nethods      Mi 萬页 《上一页 》 1 /2 下一页 》 末页 @ 打印喀丹湖 @ 打印 · ⑦ 输出 · ② 輸出      POP CACE + The Data Data Cacreditation Administration of the People's Republic of China      进口乳品(巴氏杀菌乳)境外生产企业     注册信息确认表      Langlal (巴氏杀菌乳)境外生产企业     注册信息确认表      Langlal (巴氏杀菌乳) 境外生产企业     注册信息确认表      Langlal (巴氏杀菌乳) 境外生产企业     注册信息确认表      Langlal (巴氏杀菌乳) 境外生产企业     注册信息确认表      Langlal (巴氏杀菌乳) 境外生产企业     注册信息确认表      Langlal (巴氏杀菌乳) 境外生产企业     注册信息确认表      Langlal (巴氏杀菌乳) 境外生产企业     注册信息确认表      Langlal (巴氏杀菌乳) 境外生产企业     Langlal (巴氏杀菌乳) 境外生产企业     Langlal (国民人民主)      langlal (国民人民主)                                                                                                    |   |
| 1 2 下一页 1 2 下一页 1 和 @ 打印喀戶湖 @ 打印 ? % 出 > ◎ 對     1 2 下一页 1 和 @ 打印喀戶湖 @ 打印 ? % 出 > ◎ 對     1 2 下一页 1 和 @ 打印喀戶湖 @ 打印 ? % 出 > ◎ 對     1 @ ① ① ① ① ① ① ① ① ① ① ① ① ① ① ① ①                                                                                                    |   |
|                                                                                                    |   |
| A Parteurized nethods      A partnerized nethods      A partnerized                                                 |   |
| • Pateurized extends         ● ● ● ● ● ● ● ● ● ● ● ● ● ● ● ● ● ● ●                                                                                                    |   |
| 1       2       Total Data Data Data Data Data Data Data         1       2       Total Data Data Data       Data         1       2       Total Data       Data       Data         1       2       Total Data       Data       Data         1       2       Total Data       Data       Data         1       2       Total Data       Data       Data         1       2       Total Data       Data       Data         1       2       Total Data       Data       Data         1       2       Total Data       Data       Data         1       2       Total Data       Data       Data         1       2       Total Data       Data       Data         1       2       Total Data       Data       Data         1       2       Total Data       Data       Data       Data         1       2       Total Data       Data       Data       Data       Data         1       2       Total Data       Data       Data       Data       Data       Data       Data       Data       Data       Data       Data       Data       Data       Data <td></td>                                                                                                    |   |
| • Pateurized netwold         ● The open of a prime of the people's Republic of China         ● Decon Carbon and Accreditation Administration of the People's Republic of China         ● Langen (CREATING Ling My Ling My Ling M                                                                                                    |   |
| • Instantion of the State of the State                                                                         |   |
| • Instantial equation         • Instantial equation         • Instantinstrepreserve                                                                                                    |   |
| <form><ul> <li>A tenurine network</li> <li>A tenurine network</li> <li>A tenurine network<!--</th--><th></th></li></ul></form> |   |
| <form><ul> <li>I a read at the state of the state of the state</li></ul></form>                   |   |
| <form><ul> <li>1 a required whether and the second second secon</li></ul></form>                   |   |
| <text><text><text><text><section-header><section-header></section-header></section-header></text></text></text></text>                                                                                                    |   |
| <text></text>                                                                                                    |   |
| <form><ul> <li>1 A transmitted in the state of the state of th</li></ul></form>                   |   |
| <form><ul> <li>Interviewend</li> <li>Interviewend</li></ul></form>                   |   |
| <page-header></page-header>                                                                                                    |   |
| <page-header></page-header>                                                                                                    |   |
| <page-header></page-header>                                                                                                    |   |

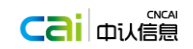

# 1.4.4 发酵乳

- 申请结构化信息
  - 1) 企业基本情况

| 进口食品境外生产企业<br>China Imported Food Enterg               | 注册管理系统<br>rise Registration             |
|--------------------------------------------------------|-----------------------------------------|
| 当前企业: PREMIER FISHING (PTY) LT<br>1 基础 2 产品 3 生产工艺 4 悉 | D<br>建全控制 5.承诺 附件 報助信息 打印               |
| 1 企业基本情况                                               |                                         |
| 1.企业注册名称(实际生产单位):                                      | PREMIER FISHING (PTY) LTD               |
| 2.注册地址(实际生产地址):                                        | LOT 59, HOUT BAY HARBOUR, HOUT BAY 7801 |
| 3.注册编号(如适用) :                                          | 121312312                               |
| 4.联系人姓名及职务:                                            |                                         |
| 联系人姓名:                                                 | •                                       |
| 联系人职务:                                                 | •                                       |
| 电话:                                                    | 01-01-01                                |
| 传真:                                                    |                                         |
| 电子邮件地址:                                                | 11@aa.com                               |
|                                                        | 保存                                      |

### 2) 拟出口到中国的产品信息

| 进口食品境外生产企业注册<br>China Imported Food Enterprise R         | 管理系统<br>egistration          |       |    |  |  |  |
|----------------------------------------------------------|------------------------------|-------|----|--|--|--|
| 当前企业: PREMIER FISHING (PTY) LTD<br>1 基础 2 产品 3 生产工艺 4 质线 | 副安全控制 5承诺 附件 整理              | 加度 打印 |    |  |  |  |
| 2.拟出口到中国的产品信息                                            |                              |       |    |  |  |  |
| 1 拟出口到中国的产品                                              |                              |       |    |  |  |  |
|                                                          |                              |       | 新增 |  |  |  |
| 产品名称① 包装规                                                | 諸② 包装类型③ 储存条<br>いた日二世界       | 件保质期  | 操作 |  |  |  |
|                                                          | /反何业//秋靖                     |       |    |  |  |  |
|                                                          |                              |       |    |  |  |  |
|                                                          |                              |       |    |  |  |  |
|                                                          |                              |       |    |  |  |  |
|                                                          |                              |       |    |  |  |  |
|                                                          |                              |       |    |  |  |  |
| ①产品名称:灭菌乳,调味乳或其                                          | 他消毒乳                         |       |    |  |  |  |
| ②包装规格:按实际情况标注ml和                                         | lg                           |       |    |  |  |  |
| ③包装类型:需要描述清楚包装的<br>2 充品原料                                | 材质构成                         |       |    |  |  |  |
| 2.1 乳成分原料:                                               |                              |       |    |  |  |  |
| = 生牛乳                                                    | ■生羊乳 ■牛乳粉                    | □羊乳粉  |    |  |  |  |
| 一具他原料(请描述具体原料名称)                                         |                              |       |    |  |  |  |
| 2.2 发酵剂:商业发酵剂还是自制<br>◎ 商业发酵剂                             | 发酵剂,请详细描述发酵剂中含有的具<br>○ 自制发酵剂 | 体菌株名称 |    |  |  |  |
|                                                          |                              |       |    |  |  |  |
|                                                          |                              |       |    |  |  |  |

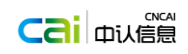

| China Import                                                                                 | 境外生产企业注册管                              | 管理系统                  |                |          |       |          |            |
|----------------------------------------------------------------------------------------------|----------------------------------------|-----------------------|----------------|----------|-------|----------|------------|
|                                                                                              | rted Food Enterprise Reg               | gistration            |                |          |       |          |            |
| 企业: PREMIER I                                                                                | R FISHING (PTY) LTD                    |                       |                |          |       |          |            |
| <u>1 基础</u> 2 产品                                                                             | 品 <u>3 生产工艺</u> 4 质量:                  | 安全控制                  | 5 承诺 附件        | 報助信息     | 打印    |          |            |
| 2 2 A 🗆                                                                                      | 満ちの文山 、 石山田(満ちの文山 <i>へ) 26-20</i>      | 1 <del>会日、</del> 表加空中 | 650米回川会四点      | P2706+Pm |       | A D:240  | 刘伟田仁治      |
| 2.3 夏丽涛                                                                                      | 添加剂:列明添加剂各材料                           | 夏前添加剂从                | U能尖别(按照G       | 82706頁而安 | 全国家标准 | 夏南添加     | .剂使用标准)    |
|                                                                                              | The set of the                         |                       | 27 L a dal 344 | Bil      |       | +*** / A | 新増         |
|                                                                                              | 添加别名称                                  |                       | 添加剂类           | 50       |       | 了留作      |            |
|                                                                                              |                                        |                       | 没有显示数据         | Ξ.       |       |          |            |
|                                                                                              |                                        |                       |                |          |       |          |            |
|                                                                                              |                                        |                       |                |          |       |          |            |
|                                                                                              |                                        |                       |                |          |       |          |            |
|                                                                                              |                                        |                       |                |          |       |          |            |
|                                                                                              |                                        |                       |                |          |       |          |            |
|                                                                                              |                                        |                       |                |          |       |          |            |
|                                                                                              |                                        |                       |                |          |       |          |            |
| 2.4果料(含                                                                                      | (含蔬菜):如果使用果料清列[                        | 明果料的名称                | (和类型(管它或       | (其他方式)   |       |          |            |
| ◎ 使用果                                                                                        | 11日1日1日1日1日1日1日1日1日1日1日1日1日1日1日1日1日1日1 | ◎ 不使用果料               |                |          |       |          |            |
|                                                                                              |                                        |                       |                |          |       |          | 新増         |
|                                                                                              | 果料名称                                   |                       | 果料类别           | l        |       | 操作       |            |
|                                                                                              |                                        |                       | 没有显示数据         | Ŧ        |       |          |            |
|                                                                                              |                                        |                       |                |          |       |          |            |
|                                                                                              |                                        |                       |                |          |       |          |            |
|                                                                                              |                                        |                       |                |          |       |          |            |
|                                                                                              |                                        |                       |                |          |       |          |            |
|                                                                                              |                                        |                       |                |          |       |          |            |
|                                                                                              |                                        |                       |                |          |       |          |            |
|                                                                                              |                                        |                       |                |          |       |          |            |
|                                                                                              |                                        |                       |                |          |       |          |            |
| <u>论业</u> : PREMIER                                                                          | R FISHING (PTY) LTD                    |                       |                |          |       |          |            |
| <u>1 基础</u> 2 产品                                                                             | 品 <u>3 生产工艺</u> 4 质量                   | 安全控制                  | <u>5 承诺 附件</u> | 帮助信息     | 打印    |          |            |
|                                                                                              |                                        |                       |                |          |       |          |            |
|                                                                                              |                                        |                       |                |          |       |          |            |
|                                                                                              |                                        |                       |                |          |       |          |            |
|                                                                                              |                                        |                       |                |          |       |          |            |
|                                                                                              |                                        |                       |                |          |       |          |            |
|                                                                                              |                                        |                       |                |          |       |          |            |
|                                                                                              |                                        |                       |                |          |       |          |            |
|                                                                                              |                                        |                       |                |          |       |          |            |
| 2 5 5 7 甲元                                                                                   | 原料山庙田生活田水 满担什                          | 出水 医密测学科              | Bil            |          |       |          |            |
| 4.574末日                                                                                      | autri 小をのエにのか。時年は<br>中洋田小              |                       | ka<br>≨⊞-k     |          |       |          |            |
| 0/#894                                                                                       | 工作用小                                   |                       |                |          |       |          |            |
| ◎ 使用生<br>3.6 をいい                                                                             | 4高性吸料例门的短收(质量)                         | 女主)标准                 |                |          |       |          |            |
| ◎ 使用生<br>2.6 列出者                                                                             | 1/1 #1                                 |                       |                |          |       |          |            |
| ◎ 使用生<br>2.6 列出<br>3 产品内包装板                                                                  |                                        |                       |                |          |       |          |            |
| ○ 使用生<br>2.6 列出(<br>3 产品内包装板<br>3.1 详细打                                                      | 田描述产品内包装材料的构成                          | 戓:                    |                |          |       |          | -          |
| ◎ 使用生<br>2.6 列出<br>3 产品内包装材<br>3.1 详細打                                                       | 明描述产品内包装材料的构成                          | <b>范:</b>             |                |          |       |          |            |
| ◎ 使用生<br>2.6 列出<br>3 产品内包装板<br>3.1 详细打                                                       | 田描述产品内包装材料的构成                          | <b>戎:</b>             |                |          |       |          | *          |
| ◎ 使用生<br>2.6 列出∜<br>3 产品内包装板<br>3.1 详细打                                                      | <b>蚶描述产品内包装材料的构</b> 成                  | <u>z:</u>             |                |          |       |          | *          |
| <ul> <li>● 使用生</li> <li>2.6 列出</li> <li>3 产品内包装板</li> <li>3.1 详細</li> <li>3.2 列出(</li> </ul> | 3描述产品内包装材料的构成                          | <b>范:</b><br>全标准:     |                |          |       |          | *          |
| <ul> <li>使用生</li> <li>2.6 列出;</li> <li>3 产品内包装板</li> <li>3.1 详细</li> <li>3.2 列出;</li> </ul>  | 期描述产品内包装材料的构成<br>出内包装材料执行的质量安全         | 龙:<br>全标准:            |                |          |       |          |            |
| ○ 使用生<br>2.6 列出<br>3 产品内包装材<br>3.1 详细<br>5.2 列出(                                             | 期前述产品内包装材料的构成<br>出内包装材料执行的质量安全         | 戎:<br>全标准:            |                |          |       |          | ]*         |
| ○ 使用生<br>2.6 列出<br>3 产品内包装板<br>3.1 详细<br>3.2 列出                                              | H描述产品内包装材料的构成<br>出内包装材料执行的质量安全         | 戎:<br>全标准:            |                |          |       |          | ].         |
| ○ 使用生<br>2.6 列出<br>3 产品内包装机<br>3.1 详细<br>3.2 列出(                                             | 出版述产品内包装材料的构成<br>出内包装材料执行的质量安全         | 或:<br>全标准:            |                |          |       |          | ].         |
| ○ 使用生<br>2.6 列出<br>3 产品内包装机<br>3.1 详细<br>5.2 列出(                                             | 出版还产品内包装材料的构成<br>1内包装材料执行的质量安全         | 戎:<br>全标准:            | <i>10→</i>     |          |       |          | ] *<br>] * |
| ○ 使用生<br>2.6 列出(<br>3 产品内包装板<br>3.1 详細)<br>5.2 列出(                                           | 相量还产品内包装材料的构成<br>出内包装材料执行的质量安全         | 龙:<br>全标准:            | 保存             |          |       |          | ] *<br>] * |
| ○使用生<br>2.6列出<br>3 产品内包装材<br>3.1详细<br>3.2 列出(                                                | 用描述产品内包装材料的构成<br>出内包装材料执行的质量受全         | 龙:<br>全标准:            | 保存             |          |       |          | ].         |

### 3) 生产工艺信息

| 当前企业 PREMIER FISHING (PTY) LTD<br>1 単図 2 戸島 3 生产丁芸 4 馬島会全控制 5. | 武道 附件 整助信息 打印       |    |      |     |
|----------------------------------------------------------------|---------------------|----|------|-----|
| 3 生产工艺信息                                                       |                     |    |      | -   |
| 1提供详细的生产工艺流程图,流程图应包含工艺参数并对其                                    | 进行工艺描述。             |    | 附件答理 |     |
|                                                                |                     |    |      |     |
| 2 提供覆盖整条生产线的清洗消毒程序                                             |                     |    | 附件管理 |     |
| 3 提供主要设备清单(至少包含杀菌机,灌装机),名称,生产                                  | 能力。                 |    |      |     |
|                                                                |                     | 新增 |      |     |
| 设备名称                                                           | 生产能力                | 操作 |      |     |
|                                                                | 150 PB 100 3 (9A 3) |    |      |     |
|                                                                |                     |    |      |     |
|                                                                |                     |    |      |     |
|                                                                |                     |    |      |     |
| 4 提供危害分析工作单及HACCP计划表。                                          |                     |    | 附件管理 | - 1 |
|                                                                | 保存                  |    |      | -   |
| 4) 产品质量安全控制                                                    | 削体系                 |    |      |     |

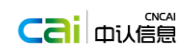

| Ε        | 进口官品境外至产企业注册管理系统<br>China Imported Food Enterprise Registration                                                                                                    |          |   |
|----------|----------------------------------------------------------------------------------------------------|----------|---|
| <u>*</u> | 前企业: PREMIER FISHING (PTY) LTD<br>1000000000000000000000000000000000000                                                                                                    |          |   |
| L.       | 4 产品质量安全控制体系                                                                                                    |          |   |
|          | 1.控制流程检测(列出各个工序检测内容,频次及节等信息,需与生产工艺流程图对应)                                                                                                    |          |   |
|          | 新規<br>工序 检查点名称 检查内容 工艺参数及。」检测频率 验证频率 操作<br>沒有显示数据                                                                                                    |          |   |
|          |                                                                                                    |          |   |
|          |                                                                                                    |          |   |
|          | 2 時無处产品生产过程平 <b>提</b> 制,即位置,开始注制捐粮                                                                                                    | 前任言理     |   |
|          |                                                                                                    |          |   |
|          | 3 终产品的检测及放行(提供终产品放行的抽样方案检测标准及放行要求)                                                                                                    | 附件管理     |   |
|          | 4 提供产品保质期确定的依据或数据<br>5 描述产品发货至销售过程中防护的要求(包括对运输商和销售商的要求,如运输条件,储存条件或销售条件等信                                                                                                    | 附件管理     |   |
|          | 息).                                                                                                    | 附件管理     |   |
|          |                                                                                                    |          |   |
|          |                                                                                                    |          |   |
| -        | 保存                                                                                                    |          | * |
|          | 5) 企业承诺                                                                                                    |          |   |
| E        | 世口食品境外生产企业注册管理系统                                                                                                    |          |   |
|          | China Imported Food Enterprise Registration                                                                                                    |          |   |
| Ĕ        | 前企业: PREMIER FISHING (PTY) LTD<br>1 美國 2 走話 3 生产工艺 4 质量安全控制 5 承诺 胚性 整助信息 打印                                                                                                    |          |   |
|          |                                                                                                    |          |   |
| L        | 5 企业承诺                                                                                                    | 打印       |   |
|          | □ 本企业发酵乳生产卫生条件符合所图(地区)和中国的相关法律法规及其标准。<br>□ 本企业由语注册分解词 不良彩活动的会易活动的方案差据化划这会由市场并的会易去全行准要求                                                                                                    | 附件管理     |   |
|          | 一个正正中间已的这些我们,但你们你的说道要是叫你的的时候,当外选行的时候了一个可以不知道说道。"王的"正义不"<br>法人代表姓名和职务                                                                                                    |          |   |
|          |                                                                                                    |          |   |
|          | 法人代表签名机/或公司盖单 签字/盖单目期                                                                                                    |          |   |
|          |                                                                                                    |          |   |
|          |                                                                                                    |          |   |
|          | 保存                                                                                                    |          |   |
|          |                                                                                                    |          |   |
|          |                                                                                                    |          |   |
|          |                                                                                                    |          |   |
|          |                                                                                                    |          |   |
|          |                                                                                                    |          |   |
|          | 附升                                                                                                    |          |   |
|          |                                                                                                    |          |   |
|          | A 四日民由場外主广正並注册自理系统<br>China Imported Food Enterprise Registration                                                                                                    |          |   |
|          |                                                                                                    |          |   |
| -        | 1 基础 2 产品 3 生产工艺 4 所最安全控制 5 承诺 附件 <sup>基助信息</sup> 打印                                                                                                    |          |   |
|          | 附件管理                                                                                                    |          |   |
| -        |                                                                                                    |          |   |
|          | ────────────────────────────────────                                                                                                    | <u>^</u> | _ |
|          | 2 2 |          | _ |
|          | 2.3.2-2.40支持指抗行的质量标准<br>≤3.1-生产工艺成图                                                                                                    |          |   |
|          | ────────────────────────────────────                                                                                                    |          |   |
|          | ✓ 4_2-产品生产过程中霉菌,薄母菌,异物空制措施 ₩ ✓ 4_3-终产品的检测及航行                                                                                                    |          |   |
|          | ── 4_4-世产品保険期確定的依据吸载据<br>── 4_5-产品发炎至销售过程中防护的要求                                                                                                    |          |   |
|          |                                                                                                    |          |   |
|          |                                                                                                    |          |   |
|          |                                                                                                    |          |   |

● 帮助信息

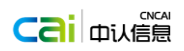

进口食品境外生产企业注册管理系统 EN a Imported Food Enterprise Registrati 当前企业: PREMIER FISHING I L 基础 2 产品 3 生产工艺 附件管理 1\_5-<u>企业承诺</u> 2\_2\_5-水质监控计划 2\_2\_6-原料执行的验 2\_3\_1-产品内包装材 打印 • I《首页 · 《上一页 · 】 /2 · ▶下一页 · ▶末页 · ■末页 · ■打印喀卢湖 · ⊖打印・ · ○編出・ · ○邮件 EN 中华人民共和国国家认证认可监督管理局 Certification and Accreditation Administration of the People's Republic of China 进口引品(次百乳、调制乳和其他消毒乳)境外生产企业
 注册信息确认表
 1 企业基本信息(由前企业填写)
 小型本目の 1.企业注册名称(实际生产单位): 2.注册地址(实际生产地址): 3. 注册编号**:** 4. 联系人姓名及职务: 联系人姓名: 联系人职务: 电话: 传真: 储存条件 保质期 ①产品名称: 灭菌乳,调味乳或其他消毒乳
 ② 包装规格: 按实际情况标注n1和g
 ③ 包装类型: 需要描述清楚包装的材质构成 ご か品原料
 2 产品原料
 2 1 乳成分原料:
 生牛乳
 生牛乳 牛乳粉 羊乳粉 2.2 其他原料。如使用食品添加剂,列明添加剂各称和食品添加剂切能类别(按照GB2760食品安全国家标准,食品添加剂使用标准附录D规定的食品添加剂功能类别选择所属类别) 2.3 列出各种原料执行验收(质量安全)标准: 3 产品内包装材料 3.1 详细描述产品内包装材料的构成: 1.4.1 水产品 申请结构化信息 Current enterprise: PREMIER FISHING (PTY) LTD FISHERY\_FACILITY\_INFO FISHERY FACILITY NAME PREMIER FISHING (PTY) LTD FISHERY\_FACILITY\_REG\_NUM 2121 FISHERY\_COUNTRY 710 FISHERY\_STREET\_ADDRESS LOT 59, HOUT BAY HARBOUR, HOUT BAY 7801 FISHERY POST CODE FISHERY\_CONTACT\_PERSON FISHERY\_TEL 1-1-1-1

| 国家认证认可监督管理委员会信息中心 |
|-------------------|
|                   |

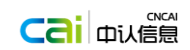

Current enterprise: PREMIER FISHING (PTY) LTD

| FISHERY_IDENTIFY_INTENTED_USE                                                          | Attachment management           | ]. |
|----------------------------------------------------------------------------------------|---------------------------------|----|
| FISHERY_COUNTRY_TO_EXPORT<br>FISHERY_TWO_YEAR_EXPORT_QUANTITY<br>FISHERY_THIRD_PART_CS | •<br>•<br>Attachment management |    |
|                                                                                        | Sam                             |    |

当前企业: PREMIER FISHING (PTY) LTD

| 1.企业信息        |           |                                         |   |
|---------------|-----------|-----------------------------------------|---|
| 1.1 企业名称      |           | PREMIER FISHING (PTY) LTD               |   |
| 1.2 注册编号      |           | 121312312                               |   |
| 1.3 所在国家      |           | 710                                     |   |
| 1.4 街道地址      |           | LOT 59, HOUT BAY HARBOUR, HOUT BAY 7801 |   |
| 1.5 邮编        |           |                                         |   |
| 1.6 联系人       |           |                                         | * |
| 1.7 联系电话      |           | 01-01-01-01                             |   |
| 1.8 传真        |           |                                         |   |
| 1.9 电子邮件      |           | 11@aa.com                               |   |
| 2.生产信息        |           |                                         |   |
| 2.1 生产能力(吨/年) |           |                                         | * |
| 2.2 注册产品      |           |                                         |   |
| 产品类别          | 产品名称及储存条件 | 操作                                      |   |
| 1   鱼类 Fish   |           |                                         |   |
|               |           |                                         |   |

| 2.3 申请注册产品预期消费说明并附加工流程图 | 附件管理 |  |
|-------------------------|------|--|
|                         |      |  |
|                         |      |  |
| 2.4 目前出口国家              | *    |  |
| 2.5 近两年出口数量(吨/年)        | *    |  |
| 2.6 获第三方认证情况及证明材料       | 附件管理 |  |
|                         |      |  |
|                         |      |  |
|                         |      |  |
|                         |      |  |
|                         | 保存   |  |

当前企业: PREMIER FISHING (PTY) LTD

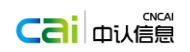